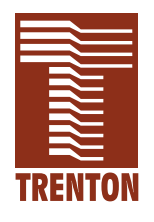

#### **CP16**

#### 6137-xxx

No. 87-006140-000 Revision B

#### **TECHNICAL REFERENCE**

Intel<sup>®</sup> Pentium<sup>®</sup> M PROCESSOR-BASED SBC

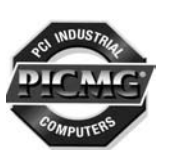

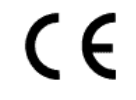

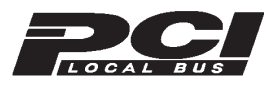

WARRANTY The product is warranted against material and manufacturing defects for two years from date of delivery. Buyer agrees that if this product proves defective Trenton Technology Inc. is only obligated to repair, replace or refund the purchase price of this product at Trenton Technology's discretion. The warranty is void if the product has been subjected to alteration, neglect, misuse or abuse; if any repairs have been attempted by anyone other than Trenton Technology Inc.; or if failure is caused by accident, acts of God, or other causes beyond the control of Trenton Technology Inc. reserves the right to make changes or improvements in any product without incurring any obligation to similarly alter products previously purchased.

In no event shall Trenton Technology Inc. be liable for any defect in hardware or software or loss or inadequacy of data of any kind, or for any direct, indirect, incidental or consequential damages arising out of or in connection with the performance or use of the product or information provided. Trenton Technology Inc.'s liability shall in no event exceed the purchase price of the product purchased hereunder. The foregoing limitation of liability shall be equally applicable to any service provided by Trenton Technology Inc.

# **RETURN POLICY** Products returned for repair must be accompanied by a Return Material Authorization (RMA) number, obtained from Trenton Technology prior to return. Freight on all returned items must be prepaid by the customer, and the customer is responsible for any loss or damage caused by common carrier in transit. Items will be returned from Trenton Technology via Ground, unless prior arrangements are made by the customer for an alternative shipping method

To obtain an RMA number, call us at (800) 875-6031 or (770) 287-3100. We will need the following information:

Return company address and contact Model name and model # from the label on the back of the board Serial number from the label on the back of the board Description of the failure

An RMA number will be issued. Mark the RMA number clearly on the outside of each box, include a failure report for each board and return the product(s) to our Utica, NY facility:

TRENTON Technology Inc. 1001 Broad Street Utica, NY 13501 Attn: Repair Department

| TRADEMARKS              | <ul> <li>IBM, PC, VGA, EGA, OS/2 and PS/2 are trademarks or registered trademarks of International Business Machines Corp.</li> <li>AMI and AMIBIOS are trademarks of American Megatrends Inc.</li> <li>Intel and Pentium are registered trademarks of Intel Corporation.</li> <li>ATI is a registered trademark of ATI Technologies Incorporated.</li> <li>MS-DOS and Microsoft are registered trademarks of Microsoft Corp.</li> <li>CompactPCI, PICMG and the PICMG logo are registered trademarks of the PCI Industrial Computer Manufacturers Group.</li> <li>All other brand and product names may be trademarks or registered</li> </ul> |
|-------------------------|----------------------------------------------------------------------------------------------------|
| Liability<br>Disclaimer | This manual is as complete and factual as possible at the time of printing; however, the information in this manual may have been updated since that time. Trenton Technology Inc. reserves the right to change the functions, features or specifications of their products at any time, without notice.                                                                                                    |
|                         | Copyright © 2004 by Trenton Technology Inc. All rights reserved.                                                                                                    |
|                         | E-mail: Support@TrentonTechnology.com<br>Web: www.TrentonTechnology.com                                                                                                    |

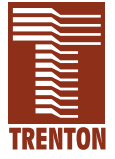

#### **Before You Begin**

| Specifications | (continued) |
|----------------|-------------|
| opeenications  | (commuca)   |

| -                                     |      |
|---------------------------------------|------|
| Power Fail Detection                  | 1-12 |
| Battery                               | 1-12 |
| Power Requirements.                   | 1-12 |
| Temperature/Environment               | 1-13 |
| Mean Time Between Failures (MTBF)     | 1-13 |
| UL Recognition                        | 1-13 |
| Configuration Jumpers                 | 1-14 |
| Ethernet LEDs and Connectors          | 1-16 |
| System BIOS Setup Utility             | 1-17 |
| Connectors                            | 1-18 |
| CompactPCI Pin Assignments            | 1-21 |
| System BIOS                           | 2-1  |
| BIOS Operation                        | 2-1  |
| Password Entry                        |      |
| BIOS Errors                           | 2-3  |
| Running AMIBIOS Setup                 |      |
| BIOS Setup Utility Main Menu          | 2-6  |
| BIOS Setup Utility Options            | 2-7  |
| Security Setup                        |      |
| Change Supervisor Password            |      |
| Disabling Supervisor Password         |      |
| Change User Password                  |      |
| Clear User Password                   |      |
| Boot Sector Virus Protection          |      |
| Exit Menu                             |      |
| Advanced Setup                        | 3-1  |
| CPU Configuration                     | 3-5  |
| IDE Configuration                     | 3-7  |
| IDE Device Setup                      | 3-11 |
| Floppy Configuration                  | 3-15 |
| SuperIO Configuration                 |      |
| DMI Event Logging                     |      |
| Remote Access Configuration           |      |
| USB Configuration                     |      |
| USB Mass Storage Device Configuration |      |

| Chi  | oset Setup                                                     |
|------|----------------------------------------------------------------|
|      | Intel <sup>®</sup> E7500/E7501 NorthBridge Configuration Setup |
|      | Intel ICH3 SouthBridge Configuration Setup                     |
|      | Intel PCI-64 Hub 2 Configuration Setup                         |
| Boot | Setup                                                          |
|      | Boot Settings Configuration                                    |
|      | Boot Device Priority                                           |
|      | Hard Disk Drives                                               |
|      | Removable Devices                                              |
|      | ATAPI CDROM Drives                                             |
| Арр  | endix A - BIOS MessagesA-                                      |
|      | BIOS Beep Codes                                                |
|      | BIOS Error Messages                                            |
|      | Bootblock Initialization Code Checkpoints                      |
|      | Bootblock Recovery Code Checkpoints.                           |
|      | Post Code Checkpoints                                          |
|      | DIM Code CheckpointsA-                                         |
|      | Additional Checkpoints                                         |
| Арр  | endix B - IPMI Support)B-1                                     |
|      | IntroductionB-                                                 |
|      | Onboard BMC Controller OptionB-                                |
|      | IPMI 1.5 ConfigurationB-2                                      |
|      | View BMC System Event LogB-4                                   |
|      | Set LAN Configuration                                          |
|      | Set PEF Configuration                                          |
|      | AMI Unified Management Server (UMS)B-                          |
|      | UMS Features SupportedB-                                       |
|      | UMS System Requirements                                        |
|      | UMS InstallationB-                                             |
| Арр  | endix C - RTM25 (Rear Transition Module)C-                     |
|      | Introduction                                                   |
|      | Models                                                         |
|      |                                                                |
|      | Features                                                       |

#### Appendix C - RTM25 (continued)

| Temperature/EnvironmentC    | -1   |
|-----------------------------|------|
| RTM Board LayoutC           | 2-2  |
| Configuration Jumpers       | 2-3  |
| ConnectorsC                 | 2-4  |
| CompactPCI Pin AssignmentsC | 2-10 |

#### Handling Precautions

**WARNING:** This product has components which may be damaged by electrostatic discharge.

To protect your single board computer (SBC) from electrostatic damage, be sure to observe the following precautions when handling or storing the board:

- Keep the SBC in its static-shielded bag until you are ready to perform your installation.
- Handle the SBC by its edges.
- Do not touch the I/O connector pins. Do not apply pressure or attach labels to the SBC.
- Use a grounded wrist strap at your workstation or ground yourself frequently by touching the metal chassis of the system before handling any components. The system must be plugged into an outlet that is connected to an earth ground.
- Use antistatic padding on all work surfaces.
- Avoid static-inducing carpeted areas.

**SOLDER-SIDE** This SBC has components on both sides of the PCB. It is important for you to observe the following precautions when handling or storing the board to prevent solder-side components from being damaged or broken off:

- Handle the board only by its edges.
- Store the board in padded shipping material or in an anti-static board rack.
- Do not place an unprotected board on a flat surface.

This page intentionally left blank.

#### Before You Begin

| INTRODUCTION                           | It is important to be aware of the system considerations listed below before installing your CP16 (6137-xxx) SBC. Overall system performance may be affected by incorrect usage of these features.                                                                                                    |  |  |  |
|----------------------------------------|----------------------------------------------------------------------------------------------------|--|--|--|
| Mouse/Keyboard<br>"Y" Cable            | When you are using an RTM25 Rear I/O Transition Module (6142-xxx) in conjunction with the CP16 SBC, be sure to use Trenton's "Y" cable, part number 5886-000, if you require a mouse/keyboard connection to the bracket mounted mouse/keyboard mini DIN. Using a non-Trenton cable may result in improper SBC operation.                                                                             |  |  |  |
| DDR MEMORY                             | The memory module used in the CP16 may be either PC1600 or PC2100; size can range from 128MB to 2GB.                                                                                                    |  |  |  |
|                                        | The DIMM must have the following features:                                                                                                    |  |  |  |
|                                        | • 184-pin with gold-plated contacts                                                                                                    |  |  |  |
|                                        | • ECC (72-bit) memory                                                                                                    |  |  |  |
|                                        | Registered configuration                                                                                                    |  |  |  |
|                                        | • x4 or x8 construction                                                                                                    |  |  |  |
|                                        | • Non-stacked (NS)                                                                                                    |  |  |  |
|                                        | <b>NOTE:</b> Trenton recommends using a <i>non-stacked</i> DIMM in order to avoid potential physical interference on the SBC which may occur when using stacked memory.                                                                                                    |  |  |  |
| IPMI SUPPORT                           | Intelligent Platform Management Interface (IPMI) support is an optional feature of the CP16. <i>Appendix B</i> of the <i>CP16 Technical Reference Manual</i> (#87-006140-000) details IPMI support on the CP16, along with installation procedures for American Megatrends' Unified Management Server (UMS) software.                                                                                |  |  |  |
| CompactFlash/<br>Drive Power<br>Jumper | The P11A connector of the CP16 can be used for a Compact Media Daughter Card (CMDC), a Hard Drive Adapter Kit (HDAK) or a conventional IDE drive. The optional CMDC (Trenton part number 6245-000) provides support for either a CompactFlash <sup>™</sup> or Microdrive <sup>®</sup> storage device. The optional HDAK (Trenton part number 6303-000) provides support for a laptop IDE hard drive. |  |  |  |
|                                        | The CompactFlash/Drive Power jumper (JU22) determines the voltage supplied to the device connected to connector P11A. The factory setting for this jumper is on the LEFT to supply +5 volts. If this is not the correct setting for your system, change the setting as required:                                                                                                    |  |  |  |
|                                        | • Install on the LEFT to supply +5 volts to the CMDC or HDAK. (default)                                                                                                    |  |  |  |
|                                        | • Install on the RIGHT to supply +3.3 volts to the CMDC.                                                                                                    |  |  |  |
|                                        | • Remove to use a conventional IDE drive.                                                                                                    |  |  |  |

POWER

**NOTE:** "LEFT" and "RIGHT" are defined with the bracket end of the board to the left, the edge connectors to the right.

**BOOT FROM LAN** The CP16 supports bootup from a LAN device. If you are not booting from a LAN device, the boot from LAN options on the **Boot Device Priority** screen should always be set to **Disabled** to eliminate unnecessary delays during the bootup process. This may be done via the **Boot Device Priority** option on the Boot Setup screen of the BIOS Setup Utility.

The following are typical values:

| REQUIREMENTS | •                                   | • •                                     |                                     |                        |                            |
|--------------|-------------------------------------|-----------------------------------------|-------------------------------------|------------------------|----------------------------|
|              | Processor<br>Speed                  | <u>+5V *</u>                            | +12V **                             | +3.3V *                | <u>-12V *</u>              |
|              | 1.8GHz *<br>1.8GHz **               | 6.25 Amps<br>4.03 Amps                  | 0.20 Amps<br>0.20 Amps              | 4.10 Amps<br>5.96 Amps | < 100 mAmps<br>< 100 mAmps |
|              | 1.6GHz *<br>1.6GHz **<br>* +5V (I/C | 6.20 Amps<br>4.00 Amps<br>0) configured | 0.20 Amps<br>0.20 Amps<br>backplane | 3.99 Amps<br>5.80 Amps | < 100 mAmps<br>< 100 mAmps |
|              | ** +3.3V (I<br>Tolerance fo         | /O) configure<br>or all voltages        | d backplane<br>is +/- 5%            |                        |                            |

FOR MOREFor more information on any of these features, refer to the appropriate sections of theINFORMATIONCP16 Technical Reference Manual (#87-006140-000). The latest revision of this manual<br/>may be found on Trenton's website - www.TrentonTechnology.com.

#### Chapter 1 Specifications

| INTRODUCTION | The CP16 is a full-featured CompactPCI <sup>®</sup> single board computer (SBC) which features<br>an Intel <sup>®</sup> Pentium <sup>®</sup> M microprocessor, Intel <sup>®</sup> E7501 chipset, 400MHz system and<br>memory buses, ATI Technologies <sup>®</sup> video interface, support for 2GB DDR memory, PCI<br>Local Bus, cache memory, dual Gigabit Ethernet interfaces, a serial port and dual USB<br>ports on a single CompactPCI card. The SBC is a 6U, single-slot CompactPCI SBC<br>designed to fit a wide variety of applications. |                                                                                                    |                                                                                                    |  |  |
|--------------|----------------------------------------------------------------------------------------------------|----------------------------------------------------------------------------------------------------|----------------------------------------------------------------------------------------------------|--|--|
|              | The CP16 is used v<br>controller, dual EII<br>including a video p<br>dual Ultra320 SCS                                                                                                    | The CP16 is used with a Rear I/O Transition Module (RTM), which provides a floppy controller, dual EIDE (Ultra ATA/100) interfaces, speaker port and rear I/O support including a video port, a serial port, dual USB ports, mouse/keyboard port and optional dual Ultra320 SCSI interfaces. (See <i>Appendix C - RTM25 Rear I/O Transition Module</i> .) |                                                                                                    |  |  |
|              | The CP16-NJ models have all of the standard features of the CP16, except they do not provide J4 I/O capability. These SBCs may be used as drone modules in non-system board slots in CompactPCI backplanes configured for H.110 applications.                                                                                                    |                                                                                                    |                                                                                                    |  |  |
|              | Intelligent Platforn<br>CP16. The CP16-1<br>and CP16-NJ mode                                                                                                    | n Management Interfa<br>NI and CP16-NJI models, except they do not                                                                                                    | ace (IPMI) support is an optional feature of the<br>dels have all of the standard features of the CP16<br>t have IPMI capability. |  |  |
| Models       |                                                                                                    |                                                                                                    |                                                                                                    |  |  |
|              | Model #                                                                                                    | Model Name                                                                                                    | Speed                                                                                                    |  |  |
|              | Models with IPM                                                                                                    | I:                                                                                                    |                                                                                                    |  |  |
|              | Intel <sup>®</sup> Pentium <sup>®</sup> M                                                                                                    | I Processor - 400MH                                                                                                    | z FSB/2MB cache:                                                                                                    |  |  |
|              | 6137-208-xM                                                                                                    | CP16/2 0C2                                                                                                    | 2.0GHz                                                                                                    |  |  |
|              | 6137-206-xM                                                                                                    | CP16/1.8                                                                                                    | 1.8GHz                                                                                                    |  |  |
|              | 6137-205-xM                                                                                                    | CP16/1.7C2                                                                                                    | 1.7GHz                                                                                                    |  |  |
|              | 6137-204-xM                                                                                                    | CP16/1.6C2                                                                                                    | 1.6GHz                                                                                                    |  |  |
|              | 6137-203-xM                                                                                                    | CP16/1.5C2                                                                                                    | 1.5GHz                                                                                                    |  |  |
|              | Intel <sup>®</sup> Pentium <sup>®</sup> M Processor - 400MHz FSB/1MB cache:                                                                                                    |                                                                                                    |                                                                                                    |  |  |
|              |                                                                                                    |                                                                                                    |                                                                                                    |  |  |
|              | 6137-005-xM                                                                                                    | CP16/1.7                                                                                                    | 1.7GHz                                                                                                    |  |  |
|              | 6137-004-xM                                                                                                    | CP16/1.6                                                                                                    | 1.6GHz                                                                                                    |  |  |
|              | 6137-003-xM                                                                                                    | CP16/1.5                                                                                                    | 1.5GHz                                                                                                    |  |  |
|              | 6137-002-xM                                                                                                    | CP16/1.4                                                                                                    | 1.4GHz                                                                                                    |  |  |
|              | 6137-001-xM                                                                                                    | CP16/1.3                                                                                                    | 1.3GHz                                                                                                    |  |  |
|              | Models without IPMI:                                                                                                    |                                                                                                    |                                                                                                    |  |  |
|              | Intel <sup>®</sup> Pentium <sup>®</sup> M Processor - 400MHz FSB/2MB cache:                                                                                                    |                                                                                                    |                                                                                                    |  |  |
|              | 6137-708-xM                                                                                                    | CP16/2.0C2-NI                                                                                                    | 2.0GHz                                                                                                    |  |  |
|              | 6137-706-xM                                                                                                    | CP16/1.8-NI                                                                                                    | 1.8GHz                                                                                                    |  |  |
|              | 6137-705-xM                                                                                                    | CP16/1.7C2-NI                                                                                                    | 1.7GHz                                                                                                    |  |  |
|              |                                                                                                    |                                                                                                    |                                                                                                    |  |  |

CP16/1.6C2-NI

CP16/1.5C2-NI

1.6GHz

1.5GHz

6137-704-xM

6137-703-xM

#### MODELS

| (C | III | 10 | Eυ | , |
|----|-----|----|----|---|
|    |     |    |    |   |

#### Model # Model Name Speed

#### Models without IPMI (continued):

Intel<sup>®</sup> Pentium<sup>®</sup> M Processor - 400MHz FSB/1MB cache:

| 6137-505-xM | CP16/1.7-NI | 1.7GHz |
|-------------|-------------|--------|
| 6137-504-xM | CP16/1.6-NI | 1.6GHz |
| 6137-503-xM | CP16/1.5-NI | 1.5GHz |
| 6137-502-xM | CP16/1.4-NI | 1.4GHz |
| 6137-501-xM | CP16/1.3-NI | 1.3GHz |

The following models have all of the standard features of the CP16, except they do not provide J4 I/O capability.

#### Model # Model Name Speed

#### "No J4" Models with IPMI:

Intel<sup>®</sup> Pentium<sup>®</sup> M Processor - 400MHz FSB/2MB cache:

| 6137-248-xM | CP16/2.0C2-NJ | 2.0GHz |
|-------------|---------------|--------|
| 6137-246-xM | CP16/1.8-NJ   | 1.8GHz |
| 6137-245-xM | CP16/1.7C2-NJ | 1.7GHz |
| 6137-244-xM | CP16/1.6C2-NJ | 1.6GHz |
| 6137-243-xM | CP16/1.5C2-NJ | 1.5GHz |

Intel<sup>®</sup> Pentium<sup>®</sup> M Processor - 400MHz FSB/1MB cache:

| CP16/1.7-NJ | 1.7GHz                                                                  |
|-------------|-------------------------------------------------------------------------|
| CP16/1.6-NJ | 1.6GHz                                                                  |
| CP16/1.5-NJ | 1.5GHz                                                                  |
| CP16/1.4-NJ | 1.4GHz                                                                  |
| CP16/1.3-NJ | 1.3GHz                                                                  |
|             | CP16/1.7-NJ<br>CP16/1.6-NJ<br>CP16/1.5-NJ<br>CP16/1.4-NJ<br>CP16/1.3-NJ |

#### "No J4" Models without IPMI:

Intel<sup>®</sup> Pentium<sup>®</sup> M Processor - 400MHz FSB/2MB cache:

| 6137-748-xM | CP16/2.0C2-NJI | 2.0GHz |
|-------------|----------------|--------|
| 6137-746-xM | CP16/1.8-NJI   | 1.8GHz |
| 6137-745-xM | CP16/1.7C2-NJI | 1.7GHz |
| 6137-744-xM | CP16/1.6C2-NJI | 1.6GHz |
| 6137-743-xM | CP16/1.5C2-NJI | 1.5GHz |

Intel<sup>®</sup> Pentium<sup>®</sup> M Processor - 400MHz FSB/1MB cache:

| 6137-545-xM CP16/1.7-NJI 1.70 | ЪНz |
|-------------------------------|-----|
| 6137-544-xM CP16/1.6-NJI 1.6C | ЪНz |
| 6137-543-xM CP16/1.5-NJI 1.5C | ЪНz |
| 6137-542-xM CP16/1.4-NJI 1.4C | ЪНz |
| 6137-541-xM CP16/1.3-NJI 1.30 | ЪНz |

where xM indicates memory size (0M = 0MB memory, 128M = 128MB memory, etc.)

| FEATURES | • | Intel <sup>®</sup> Pentium <sup>®</sup> M microprocessor                                                               |
|----------|---|----------------------------------------------------------------------------------------------------|
|          |   | • 2.0GHz, 1.8GHz, 1.7GHz, 1.6GHz or 1.5GHz with 2MB cache and a 400MHz Front Side Bus                                  |
|          |   | • 1.7GHz, 1.6GHz, 1.5GHz, 1.4GHz or 1.3GHz with 1MB cache and a 400MHz Front Side Bus                                  |
|          | • | Intel <sup>®</sup> E7501 chipset with 400MHz system bus                                                                |
|          | • | CompactPCI Bus operating in 64-bit/66MHz, 64-bit/33MHz, 32-bit/66MHz or 32-bit/33MHz mode                              |
|          | • | PCI Local Bus operating in 64-bit/66MHz, 64-bit/33MHz, 32-bit/66MHz or 32-bit/33MHz mode                               |
|          | • | PCI-X Bus (on-board only) operating in 64-bit/100MHz mode                                                              |
|          | • | Compatible with PCI Industrial Computer Manufacturers Group (PICMG <sup>®</sup> )<br>CompactPCI Specification          |
|          | • | Ultra XGA on-board video interface (ATI Technologies)                                                                  |
|          | • | Dual PCI Ethernet 10/100/1000Base-T interfaces                                                                         |
|          | • | Memory error checking and correction (ECC) support                                                                     |
|          | • | Supports up to 2GB of Double Data Rate (DDR) on-board memory                                                           |
|          | • | Floppy drive and dual PCI EIDE Ultra ATA/100 disk drive connectivity via the optional Rear I/O Transition Module (RTM) |
|          | • | Two high-speed serial ports: one on the front panel, one on the optional RTM                                           |
|          | • | Universal Serial Bus (USB) support                                                                                     |
|          | • | Automatic or manual peripheral configuration                                                                           |
|          | • | Watchdog timer                                                                                                    |
|          | • | Dual Ultra320 SCSI via the optional RTM                                                                                |
|          | • | Supports Compact Flash <sup>™</sup> or Microdrive <sup>®</sup> via an optional Compact Media Daughter Card (CMDC)      |
|          |   |                                                                                                    |
|          |   |                                                                                                    |
|          |   |                                                                                                    |
|          |   |                                                                                                    |
|          |   |                                                                                                    |

#### SBC BLOCK DIAGRAM

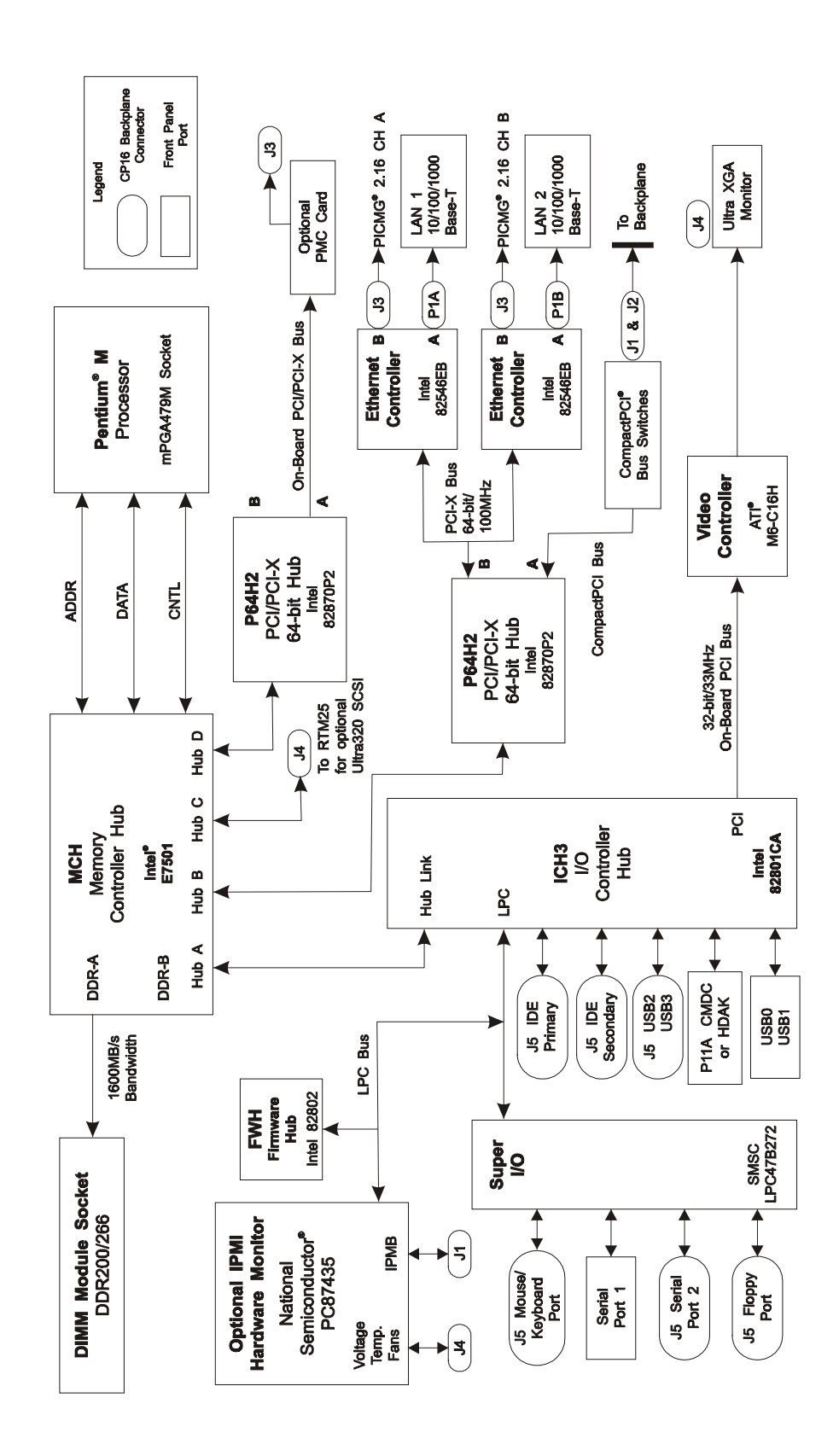

#### SBC BOARD

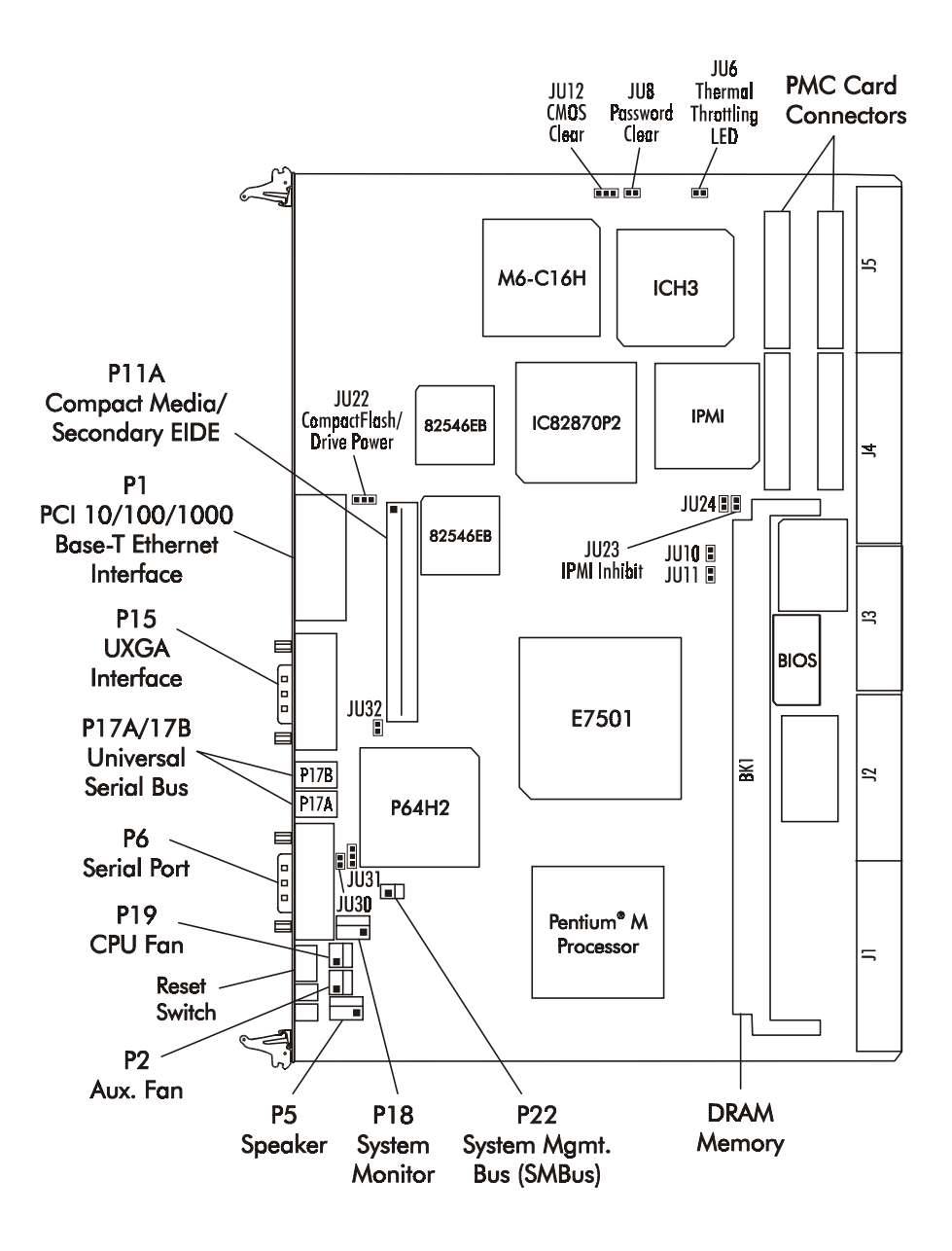

| PROCESSOR                 | • Intel <sup>®</sup> Pentium <sup>®</sup> M microprocessor                                                                                                    |
|---------------------------|----------------------------------------------------------------------------------------------------|
|                           | • 2.0GHz, 1.8GHz, 1.7GHz, 1.6GHz or 1.5GHz with 2MB cache and a 400MHz Front Side Bus                                                                                                    |
|                           | • 1.7GHz, 1.6GHz, 1.5GHz, 1.4GHz or 1.3GHz with 1MB cache and a 400MHz Front Side Bus                                                                                                    |
|                           | Processor uses the Micro-FCPGA packaging                                                                                                    |
| BUS INTERFACES            | CompactPCI Bus compatible                                                                                                    |
| <b>ДАТА РАТН</b>          | DDR Memory - 64-bit                                                                                                    |
|                           | PCI Local Bus - 32-bit or 64-bit                                                                                                    |
|                           | PCI-X Bus - 64-bit                                                                                                    |
|                           | CompactPCI Bus - 32-bit or 64-bit                                                                                                    |
|                           | Video - 32-bit                                                                                                    |
| BUS SPEED - PCI           | PCI - 33MHz or 66MHz<br>PCI-X - 66MHz, 100MHz or 133MHz                                                                                                    |
| BUS SPEED -<br>COMPACTPCI | 33MHz or 66MHz                                                                                                    |
| BUS SPEED -<br>SYSTEM     | 400MHz Front Side Bus                                                                                                    |
| Mechanical<br>Dimensions  | 6U CompactPCI board - 233.35 mm x 160 mm<br>Single-slot - 4HP - 20.32 mm wide                                                                                                    |
| Memory<br>Interface       | Double Data Rate (DDR) memory for 1600MB/s memory bandwidth                                                                                                    |
| System Bus                | The Intel E7501 chipset supports the system bus at 400MHz, which provides a higher bandwidth path for transferring data between main memory/chipset and the processor.                                                                                                    |
| DMA CHANNELS              | The SBC is fully PC compatible with seven DMA channels, each supporting type F transfers.                                                                                                    |
| INTERRUPTS                | The SBC is fully PC compatible with interrupt steering for PCI plug and play compatibility.                                                                                                    |
| BIOS (FLASH)              | The BIOS is an AMIBIOS and with built-in advanced CMOS setup for system param-<br>eters, peripheral management for configuring on-board peripherals, PCI-to-PCI bridge<br>support and PCI interrupt steering. The Flash BIOS resides in the Intel 82802 Firmware<br>Hub (FWH). The BIOS may be upgraded from floppy disk by pressing <b><ctrl></ctrl></b> +<br><b><home></home></b> immediately after reset or power-up with the floppy disk in drive A:. Custom<br>BIOSs are available. |

| CACHE MEMORY | The processor incl<br>(L2) cache, which<br>also includes a 321<br>These cache arrays                                                                                                    | udes integrated on-<br>implements the Ad<br>X level one (L1) in<br>s run at the full spe                                                                                                    | -die, 1MB or 2MI<br>lvanced Transfer<br>struction cache an<br>ed of the process | B 8-way set associative level two<br>Cache architecture. The processor<br>nd a 32K write-back data cache.<br>or core. |  |
|--------------|----------------------------------------------------------------------------------------------------|----------------------------------------------------------------------------------------------------|---------------------------------------------------------------------------------|----------------------------------------------------------------------------------------------------|--|
| DDR MEMORY   | The Double Data I<br>terminates in a dua<br>of up to 2GB of m<br>and speed.                                                                                                    | The Double Data Rate (DDR) memory interface consists of a single channel which terminates in a dual in-line memory module (DIMM) socket and supports auto detection of up to 2GB of memory. The System BIOS automatically detects memory type, size and speed. |                                                                                 |                                                                                                    |  |
|              | The SBC uses an i<br>module in a 184-p                                                                                                    | The SBC uses an industry standard 72-bit wide gold finger PC1600 or PC2100 memory module in a 184-pin socket.                                                                                                    |                                                                                 |                                                                                                    |  |
|              | <b>NOTE:</b> The memory module may be either PC1600 or PC2100; size can range from 128MB to 2GB. Because the memory interface consists of a single channel, the SBC has a maximum memory bandwidth of 1600MB/s. The memory module must have gold contacts. |                                                                                                    |                                                                                 |                                                                                                    |  |
|              | The SBC supports DIMMs which are PC1600/PC2100 compliant and have the following features:                                                                                                    |                                                                                                    |                                                                                 |                                                                                                    |  |
|              | • 184-pin with gold-plated contacts                                                                                                    |                                                                                                    |                                                                                 |                                                                                                    |  |
|              | • ECC (72-bit) memory                                                                                                    |                                                                                                    |                                                                                 |                                                                                                    |  |
|              | Registered configuration                                                                                                    |                                                                                                    |                                                                                 |                                                                                                    |  |
|              | • x4 or x8 construction                                                                                                    |                                                                                                    |                                                                                 |                                                                                                    |  |
|              | • Non-stacked (NS)                                                                                                    |                                                                                                    |                                                                                 |                                                                                                    |  |
|              | <b>NOTE:</b> Trenton r<br>potential physical<br>memory.                                                                                                    | ecommends using interference on the                                                                                                    | a <i>non-stacked</i> DI<br>SBC which may                                        | MM module in order to avoid occur when using stacked                                                                  |  |
|              | The following DIM                                                                                                    | /M sizes are suppo                                                                                                    | orted:                                                                          |                                                                                                    |  |
|              | DIMM                                                                                                    |                                                                                                    |                                                                                 | Component                                                                                                    |  |
|              | Size                                                                                                    | DIMM Type                                                                                                    | ECC                                                                             | <u>Construction</u>                                                                                                   |  |
|              | 128MB                                                                                                    | Registered                                                                                                    | 16M x 72                                                                        | x4, x8, NS                                                                                                    |  |
|              | 256MB                                                                                                    | Registered                                                                                                    | 32M x 72                                                                        | x4, x8, NS                                                                                                    |  |
|              | 512MB                                                                                                    | Registered                                                                                                    | 64M x 72                                                                        | x4, x8, NS                                                                                                    |  |

ERROR CHECKING AND CORRECTION

The memory interface supports ECC modes via BIOS setting for multiple-bit error detection and correction of all errors confined to a single nibble.

128M x 72

256M x 72

x4, x8, NS

x4, x8, NS

1GB

2GB

Registered

Registered

| PCI/PCI-X BUS<br>INTERFACES   | The SBC is fully compliant with the PCI Local Bus 2.1 Specification. The SBC supports four independent PCI/PCI-X Bus interfaces.                                                                                                    |
|-------------------------------|----------------------------------------------------------------------------------------------------|
|                               | The Primary PCI Bus interface is 32 bits wide and runs at 33MHz. This bus supports the video interface.                                                                                                    |
|                               | The PCI/PCI-X Bus interface which drives the local PMC slot can support 32-bit/64-bit PCI architectures operating at 33MHz or 66MHz and PCI-X 64-bit architectures operating at 66MHz, 100MHz or 133MHz. It provides connectivity for PMC option cards via an access slot in the SBC's front panel.                                                                                                    |
|                               | The on-board PCI-X Bus interface which supports the SBC's dual 10/100/1000Base-T controllers is 64 bits wide and runs at 100MHz. It provides full-speed Gigabit Ethernet functionality to the LAN ports and backplane connector J3. The interface to the backplane is compliant with the PICMG CompactPCI <sup>®</sup> Packet Switching Backplane Specification 2.16.                                                                                                    |
|                               | An additional PCI Bus interface is routed off-board through CompactPCI bus switches to drive PICMG compliant CompactPCI passive backplanes. It supports 32-bit/64-bit CompactPCI bus communication at 33MHz or 66MHz. See the <i>CompactPCI Bus</i> section below for further details.                                                                                                    |
| CompactPCI Bus                | The CompactPCI Bus interface to the backplane is compliant with the CompactPCI <sup>®</sup> 2.0 Core Specification. It supports 32-bit/64-bit CompactPCI bus communication at 33MHz or 66MHz. The CompactPCI bus switches automatically sense the presence of the CompactPCI bus and turn off the module's CompactPCI bus connection if a bus is not sensed. When the CP16 is used in a non-system slot of the backplane, the PCI Bus on the CP16 is turned off automatically.                                                                                                    |
|                               | Connectors J4 and J5 of the CompactPCI Bus are utilized by the SBC for connection to the Rear I/O Transition Module (RTM). The SBC and RTM are designed so that the signals on J4 and J5 must be routed <i>only</i> through those connectors between the SBC and RTM. No other connection of those signals should be made on the backplane. Specifically, the standard CP16 models must not be used in conjunction with a CompactPCI backplane that has signals on J3, J4 or J5 bussed to the SBC slot, i.e., some H.110 backplanes. The -NJ models of the CP16, which do not have J4 I/O capability, may be used as drone modules in non-system board slots of CompactPCI backplanes configured for H.110 applications. |
| UNIVERSAL SERIAL<br>BUS (USB) | The SBC supports four USB 1.1 ports for serial transfers at 12 or 1.5Mbit/sec. The Universal Serial Bus (USB) is an interface allowing for connectivity to many standard PC peripherals via an external port.                                                                                                    |
|                               | The connectors for two of the USB ports are on the front panel; the other two ports are routed to the Rear Transition Module.                                                                                                    |
| ULTRA XGA<br>INTERFACE        | The ATI Technologies M6-C16H video controller enables 2D/3D video acceleration and provides 16MB of integrated video DDR memory. The video controller's DVI compliant 165MHz TMDS transmitter supports pixel resolutions from VGA (640 x 480) up to UXGA (1600 x 1200). Software drivers are available for most popular operating systems.                                                                                                    |

A video connector is available on the front panel of the SBC. The video port is also routed to the Rear I/O Transition Module (RTM) via the J4 edge connector. The second video port is not available on the CP16-NJ models.

Note that only one video connection may be used; the video device may be attached *either* to the front panel *or* to the RTM.

PCI ETHERNETThe dual PCI Ethernet interfaces are implemented using two Intel 82546EB EthernetINTERFACESChannel A of each interface supports Gigabit, 10Base-T and 100Base-TX(DUAL)Fast Ethernet modes. The interfaces are compliant with IEEE 802.3 and PCI Local Bus<br/>2.1 Specifications.

The main components of each interface are:

- Intel 82546EB for 10/100/1000-Mb/s media access control (MAC) with SYM, a serial ROM port and a PCI Bus Master interface
- Serial ROM for storing the Ethernet address and the interface configuration and control data
- Integrated RJ-45/Magnetics module connector on the SBC's I/O bracket for direct connection to the network. The connector requires a category 5 (CAT5) unshielded twisted-pair (UTP) 2-pair cable for a 100-Mb/s network connection or a category3 (CAT3) or higher UTP 2-pair cable for a 10-Mb/s network connection. A category 5e (CAT5e) or higher UTP 2-pair cable is recommended for a 1000-Mb/s (Gigabit) network connection.
- Activity and speed LEDs on the I/O bracket for status indication (See *Ethernet LEDs and Connectors* later in this chapter.)

Software drivers are supplied for most popular operating systems.

Channel B of each Ethernet controller provides a redundant 10/100/1000Base-T Ethernet interface to the CompactPCI backplane via the J3 edge connector. This allows Ethernet communication and control between the SBC and other boards in the CompactPCI chassis. The interface implementation is fully compatible with the CompactPCI<sup>®</sup> Packet Switching Backplane Specification 2.16.

HUB INTERFACEThe E7501 chipset utilizes a component interconnect called Hub Interface 2.0 (HI2.0),<br/>also known as Hub Link 2.0. The E7501 hub interface provides efficient, high-speed<br/>communication between chipset components in order to support high-speed I/O applica-<br/>tions.

The E7501 Memory Controller Hub (MCH) has four Hub Link connections: Hub Links A, B, C and D. In the CP16, Hub Link A connects to the I/O Controller Hub (ICH3) and is a parity-protected, 266MB/s point-to-point Hub Interface 1.5 connected to ICH3. This link uses the 66MHz base clock running at 4x to provide 400MB/s data transfers. Hub Link A uses 64-bit addressing on inbound transactions with a maximum memory decode space of 16GB.

Hub Links B, C and D are 1GB/s point-to-point 16-bit connections that are ECC protected. The links use the 66MHz base clock running at 8x to provide 1GB/s data transfers. The link supports snooped and non-snooped inbound accesses along with 64-bit inbound addressing and 32-bit outbound addressing for PCI-X applications. Hub

|                                          | Link B connects to a P64H2 to provide CompactPCI Bus connectivity. Hub Link C connects to the J4 I/O edge connector to provide SCSI capability via an optional Rear Transition Module (RTM). Hub Link D connects to a second P64H2 to provide PMC connectivity.                                                                                                    |
|------------------------------------------|----------------------------------------------------------------------------------------------------|
| PCI ENHANCED<br>IDE INTERFACES<br>(DUAL) | The SBC supports dual high performance PCI Bus Master EIDE interfaces which are capable of supporting two IDE disk drives each in a master/slave configuration. The interfaces support Ultra ATA/100 with synchronous ATA mode transfers up to 100MB per second.                                                                                                    |
|                                          | The IDE interfaces are routed to the optional Rear I/O Transition Module (RTM), which has dual EIDE connectors. Ultra ATA/100 cables must be used with Ultra ATA/100 drives.                                                                                                    |
| Plug-In Media<br>Options                 | Trenton provides two types of optional plug-in media for hard drive storage. The optional Compact Media Daughter Card (CMDC) plugs into connector P11A on the SBC and provides support for either a CompactFlash <sup>TM</sup> or Microdrive <sup>®</sup> storage device. The optional Hard Drive Adapter Kit (HDAK) uses connector P11A to provide support for a laptop IDE hard drive. The P11A connector can also be used for a conventional IDE drive. |
|                                          | The CompactFlash/Drive Power jumper (JU22) must be set according to the power requirements of the device installed. For a CMDC, the setting for JU22 can be either +5V or +3.3V, depending on the requirements of the specific device installed. For an HDAK, the setting for JU22 must be +5V. Refer to the <i>Configuration Jumpers</i> section later in this chapter for correct jumper settings.                                                       |
| FLOPPY DRIVE                             | The SBC supports two floppy disk drives. Drives can be 360K to 2.88MB, in any combination.                                                                                                    |
|                                          | The floppy drive interface is routed to the RTM.                                                                                                    |
| SERIAL INTERFACE                         | Two high-speed FIFO (16C550) serial ports with independently programmable baud rates are supported. The IRQ for each serial port has BIOS selectable addressing.                                                                                                    |
|                                          | One serial port connector is on the front panel of the SBC and the second serial port is routed to the RTM. Serial devices may be attached to the front panel <i>and</i> to the RTM.                                                                                                    |
| PS/2 Mouse<br>Interface                  | The SBC is compatible with a PS/2-type mouse. The mouse interface is routed to the RTM. Mouse voltage is protected by a self-resetting fuse.                                                                                                    |
|                                          | The mouse connection can be made on the RTM by using either the PS/2 mouse header or the bracket mounted mouse/keyboard mini DIN connector. The mouse may be connected directly to the mini DIN connector or to the "mouse" side of the "Y" adapter.                                                                                                    |
| Keyboard<br>Interface                    | The SBC is compatible with an AT-type keyboard. The keyboard interface is routed to the RTM. Keyboard voltage is protected by a self-resetting fuse.                                                                                                    |
|                                          | The keyboard connection can be made on the RTM by using either the keyboard header or the "keyboard" side of the "Y" adapter plugged into the bracket mounted mouse/ keyboard mini DIN connector.                                                                                                    |

**NOTE:** When using a "Y" cable attached to the bracket mounted mouse/keyboard mini DIN connector on the RTM, be sure to use Trenton's "Y" cable, part number 5886-000. Using a non-Trenton cable may result in improper SBC operation.

## **WATCHDOG TIMER** The watchdog timer is a hardware timer which resets the SBC if the timer is not refreshed by software periodically. The timer is typically used to restart a system in which an application becomes hung on an external event. When the application is hung, it no longer refreshes the timer. The watchdog timer then times out and resets the SBC.

The watchdog timer has programmable time-out periods of 30 mseconds, 10 seconds or 60 seconds. When enabled, the watchdog timer generates a system reset by deactivating the Power Good signal. Watchdog timer control is supplied via the ICH3 General Purpose I/O pins. The state of these GPIO signals are controlled by the GPIO Level Input or Output Register (GP\_LVL). This 32-bit register is located at offset 0C(h) in the General Purpose I/O space at base address 500(h). Bits 19, 20 and 23 of this register are used for watchdog timer control. The register can also be accessed in byte mode; bits 23-16 reside at I/O address 50E(h).

The GP\_LVL bit definitions are as follows:

Bit 19 - Watchdog Input (WDI)

When the watchdog timer is enabled, this bit must be toggled (0 to 1 or 1 to 0) within the selected watchdog time-out period. Failure to do so results in a system reset. This function is controlled by bit 19 of the GP\_LVL register.

Bits 20 and 23 - Watchdog Select 0/Watchdog Select 1 (WDS0/WDS1)

These two bits of the GP\_LVL register select the watchdog time-out period.

Time-out period options are as follows:

#### WDS1 WDS0 Time-out Period

| 0 | 0 | 30 mseconds                 |
|---|---|-----------------------------|
| 0 | 1 | Disabled (power-on default) |
| 1 | 0 | 10 seconds                  |
| 1 | 1 | 60 seconds                  |

The Watchdog Input (WDI) bit should be toggled immediately prior to changing the time-out period. Once the WDS1 and WDS0 bits have been set to select the desired time-out period, the WDI bit must be toggled within the selected period.

A set of watchdog timer software code and sample programs are available from Technical Support.

### **THERMAL MONITOR** The SBC's processor has a built-in thermal monitor feature designed to prevent processor failure at elevated operating temperature. The thermal monitor consists of an on-die temperature sensor and a fast-acting thermal control circuit (TCC).

|                         | <ul> <li>The actual TCC activation point in a specific SBC application may vary as a function of processor loading, system case design, SBC location within a case and other factors. Critical temperature is determined by the processor and cannot be altered by the user.</li> <li>When the TCC activates, the SBC's Thermal Throttling Activity LED turns on. Depending on the setting of the Thermal Throttling Activity LED jumper (JU6), the LE either goes off after the processor returns to normal temperature or remains on in a latched state to indicate that the processor's TCC has activated at least once. (See the <i>Configuration Jumpers</i> section later in this chapter for further explanation of the Thermal Throttling Activity LED jumper.)</li> </ul> |                                                                                                   |                                                                             | nction of<br>ctors.<br>e user.                                                         |                                                          |              |
|-------------------------|----------------------------------------------------------------------------------------------------|---------------------------------------------------------------------------------------------------|-----------------------------------------------------------------------------|----------------------------------------------------------------------------------------|----------------------------------------------------------|--------------|
|                         |                                                                                                    |                                                                                                   |                                                                             | , the LED<br>in a<br>See the<br>e                                                      |                                                          |              |
|                         | Under normal ope<br>the TCC from act                                                                                                    | erating condit<br>ivating.                                                                        | ions, the SBC'                                                              | s active coolin                                                                        | g system generally                                       | prevents     |
| Power Fail<br>Detection | A hardware reset is issued when any of the monitored voltages drops below its specified nominal low voltage limit.                                                                                                    |                                                                                                   |                                                                             | specified                                                                              |                                                          |              |
|                         | The monitored vo                                                                                                    | ltages and the                                                                                    | eir nominal lov                                                             | w limits are list                                                                      | ted below.                                               |              |
|                         | Monitored<br><u>Voltage</u><br>+5V<br>+3.3V<br>+1.2V<br>+1.25V<br>+2.5V                                                                                                    | Nominal<br>Low Lim<br>4.5 volts<br>2.97 volts<br>1.056 vol<br>1.1 volt<br>2.452 vol               | it <u>Voltage</u><br>System<br>s System<br>ts On-Boa<br>On-Boa<br>ts On-Boa | Source<br>Power Supply<br>Power Supply<br>rd Regulator<br>rd Regulator<br>rd Regulator |                                                          |              |
| BATTERY                 | A built-in lithium                                                                                                    | battery is pro                                                                                    | ovided, for ten                                                             | years of data r                                                                        | etention for CMOS                                        | memory.      |
|                         | CAUTION: The<br>Replace it only w<br>Dispose of used b                                                                                                    | re is a danger<br>ith the same c<br>atteries accor                                                | of explosion i<br>or equivalent ty<br>ding to the ma                        | f the battery is<br>ype recommen<br>nufacturer's in                                    | incorrectly replace<br>ded by the manufac<br>structions. | d.<br>turer. |
| Power                   | The following are                                                                                                    | typical value                                                                                     | es:                                                                         |                                                                                        |                                                          |              |
| REQUIREMENTS            | Processor<br>Speed                                                                                                    | <u>+5V *</u>                                                                                      | +12V **                                                                     | <u>+3.3V *</u>                                                                         | <u>-12V *</u>                                            |              |
|                         | 1.8GHz *<br>1.8GHz **                                                                                                    | 6.25 Amps<br>4.03 Amps                                                                            | 0.20 Amps<br>0.20 Amps                                                      | 4.10 Amps<br>5.96 Amps                                                                 | < 100 mAmps<br>< 100 mAmps                               |              |
|                         | 1.6GHz *<br>1.6GHz **                                                                                                    | 6.20 Amps<br>4.00 Amps                                                                            | 0.20 Amps<br>0.20 Amps                                                      | 3.99 Amps<br>5.80 Amps                                                                 | < 100 mAmps<br>< 100 mAmps                               |              |
|                         | * +5V (I/C<br>** +3.3V (I                                                                                                    | <ul> <li>* +5V (I/O) configured backplane</li> <li>** +3.3V (I/O) configured backplane</li> </ul> |                                                                             |                                                                                        |                                                          |              |
|                         | Tolerance for all voltages is +/- 5%                                                                                                    |                                                                                                   |                                                                             |                                                                                        |                                                          |              |

| TEMPERATURE/<br>ENVIRONMENT             | <b>Operating Temperature:</b>                                                                                                    | 0° C. to 55° C. with 350 LFM of airflow |
|-----------------------------------------|----------------------------------------------------------------------------------------------------|-----------------------------------------|
|                                         | Storage Temperature:                                                                                                    | - 20° C. to 70° C. with 350 LFM airflow |
|                                         | Humidity:                                                                                                    | 5% to 90% non-condensing                |
| Mean Time<br>Between<br>Failures (MTBF) | 164,000 POH (Power-On H                                                                                                    | ours) at 40° C., per Bellcore           |
| UL RECOGNITION                          | This SBC is a UL recognized product listed in file #E208896.<br>This board was investigated and determined to be in compliance under the Bi-National<br>Standard for Information Technology Equipment. This included the Electrical Business<br>Equipment, UL 1950, Third Edition, and CAN/CSA C22.22 No. 950-95. |                                         |
|                                         |                                                                                                    |                                         |

| CONFIGURATION<br>JUMPERS | The setup of the default position  | he configuration jumpers on the SBC is described below. * indicates the n of each jumper.                                                                                                    |
|--------------------------|------------------------------------|----------------------------------------------------------------------------------------------------|
|                          | <b>NOTE:</b> For to bracket end of | wo-position jumpers (3-post), "LEFT" and "RIGHT" are defined with the 5 the board to the left, the edge connectors to the right.                                                                                                    |
|                          | Jumper                             | Description                                                                                                    |
|                          | JU6                                | Thermal Throttling Activity LED                                                                                                    |
|                          |                                    | If the processor core gets to a critical temperature, it slows<br>itself down to half its normal speed. This jumper sets the way<br>in which the LED displays in response to this self-limiting<br>mode.                                              |
|                          |                                    | Install for real-time activity. The LED lights only when the processor is operating in slow-power mode. *                                                                                                    |
|                          |                                    | Remove for latched activity. The LED lights and stays on once the processor has gone into slow-power mode.                                                                                                    |
|                          |                                    | <b>NOTE:</b> Critical temperature is determined by the processor and cannot be altered by the user.                                                                                                    |
|                          | JU8                                | Password Clear                                                                                                    |
|                          |                                    | Install for one power-up cycle to reset the password to the default (null password).<br>Remove for normal operation. *                                                                                                    |
|                          | JU10/JU11                          | System Flash ROM Operational Modes                                                                                                    |
|                          |                                    | The Flash ROM has two programmable sections: the Boot<br>Block for "flashing" in the BIOS and the Main Block for the<br>executable BIOS and PnP parameters. Normally only the<br>Main Block is updated when a new BIOS is flashed into the<br>system. |
|                          |                                    | <u>JU10</u> <u>JU11</u>                                                                                                    |
|                          |                                    | All Blocks Write EnabledRemove *Remove *Boot Block Write ProtectedInstallRemoveBlock 2-16 Write ProtectedRemoveInstall                                                                                                    |
|                          |                                    |                                                                                                    |

| CONFIGURATION<br>JUMPERS | Jumper | Description                                                                                                    |
|--------------------------|--------|----------------------------------------------------------------------------------------------------|
| (CONTINUED)              | JU12   | CMOS Clear                                                                                                    |
|                          |        | Install on the LEFT to operate. *<br>Install on the RIGHT to clear.                                                                                                    |
|                          |        | <b>NOTE:</b> The CMOS Clear jumper works on power-up. To clear the CMOS, power down the system, install the jumper, then turn the power back on. Wait for at least two seconds and turn the power off. Then remove the jumper and turn the power on. When AMIBIOS displays the "CMOS Settings Wrong" message, press F1 to go into the BIOS Setup Utility, where you may reenter your desired BIOS settings, load optimal defaults or load failsafe defaults. |
|                          | JU22   | CompactFlash <sup>™</sup> /Drive Power                                                                                                    |
|                          |        | JU22 determines the voltage supplied to the device connected<br>to connector P11A. The device may be a Compact Media<br>Daughter Card (CMDC), a Hard Drive Adapter Kit (HDAK)<br>or a conventional IDE drive. The CMDC supports either a<br>CompactFlash <sup>™</sup> or Microdrive <sup>®</sup> storage device. The HDAK<br>supports a laptop IDE hard drive.                                                                                               |
|                          |        | Install on the LEFT to supply +5 volts to the CMDC or HDAK. *<br>Install on the RIGHT to supply +3.3 volts to the CMDC.                                                                                                    |
|                          |        | Remove to use a conventional IDE drive.                                                                                                    |
|                          | JU23   | IPMI Inhibit                                                                                                    |
|                          |        | Install to inhibit IPMI functionality.<br>Remove to enable IPMI functionality. *                                                                                                    |
|                          |        | <b>NOTE:</b> On SBCs with revision J-03 and later, the JU23 2-pin header is not populated on non-IPMI versions of the processor board. On IPMI versions of the SBC with revision J-03 and later, the 2-pin header is populated but the jumper shunt <i>must</i> remain uninstalled.                                                                                                    |
|                          |        | On revisions of the CP16 prior to J-03, this 2-pin header was populated on both IPMI and non-IPMI SBCs; the default was <b>Installed</b> (IPMI functionality inhibited). If you have one of these earlier SBC models which has JU23 and does support                                                                                                    |

IPMI, remove the jumper to enable IPMI functionality.

|                                 |                            | 5                                                                                         |                                                                                                |                                               |                                                      |  |  |
|---------------------------------|----------------------------|-------------------------------------------------------------------------------------------|------------------------------------------------------------------------------------------------|-----------------------------------------------|------------------------------------------------------|--|--|
| (CONTINUED)                     | Jumper                     | Description                                                                               |                                                                                                |                                               |                                                      |  |  |
|                                 | JU24                       | Ma                                                                                        | ximum PCI-X Speed to PMC                                                                       |                                               |                                                      |  |  |
|                                 |                            | Thi<br>PCI<br>mo                                                                          | s jumper sets the maximum PC<br>/PCI-X Bus to the optional PM<br>des for PMC are determined dy | I-X speed for<br>IC card. Oth<br>namically by | or the on-board<br>her speeds and<br>y the PMC card. |  |  |
|                                 |                            | Thi<br>i.e.,                                                                              | s jumper should remain at the f removed.                                                       | actory settin                                 | g of 133MHz,                                         |  |  |
|                                 |                            | Rer<br>Inst                                                                               | nove for a maximum PCI-X spe<br>all for a maximum PCI-X spee                                   | eed of 133M<br>d of 100MH                     | IHz. *<br>z.                                         |  |  |
|                                 |                            | <b>NOTE:</b> The JU24 jumper is included on SBCs with revision J-03 and later.            |                                                                                                |                                               |                                                      |  |  |
|                                 | JU30/JU31                  | Со                                                                                        | npactPCI <sup>®</sup> Bus Mode to Bacl                                                         | kplane                                        |                                                      |  |  |
|                                 |                            | These jumpers set the mode for the on-board CompactPCI Bus to the backplane.              |                                                                                                |                                               |                                                      |  |  |
|                                 |                            | The                                                                                       | jumpers should remain at the f                                                                 | factory settir                                | ng as follows:                                       |  |  |
|                                 |                            | PC                                                                                        | 66MHz                                                                                          | <u>JU30</u><br>Install *                      | <u>JU31</u><br>Right *                               |  |  |
|                                 |                            | <b>NOTE:</b> The JU30 and JU31 jumpers are included on SBCs with revision J-03 and later. |                                                                                                |                                               |                                                      |  |  |
|                                 | JU32                       | Front Side Bus (FSB) Speed                                                                |                                                                                                |                                               |                                                      |  |  |
|                                 |                            | This jumper <i>must</i> be installed for the 400MHz Front Side Bus (FSB).                 |                                                                                                |                                               |                                                      |  |  |
|                                 |                            | <b>NOTE:</b> The JU32 jumper is included on SBCs with revision J-03 and later.            |                                                                                                |                                               |                                                      |  |  |
| ETHERNET LEDS<br>AND CONNECTORS | Each Ethernet i connector. | nterf                                                                                     | ace has two LEDs for status inc                                                                | lication and                                  | an RJ-45 network                                     |  |  |
|                                 | LED/Connecto               | <u>or</u>                                                                                 | Description                                                                                    |                                               |                                                      |  |  |
|                                 | Activity LED               |                                                                                           | Green LED which indicates no                                                                   | etwork activ                                  | ity.                                                 |  |  |
|                                 | Off                        |                                                                                           | Indicates there is not a valid correceive are not possible.                                    | onnection.                                    | Fransmit and                                         |  |  |
|                                 | On (solid)                 |                                                                                           | Indicates a link has successful                                                                | ly been esta                                  | blished.                                             |  |  |
|                                 | On (flashi                 | ng)                                                                                       | Indicates network transmit or                                                                  | receive activ                                 | vity.                                                |  |  |
|                                 |                            |                                                                                           |                                                                                                |                                               |                                                      |  |  |

| ETHERNET LEDS<br>AND CONNECTORS<br>(CONTINUED) | LED/Connector                               | Description                                                                                                    |  |  |  |  |
|------------------------------------------------|---------------------------------------------|----------------------------------------------------------------------------------------------------|--|--|--|--|
|                                                | Speed LED                                   | Yellow LED which identifies the connection speed.                                                                                                    |  |  |  |  |
|                                                | Off                                         | Indicates a 10Mb/s connection.                                                                                                    |  |  |  |  |
|                                                | On (solid)                                  | Indicates a 1000Mb/s connection.                                                                                                    |  |  |  |  |
|                                                | On (flashing)                               | Indicates a 100Mb/s connection. The LED blinks twice per second.                                                                                                    |  |  |  |  |
|                                                | RJ-45 Network<br>Connector                  | The RJ-45 network connector requires a category 5 (CAT5) unshielded twisted-pair (UTP) 2-pair cable for a 100-Mb/s network connection or a category 3 (CAT3) or higher UTP 2-pair cable for a 10-Mb/s network connection. A category 5e (CAT5e) or higher UTP 2-pair cable is recommended for a 1000-Mb/s (Gigabit) network connection. |  |  |  |  |
| SYSTEM BIOS<br>SETUP UTILITY                   | The System BIOS is<br>Utility allows you to | s an AMIBIOS with a ROM-resident setup utility. The BIOS Setup o select the following categories of options:                                                                                                    |  |  |  |  |
|                                                | • M                                         | ain Menu                                                                                                    |  |  |  |  |
|                                                | • A                                         | dvanced Setup                                                                                                    |  |  |  |  |
|                                                | • PC                                        | CIPnP Setup                                                                                                    |  |  |  |  |
|                                                | • Cl                                        | hipset Setup                                                                                                    |  |  |  |  |
|                                                | • Bo                                        | pot Setup                                                                                                    |  |  |  |  |
|                                                | • Se                                        | ecurity Setup                                                                                                    |  |  |  |  |
|                                                | • Ex                                        | kit                                                                                                    |  |  |  |  |

Each of these options allows you to review and/or change various setup features of your system. Details are provided in the following chapters of this manual.

| CONNECTORS |                                                                                 |   |                                             |                                                                                                    |                                |                                                                                               |  |  |  |  |
|------------|---------------------------------------------------------------------------------|---|---------------------------------------------|----------------------------------------------------------------------------------------------------|--------------------------------|-----------------------------------------------------------------------------------------------|--|--|--|--|
|            | <b>NOTE:</b> Pin 1 on the connectors is indicated by the square pad on the PCB. |   |                                             |                                                                                                    |                                |                                                                                               |  |  |  |  |
|            | P1                                                                              | - | <b>10/10</b><br>Dual<br>Each                | 0/1000Base-T Ethernet<br>RJ-45 connector, Amp/Ty<br>individual RJ-45 connecto                               | Conne<br>co #11<br>or is de    | ectors - LAN1/LAN2<br>116353-4<br>efined as follows:                                          |  |  |  |  |
|            |                                                                                 |   | Pin<br>1<br>2<br>3<br>4<br>5<br>6<br>7<br>8 | <u>Signal</u><br>TRP1+<br>TRP1-<br>TRP2+<br>TRP3+<br>TRP3-<br>TRP2-<br>TRP4+<br>TRP4-                       |                                |                                                                                               |  |  |  |  |
|            | P2                                                                              | - | <b>Auxi</b> l<br>3 pin                      | l <b>iary Fan</b><br>single row header, Molex                                                               | #22-2                          | 3-2031                                                                                        |  |  |  |  |
|            |                                                                                 |   | <u>Pin</u><br>1<br>2<br>3                   | <u>Signal</u><br>Gnd<br>+12V<br>FanTach                                                                     |                                |                                                                                               |  |  |  |  |
|            | Р5                                                                              | - | <b>Spea</b> l<br>4 pin                      | Speaker Port Connector<br>4 pin single row header, Amp #640456-4                                            |                                |                                                                                               |  |  |  |  |
|            |                                                                                 |   | <u>Pin</u><br>1<br>2<br>3<br>4              | <u>Signal</u><br>Speaker Data<br>Key<br>Gnd<br>+5V                                                          |                                |                                                                                               |  |  |  |  |
|            | P6                                                                              | - | Seria<br>9 pos                              | l Port Connector<br>ition "D" right angle, Spec                                                             | ctrum                          | #56-402-001                                                                                   |  |  |  |  |
|            |                                                                                 |   | Pin<br>1<br>2<br>3<br>4<br>5                | <u>Signal</u><br>Carrier Detect<br>Receive Data-I<br>Transmit Data-O<br>Data Terminal Ready-O<br>Signal Gnd | <u>Pin</u><br>6<br>7<br>8<br>9 | <u>Signal</u><br>Data Set Ready-I<br>Request to Send-O<br>Clear to Send-I<br>Ring Indicator-I |  |  |  |  |
|            |                                                                                 |   |                                             |                                                                                                    |                                |                                                                                               |  |  |  |  |
|            |                                                                                 |   |                                             |                                                                                                    |                                |                                                                                               |  |  |  |  |

#### CONNECTORS

(CONTINUED)

#### P11A - Secondary IDE Hard Drive Connector

40 pin dual row header, 3M #30340-6002HB

| <u>Pin</u> | <u>Signal</u> | <u>Pin</u> | <u>Signal</u> |
|------------|---------------|------------|---------------|
| 1          | Reset         | 2          | Gnd           |
| 3          | Data 7        | 4          | Data 8        |
| 5          | Data 6        | 6          | Data 9        |
| 7          | Data 5        | 8          | Data 10       |
| 9          | Data 4        | 10         | Data 11       |
| 11         | Data 3        | 12         | Data 12       |
| 13         | Data 2        | 14         | Data 13       |
| 15         | Data 1        | 16         | Data 14       |
| 17         | Data 0        | 18         | Data 15       |
| 19         | Gnd           | 20         | NC            |
| 21         | DRQ 1         | 22         | Gnd           |
| 23         | IOW           | 24         | Gnd           |
| 25         | IOR           | 26         | Gnd           |
| 27         | IORDY         | 28         | SELPDS        |
| 29         | DACK 1        | 30         | Gnd           |
| 31         | IRQ 15        | 32         | NC            |
| 33         | Add 1         | 34         | SCBL DET      |
| 35         | Add 0         | 36         | Add 2         |
| 37         | CS 1S         | 38         | CS 3S         |
| 39         | IDEACTS       | 40         | Gnd           |

\* For ATA/66 and ATA/100 drives, which should be set for Cable Select for proper speed operation. If other drives are detected, pin definition is Gnd.

\*

#### P15 - Video Interface Connector

15 pin connector, Amp #1-1470250-3

|     |               | <u>Pin</u> | <u>Signal</u> |     |               |
|-----|---------------|------------|---------------|-----|---------------|
| Pin | <u>Signal</u> |            |               | Pin | <u>Signal</u> |
|     |               | 6          | Gnd           |     |               |
| 1   | Red           |            |               | 11  | NC            |
|     |               | 7          | Gnd           |     |               |
| 2   | Green         |            |               | 12  | EEDI          |
|     |               | 8          | Gnd           |     |               |
| 3   | Blue          |            |               | 13  | HSYNC         |
|     |               | 9          | +5V           |     |               |
| 4   | NC            |            |               | 14  | VSYNC         |
|     |               | 10         | Gnd           |     |               |
| 5   | Gnd           |            |               | 15  | EECS          |

| CONNECTORS  |        |                                                                                                    |  |  |  |  |  |
|-------------|--------|----------------------------------------------------------------------------------------------------|--|--|--|--|--|
| (CONTINUED) | P17A - | Universal Serial Bus (USB) Connector<br>USB vertical connector, Molex #67-329-0000<br>(+5V fused with self-resetting fuse)       |  |  |  |  |  |
|             |        | Pin         Signal           1         +5V-USB1           2         USB1-           3         USB1+           4         Gnd-USB1 |  |  |  |  |  |
|             | P17B - | Universal Serial Bus (USB) Connector<br>USB vertical connector, Molex #67-329-0000<br>(+5V fused with self-resetting fuse)       |  |  |  |  |  |
|             |        | Pin         Signal           1         +5V-USB0           2         USB0-           3         USB0+           4         Gnd-USB0 |  |  |  |  |  |
|             | P18 -  | <b>System Hardware Monitor Connector</b><br>4 pin single row header, Amp #640456-4                                               |  |  |  |  |  |
|             |        | PinSignal1Gnd2GPO (General Purpose Output)3CI (Chassis Intrusion Input)4OVT (Over Temperature)                                   |  |  |  |  |  |
|             | P19 -  | <b>CPU Fan</b><br>3 pin single row header, Molex #22-23-2031                                                                     |  |  |  |  |  |
|             |        | PinSignal1Gnd2+12V3FanTach                                                                                                    |  |  |  |  |  |
|             | P22 -  | <b>System Management Bus Connector</b><br>2 pin single row header, Amp #640456-2                                                 |  |  |  |  |  |
|             |        | PinSignal1SMB Clock2SMB Data                                                                                                    |  |  |  |  |  |
|             |        |                                                                                                    |  |  |  |  |  |
|             |        |                                                                                                    |  |  |  |  |  |

COMPACTPCI PINJ1 and J2 of the 64-bit/66MHz CompactPCI Bus are defined by the CompactPCI Specification.ASSIGNMENTScation.

J3 is used for connection to the CompactPCI backplane and is compliant with the PICMG 2.16 Specification. J4 and J5 are used for connection to the Rear I/O Transition Module (RTM). The pin assignments for these connectors are defined in the tables which follow.

#### **J3**

| Pin | F   | Е       | D      | С     | В       | Α      |
|-----|-----|---------|--------|-------|---------|--------|
| 19  | GND | GND     | GND    | GND   | GND     | GND    |
| 18  | GND | LPA_DC# | LPA_DC | GND   | LPA_DA# | LPA_DA |
| 17  | GND | LPA_DD# | LPA_DD | GND   | LPA_DB# | LPA_DB |
| 16  | GND | LPB_DC# | LPB_DC | GND   | LPB_DA# | LPB_DA |
| 15  | GND | LPB_DD# | LPB_DD | GND   | LPB_DB# | LPB_DB |
| 14  | GND | GND     | GND    | GND   | GND     | GND    |
| 13  | GND | IO_5    | IO_4   | IO_3  | IO_2    | IO_1   |
| 12  | GND | IO_10   | IO_9   | IO_8  | IO_7    | IO_6   |
| 11  | GND | IO_15   | IO_14  | IO_13 | IO_12   | IO_11  |
| 10  | GND | IO_20   | IO_19  | IO_18 | IO_17   | IO_16  |
| 9   | GND | IO_25   | IO_24  | IO_23 | IO_22   | IO_21  |
| 8   | GND | IO_30   | IO_29  | IO_28 | IO_27   | IO_26  |
| 7   | GND | IO_35   | IO_34  | IO_33 | IO_32   | IO_31  |
| 6   | GND | IO_40   | IO_39  | IO_38 | IO_37   | IO_36  |
| 5   | GND | IO_45   | IO_44  | IO_43 | IO_42   | IO_41  |
| 4   | GND | IO_50   | IO_49  | IO_48 | IO_47   | IO_46  |
| 3   | GND | IO_55   | IO_54  | IO_53 | IO_52   | IO_51  |
| 2   | GND | IO_60   | IO_59  | IO_58 | IO_57   | IO_56  |
| 1   | GND | VIO     | IO_64  | IO_63 | IO_62   | IO_61  |

| COMPACTPCI PIN<br>ASSIGNMENTS<br>(CONTINUED) | J4                                                             |                                                                    |                                                                     |                                                                        |                                                     |                                                        |                                                                                                  |
|----------------------------------------------|----------------------------------------------------------------|--------------------------------------------------------------------|---------------------------------------------------------------------|------------------------------------------------------------------------|-----------------------------------------------------|--------------------------------------------------------|--------------------------------------------------------------------------------------------------|
|                                              | Pin                                                            | F                                                                  | E                                                                   | D                                                                      | С                                                   | В                                                      | Α                                                                                                |
|                                              | 25<br>24<br>23<br>22<br>21<br>20<br>19<br>18<br>17<br>16<br>15 | GND<br>GND<br>GND<br>GND<br>GND<br>GND<br>GND<br>GND<br>GND<br>GND | EXT1C#<br>EXT1D#<br>EXT2C#<br>EXT2D#<br>GND<br>LKACT1_A<br>LKACT1_C | EXT1C<br>EXT1D<br>EXT2C<br>EXT2D<br>GND<br>LKACT2_A<br>LKACT2_C<br>GND | SPDLEDL1_C<br>SPDLEDL2_C<br>+3,3V<br>+3.3V<br>+3.3V | EXT1A#<br>EXT2A#<br>EXT2B#<br>GND<br>+5V<br>+5V<br>+5V | EXT1A<br>EXT1B<br>EXT2A<br>EXT2B<br>GND<br>VGASCL<br>VVSYNC<br>VHSYNC<br>VRED<br>VGREEN<br>VBLUE |
|                                              | 14<br>13<br>12                                                 |                                                                    |                                                                     | KEY                                                                    |                                                     |                                                        |                                                                                                  |
|                                              | 11                                                             | GND                                                                | GND                                                                 |                                                                        |                                                     |                                                        | VGASDA                                                                                           |
|                                              | 10                                                             | GND                                                                | PCLK66RTN                                                           | +12V                                                                   |                                                     |                                                        |                                                                                                  |
|                                              | 9                                                              | GND                                                                | INTD#                                                               | +12V                                                                   |                                                     |                                                        | GND                                                                                              |
|                                              | 8                                                              | GND                                                                | PWRGOOD                                                             |                                                                        | GND                                                 | GND                                                    | GND                                                                                              |
|                                              | 7                                                              | GND                                                                | PCIRST#                                                             | GND                                                                    | EX1HI21                                             | EX1HI13                                                | EX1HI6                                                                                           |
|                                              | 6                                                              | GND                                                                | GND                                                                 | GND                                                                    | EX1HI20                                             | EX1HI12                                                | EX1HI5                                                                                           |
|                                              | 5                                                              | GND                                                                | EX1HUSTBS                                                           | GND                                                                    | EX1HI18                                             | EX1HI11                                                | EX1HI4                                                                                           |
|                                              | 4                                                              | GND                                                                | EX1HUSTBF                                                           | GND                                                                    | EX1HI17                                             | EX1HI10                                                | EX1HI3                                                                                           |
|                                              | 3                                                              | GND                                                                | GND                                                                 | GND                                                                    | EX1HI16                                             | EX1HI9                                                 | EX1HI2                                                                                           |
|                                              | 2                                                              | GND                                                                | EX1HSTBS                                                            | GND                                                                    | EX1HI15                                             | EX1HI8                                                 | EX1HI1                                                                                           |
|                                              | 1                                                              | GND                                                                | EX1HSTBF                                                            | GND                                                                    | EX1HI14                                             | EX1HI7                                                 | EX1HI0                                                                                           |

| (CONTINUED) | J5  |     |        |        |           |            |         |
|-------------|-----|-----|--------|--------|-----------|------------|---------|
|             | Pin | F   | Е      | D      | С         | В          | Α       |
|             | 22  | GND | SDD7   | PDD7   | PIORDY    | SIORDY     | DRVDEN0 |
|             | 21  | GND | SDD6   | PDD6   | BRSTDRV#  | TACH1      | DRVDEN1 |
|             | 20  | GND | SDD5   | PDD5   | PCBL_DET  | SCBL_DET   | INDEX#  |
|             | 19  | GND | SDD4   | PDD4   | PIDESEL#  | SIDESEL#5  | MTR0#   |
|             | 18  | GND | SDD3   | PDD3   | PDREQ     | SDREQ      | DRV1#   |
|             | 17  | GND | SDD2   | PDD2   | PDIOW#    | SDIOW#     | DRV0#   |
|             | 16  | GND | SDD1   | PDD1   | PDIOR#    | SDIOR#     | MTR1#   |
|             | 15  | GND | SDD0   | PDD0   | PDA2      | SDA2       | DIR     |
|             | 14  | GND | SDD8   | PDD8   | BMC_TINT# | PWM1       | STEP#   |
|             | 13  | GND | SDD9   | PDD9   | GPO       | RTS2       | WDATA#  |
|             | 12  | GND | SDD10  | PDD10  | BMC_TCK   | TXD2       | WGATE#  |
|             | 11  | GND | SDD11  | PDD11  | BMC_TDI   | DTR2       | TRK0#   |
|             | 10  | GND | SDD12  | PDD12  | BMC_TMS   | +5V        | WRPRT#  |
|             | 9   | GND | SDD13  | PDD13  | BMC_TDO   | DCD2       | RDATA#  |
|             | 8   | GND | SDD14  | PDD14  | OVT#      | RXD2       | HDSEL#  |
|             | 7   | GND | SDD15  | PDD15  | INTRUDER# | RI2        | DSKCHG# |
|             | 6   | GND | SDACK# | PDACK# | USB0C3    | CTS2       | TACH2   |
|             | 5   | GND | IRQ15  | IRQ14  | USB0C2    | DSR2       | PWM2    |
|             | 4   | GND | SDA1   | PDA1   | USBP3+    | +3.3V      | MDATA   |
|             | 3   | GND | SDA0   | PDA0   | USBP3-    | SPKR_OUT   | MCLK    |
|             | 2   | GND | SCS1#  | PCS1#  | USBP2+    | FAULT      | KDATA   |
|             | 1   | GND | SCS3#  | PCS3#  | USBP2-    | ICH_GPIO43 | KCLK    |

This page intentionally left blank.
## Chapter 2 System BIOS

**BIOS OPERATION** Chapters 3 through 6 of this manual describe the operation of the American Megatrends AMIBIOS and the BIOS Setup Utility. Refer to *Running AMIBIOS Setup* later in this chapter for standard Setup screens, options and defaults. The available Setup screens, options and defaults may vary if you have a custom BIOS.

When the system is powered on, AMIBIOS performs the Power-On Self Test (POST) routines. These routines are divided into two phases:

- 1) **System Test and Initialization**. Test and initialize system boards for normal operations.
- 2) **System Configuration Verification**. Compare defined configuration with hardware actually installed.

If an error is encountered during the diagnostic tests, the error is reported in one of two different ways. If the error occurs before the display device is initialized, a series of beeps is transmitted. If the error occurs after the display device is initialized, the error message is displayed on the screen. See *BIOS Errors* later in this section for more information on error handling.

The following are some of the Power-On Self Tests (POSTs) which are performed when the system is powered on:

- CMOS Checksum Calculation
- Keyboard Controller Test
- CMOS Shutdown Register Test
- 8254 Timer Test
- Memory Refresh Test
- Display Memory Read/Write Test
- Display Type Verification
- Entering Protected Mode
- Memory Size Calculation
- Conventional and Extended Memory Test
- DMA Controller Tests
- Keyboard Test
- System Configuration Verification and Setup

AMIBIOS checks system memory and reports it on both the initial AMIBIOS screen and the AMIBIOS System Configuration screen which appears after POST is completed. AMIBIOS attempts to initialize the peripheral devices and if it detects a fault, the screen displays the error condition(s) which has/have been detected. If no errors are detected, AMIBIOS attempts to load the system from a bootable device, such as a floppy disk or hard disk. Boot order may be specified by the **Boot Device Priority** option on the Boot Setup Menu as described in the *Boot Setup* chapter later in this manual.

Normally, the only POST routine visible on the screen is the memory test. The following screen displays when the system is powered on:

| AMIBIOS (C)2003 American Megatrends, In<br>TRENTON Technology Inc. | с. |
|--------------------------------------------------------------------|----|
| Press DEL to run Setup                                             | ,  |

#### **Initial Power-On Screen**

You have two options:

• Press **<Del>** to access the BIOS Setup Utility.

This option allows you to change various system parameters such as date and time, disk drives, etc. The *Running AMIBIOS Setup* section of this chapter describes the options available.

You may be requested to enter a password before gaining access to the BIOS Setup Utility. (See *Password Entry* later in this section.)

If you enter the correct password or no password is required, the BIOS Setup Utility Main Menu displays. (See *Running AMIBIOS Setup* later in this section.)

• Allow the bootup process to continue without invoking the BIOS Setup Utility.

In this case, after AMIBIOS loads the system, you may be requested to enter a password. (See *Password Entry* later in this section.)

#### **Password Entry**

The system may be configured so that the user is required to enter a password each time the system boots or whenever an attempt is made to enter the BIOS Setup Utility. The password function may also be disabled so that the password prompt does not appear under any circumstances.

The **Password Check** option in the Security Menu allows you to specify when the password prompt displays: **Always** or only when **Setup** is attempted. This option is available only if the supervisor and/or user password(s) have been established. The supervisor and user passwords may be changed using the **Change Supervisor Password** and **Change User Password** options on the Security Menu. If the passwords are null, the password prompt does not display at any time. See the *Security Setup* section of this chapter for details on setting up passwords.

When password checking is enabled, the following password prompt displays:

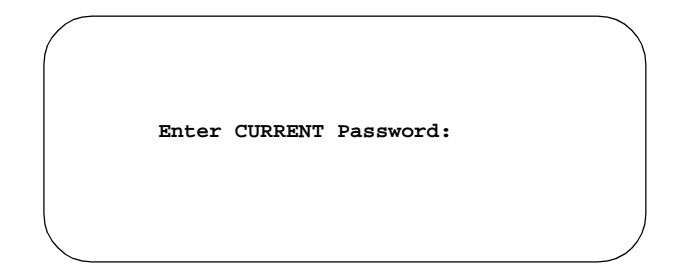

Type the password and press **<Enter>**.

**NOTE:** The null password is the system default and is in effect if a password has not been assigned or if the CMOS has been corrupted. In this case, the password prompt does not display. To set up passwords, you may use the **Change Supervisor Password** and **Change User Password** options on the Security Menu of the BIOS Setup Utility. (See the *Security Setup* section later in this chapter.)

If an incorrect password is entered, the following screen displays:

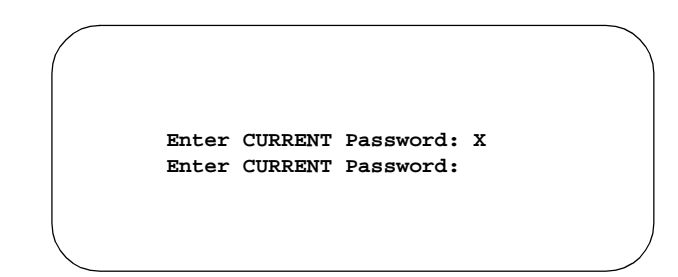

You may try again to enter the correct password. If you enter the password incorrectly three times, the system responds in one of two different ways, depending on the value specified in the **Password Check** option on the *Security* Menu:

- 1) If the **Password Check** option is set to **Setup**, the system does not let you enter Setup, but does continue the booting process. You must reboot the system manually to retry entering the password.
- 2) If the **Password Check** option is set to **Always**, the system locks and you must reboot. After rebooting, you will be requested to enter the password.

Once the password has been entered correctly, you are allowed to continue.

#### **BIOS Errors**

If an error is encountered during the diagnostic checks performed when the system is powered on, the error is reported in one of two different ways:

- 1) If the error occurs before the display device is initialized, a series of beeps is transmitted.
- If the error occurs after the display device is initialized, the screen displays the error message. In the case of a non-fatal error, a prompt to press the <F1> key may also appear on the screen.

Explanations of the beep codes and BIOS error messages may be found in *Appendix A* - *BIOS Messages*.

As the POST routines are performed, test codes are presented on Port 80H. These codes may be helpful as a diagnostic tool and are listed in *Appendix A - BIOS Messages*.

If certain non-fatal error conditions occur, you are requested to run the BIOS Setup Utility. The error messages are followed by this screen:

AMIBIOS (C)2003 American Megatrends, Inc. TRENTON Technology Inc. Press F1 to Run SETUP Press F2 to load default values and continue

Press **<F1>**. You may be requested to enter a password before gaining access to the BIOS Setup Utility. (See *Password Entry* earlier in this section.)

If you enter the correct password or no password is required, the BIOS Setup Utility Main Menu displays.

**RUNNING** AMIBIOS SETUP AMIBIOS Setup keeps a record of system parameters, such as date and time, disk drives and other user-defined parameters. The Setup parameters reside in the Read Only Memory Basic Input/Output System (ROM BIOS) so that they are available each time the system is turned on. The BIOS Setup Utility stores the information in the complementary metal oxide semiconductor (CMOS) memory. When the system is turned off, a backup battery retains system parameters in the CMOS memory.

Each time the system is powered on, it is configured with these values, unless the CMOS has been corrupted or is faulty. The BIOS Setup Utility is resident in the ROM BIOS so that it is available each time the computer is turned on. If, for some reason, the CMOS becomes corrupted, the system is configured with the default values stored in this ROM file.

As soon as the system is turned on, the power-on diagnostic routines check memory, attempt to prepare peripheral devices for action, and offer you the option of pressing **<Del>** to run the BIOS Setup Utility.

If certain non-fatal errors occur during the Power-On Self Test (POST) routines which are run when the system is turned on, you may be prompted to run the BIOS Setup Utility by pressing <F1>.

#### BIOS SETUP UTILITY MAIN MENU

When you press **<F1>** in response to an error message received during the POST routines or when you press the **<Del>** key to enter the BIOS Setup Utility, the following screen displays:

| BIOS SETUP UTILITY                                                     |                                |                                                                                                    |
|------------------------------------------------------------------------|--------------------------------|----------------------------------------------------------------------------------------------------|
| Main Advanced                                                          | PCIPnP Chipset Boot            | Security Exit                                                                                                    |
| System Overview                                                        |                                | Use [ENTER], {TAB]<br>or [SHIFT-TAB] to<br>select a field.                                                                                                    |
| AMIBIOS<br>Version : 08.00.xx<br>Build Date: 12/09/03<br>ID : 0ABDR015 |                                | Use [+] or [-] to<br>configure System Time.                                                                                                    |
| Processor<br>Type : Intel(R)<br>Speed : 600MHz<br>Count : 1            | Pentium(R) M processor 1600M   |                                                                                                    |
| System Memory<br>Size : 1024MB<br>System Time<br>System Date           | [00:00:00]<br>[Mon 01/01/2001] | <ul> <li>←→ Select Screen</li> <li>↑↓ Select Item</li> <li>+- Change Field</li> <li>Tab Select Field</li> <li>F1 General Help</li> <li>F10 Save and Exit</li> </ul> |
| <b>vxx.xx</b> (C)Cc                                                    | ppyright 1985-2002, American M | ESC Exit                                                                                                    |

#### **BIOS Setup Utility Main Menu**

When you display the BIOS Setup Utility Main Menu, the format is similar to the sample shown above. The data displayed on the top portion of the screen details parameters detected by AMIBIOS for your processor board and may not be modified. The system time and date displayed on the bottom portion of the screen may be modified.

BIOS SETUP<br/>UTILITY MAINThe descriptions for the system options listed below show the values as they appear if<br/>you have not changed them yet. Once values have been defined, they display each time<br/>the BIOS Setup Utility is run.

#### System Time/System Date

These options allow you to set the correct system time and date. If you do not set these parameters the first time you enter the BIOS Setup Utility, you will receive a "Run SETUP" error message when you boot the system until you set the correct parameters.

The Setup screen displays the system options:

| System Time | [00:00:00]       |
|-------------|------------------|
| System Date | [Mon 01/01/2001] |

There are three fields for entering the time or date. Use the **<Tab>** key or the **<Enter>** key to move from one field to another and type in the correct value for the field.

If you enter an invalid value in any field, the screen will revert to the previous value when you move to the next field. When you change the value for the month, day or year field, the day of the week changes automatically when you move to the next field.

**BIOS SETUP** UTILITY OPTIONS The BIOS Setup Utility allows you to change system parameters to tailor your system to your requirements. Various options which may be changed are listed below. Further explanations of these options and available values may be found in later chapters of this manual, as noted below.

**NOTE:** Do *not* change the values for any option unless you understand the impact on system operation. Depending on your system configuration, selection of other values may cause unreliable system operation.

Use the **Right Arrow** key to display the desired menu. The following menus are available:

- Select **Advanced** to make changes to Advanced Setup parameters as described in the *Advanced Setup* chapter of this manual. The following options may be modified:
  - CPU Configuration
    - Intel SpeedStep Tech.
  - IDE Configuration
    - OnBoard PCI IDE Controller
    - Primary IDE Master/Primary IDE Slave Secondary IDE Master/Secondary IDE Slave
      - Type
      - LBA/Large Mode
      - Block (Multi-Sector Transfer)
      - PIO Mode
      - DMA Mode
      - S.M.A.R.T.
      - 32Bit Data Transfer
    - Hard Disk Write Protect
    - IDE Detect Time Out (Sec)
    - ATA(PI) 80Pin Cable Detection
  - Floppy Configuration
    - Floppy A/Floppy B
    - SuperIO Configuration
      - OnBoard Floppy Controller

- Serial Port1 Address/Serial Port2 Address
- DMI Event Logging
  - View Event Log
  - Mark All Events as Read
  - Clear Event Log
  - Event Log Statistics
- Remote Access Configuration
  - Remote Access
  - Serial Port Number
  - Serial Port Mode
  - Flow Control
  - Terminal Type
  - Send Carriage Return
  - Redirection After BIOS POST
- USB Configuration
  - Legacy USB Support
  - USB Mass Storage Device Configuration
    - USB Mass Storage Reset Delay
- Select **PCIPnP** to make changes to PCI Plug and Play Setup parameters as described in the *PCI Plug and Play Setup* chapter of this manual. The following options may be modified:
  - Plug & Play O/S
  - PCI Latency Timer
  - Allocate IRQ to PCI VGA
  - Palette Snooping
  - PCI IDE BusMaster
  - OffBoard PCI/ISA IDE Card
    - OffBoard PCI IDE Primary IRQ
    - OffBoard PCI IDE Secondary
  - Onboard Gigabit LAN 1
  - Onboard Gigabit LAN 2
  - Onboard LAN Boot ROM
  - IRQs 3, 4, 5, 7, 9, 10, 11, 14 and 15
  - DMA Channels 0, 1, 3 5, 6 and 7

- Reserved Memory Size
- Reserved Memory Address
- Select **Chipset** to make changes to Chipset Setup parameters as described in the *Chipset Setup* chapter of this manual. The following options may be modified:
  - Intel E7500/E7501 NorthBridge Configuration
    - Chipset Memory Remap Feature
    - Memory Hole
  - Intel ICH3 SouthBridge Configuration
    - ICH3 Dev31 Func1, IDE
    - ICH3 Dev31 Func3, SMBUS
    - ICH3 Dev29 Func0, USB#1
    - ICH3 Dev29 Func1, USB#2
    - LPC 4Eh-4Fh Decode/LPC 2Eh/2Fh Decode
    - IOAPIC
    - Extended IOAPIC
    - CPU B.I.S.T.
    - ICH3 DMA Collection
    - DMA Types 0, 1, 2, 3, 5, 6 and 7
  - Intel PCI-64 Hub 2 Configuration
    - HotPlug Inhibit Bus Connect
    - PCI Bus Frequency
- Select **Boot** to make changes to Boot Setup parameters as described in the *Boot Setup* chapter of this manual. The following options may be modified:
  - Boot Settings Configuration
    - Quick Boot
    - Quiet Boot
    - AddOn ROM Display Mode
    - Bootup Num-Lock
    - PS/2 Mouse Support
    - Wait For 'F1' If Error
    - Hit 'DEL' Message Display
  - Boot Device Priority
  - Hard Disk Drives

- Removable Drives
- ATAPI CDROM Drives
- Interrupt 19 Capture
- Select **Security** to establish or change the supervisor or user password or to enable boot sector virus protection. These functions are described later in this chapter. The following options may be modified:
  - Change Supervisor Password
    - User Access Level
    - Password Check
  - Change User Password
    - Password Check
  - Clear User Password
  - Boot Sector Virus Protection
- Select **Exit** to save or discard changes you have made to AMIBIOS parameters or to load the Optimal or Failsafe default settings. These functions are described later in this chapter. The following options are available:
  - Save Changes and Exit
  - Discard Changes and Exit
  - Discard Changes
  - Load Optimal Defaults
  - Load Failsafe Defaults

**SECURITY SETUP** When you select **Security** from the BIOS Setup Utility Main Menu, the following Setup screen displays:

| BIOS SETUP UTILITY                                                        |                                                                                                    |  |
|---------------------------------------------------------------------------|----------------------------------------------------------------------------------------------------|--|
| Main Advanced PCIPnP Chipset Boot                                         | Security Exit                                                                                                    |  |
| Security Settings                                                         | Install or Change the password.                                                                                                    |  |
| Supervisor Password :Not Installed<br>User Password :Not Installed        |                                                                                                    |  |
| Change Supervisor Password<br>Change User Password<br>Clear User Password |                                                                                                    |  |
| Boot Sector Virus Protection [Disabled]                                   |                                                                                                    |  |
|                                                                           | <ul> <li>↔ Select Screen</li> <li>↑↓ Select Item</li> <li>Enter Change</li> <li>F1 General Help</li> <li>F10 Save and Exit</li> <li>ESC Exit</li> </ul> |  |
| vxx.xx (C)Copyright 1985-2002, American                                   | Megatrends, Inc.                                                                                                    |  |

#### **Security Setup Screen**

When you display the Security Setup screen, the format is similar to the sample shown above. Highlight the option you wish to change and press **<Enter>**.

**NOTE:** The values on this screen do not necessarily reflect the values appropriate for your SBC. Refer to the explanations below for specific instructions about entering correct information.

| SECURITY SETUP<br>OPTIONS        | The Security Setup options allow you to establish, change or clear the supervisor or user password and to enable boot sector virus protection.                                                                   |
|----------------------------------|----------------------------------------------------------------------------------------------------|
|                                  | The descriptions for the system options listed below show the values as they appear if<br>you have not changed them yet. Once values have been defined, they display each time<br>the BIOS Setup Utility is run. |
| Change<br>Supervisor<br>Password | This option allows you to establish a supervisor password, change the current password or disable the password prompt by entering a null password. The password is stored in CMOS RAM.                           |
|                                  | If you have signed on under the user password, this option is <i>not</i> available.                                                                                                    |

The **Change Supervisor Password** feature can be configured so that a password must be entered each time the system boots or just when a user attempts to enter the BIOS Setup Utility.

**NOTE:** The null password is the system default and is in effect if a password has not been assigned or if the CMOS has been corrupted. In this case, the "Enter CURRENT Password" prompt is bypassed when you boot the system, and you must establish a new password.

If you select the Change Supervisor Password option, the following window displays:

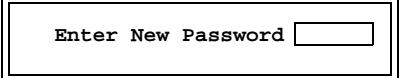

This is the message which displays before you have established a password, or if the last password entered was the null password. If a password has already been established, you are asked to enter the *current* password before being prompted to enter the *new* password.

Type the new password and press **<Enter>**. The password cannot exceed six (6) characters in length. The screen displays an asterisk (\*) for each character you type.

After you have entered the new password, the following window displays:

| Confirm New Password |
|----------------------|
|----------------------|

Re-key the new password as described above.

If the password confirmation is miskeyed, AMIBIOS Setup displays the following message:

Passwords do not match! [Ok]

No retries are permitted; you must restart the procedure.

If the password confirmation is entered correctly, the following message displays:

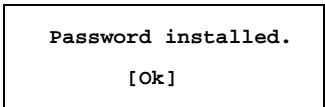

Press the **<Enter>** key to return to the Security screen. **Installed** displays on the screen next to the **Supervisor Password** option, indicating the password has been accepted. This setting will remain in effect until the supervisor password is either disabled or discarded upon exiting the BIOS Setup Utility.

If you have created a new password, be sure to select **Exit**, then **Save Changes and Exit** to save the password. The password is then stored in CMOS RAM. The next time the system boots, you are prompted for the password.

**NOTE:** Be sure to keep a record of the new password each time it is changed. If you forget it, use the Password Clear jumper to reset it to the default (null password). See the *Specifications* chapter of this manual for details.

If a password has been established, the following options and their default values are added to the screen:

| User Access Level | [Full Access] |
|-------------------|---------------|
| Password Check    | [Setup]       |

#### **User Access Level**

This option allows you to define the level of access the user will have to the system.

The Setup screen displays the system option:

User Access Level

[Full Access]

Four options are available:

- Select No Access to prevent user access to the BIOS Setup Utility.
- Select **View Only** to allow access to the BIOS Setup Utility for viewing, but to prevent the user from changing any of the fields.
- Select **Limited** to allow the user to change only a limited number of options, such as Date and Time.
- Select **Full Access** to allow the user full access to change any option in the BIOS Setup Utility.

#### **Password Check**

This option determines when a password is required for access to the system.

The Setup screen displays the system option:

Password Check [Setup]

Two options are available: • Select Setup to have the password prompt appear only when an attempt is made to enter the BIOS Setup Utility program. Select **Always** to have the password prompt appear each time the system is • powered on. **DISABLING THE** To *disable* password checking so that the password prompt does not appear, you may SUPERVISOR create a null password by selecting the Change Supervisor Password function and PASSWORD pressing **<Enter>** without typing in a new password. You will be asked to enter the current password before being allowed to enter the null password. After you press <Enter> at the Enter New Password prompt, the following message displays: Password uninstalled. [0k] **CHANGE USER** The Change User Password option is similar in functionality to the Change Supervisor PASSWORD Password and displays the same messages. If you have signed on under the user password, the Change Supervisor Password function is not available for modification. If a user password has been established, the **Password Check** option and its default value is added to the screen. This option determines when a user password is required for access to the system. For details, refer to the description for **Password Check** under the Change Supervisor Password heading earlier in this section. **CLEAR USER** This option allows you to clear the user password. It disables the user password by PASSWORD entering a null password. If you select the **Clear User Password** option, the following window displays: Clear User Password? [0k] [Cancel] You have two options: Select **Ok** to clear the user password. Select Cancel to leave the current user password in effect. • BOOT SECTOR This option allows you to request AMIBIOS to issue a warning when any program or **VIRUS PROTECTION** virus issues a Disk Format command or attempts to write to the boot sector of the hard disk drive.

The Setup screen displays the system option:

### Boot Sector Virus Protection [Disabled]

Available options are:

Disabled Enabled

**NOTE:** You should *not* enable boot sector virus protection when formatting a hard drive.

This page intentionally left blank.

**EXIT MENU** When you select **Exit** from the BIOS Setup Utility Main Menu, the following screen displays:

| BIOS SETUP UTILITY                                              |                                                                                 |                         |          |          |                                                                                                |
|-----------------------------------------------------------------|---------------------------------------------------------------------------------|-------------------------|----------|----------|------------------------------------------------------------------------------------------------|
| Main                                                            | Advanced                                                                        | PCIPnP                  | Chipse   | t Boot   | Security  Exit                                                                                 |
| Exit Op<br>Save Ch.<br>Discard<br>Discard<br>Load Op<br>Load Fa | tions<br>anges and Ex<br>Changes and<br>Changes<br>timal Defaul<br>ilsafe Defau | it<br>Exit<br>ts<br>lts |          |          | <pre>Exit system setup after saving the changes. F10 key can be used for this operation.</pre> |
| v                                                               | жж.жж (С)Сор                                                                    | yright 198              | 35-2002, | American | Megatrends, Inc.                                                                               |

#### **Exit Menu Screen**

When you display the Exit Menu screen, the format is similar to the sample shown above. Highlight the option you wish to select and press **<Enter>**.

**EXIT MENU** When you are running the BIOS Setup Utility program, you may either save or discard changes you have made to AMIBIOS parameters, or you may load the Optimal or Failsafe default settings.

#### Save Changes and Exit

The features selected and configured in the Setup screens are stored in the CMOS when this option is selected. The CMOS checksum is calculated and written to the CMOS. Control is then passed back to the AMIBIOS and the booting process continues, using the new CMOS values.

If you select the Save Changes and Exit option, the following window displays:

| Save configuration | changes and exit setup? |  |
|--------------------|-------------------------|--|
| [Ok]               | [Cancel]                |  |

You have two options:

- Select **Ok** to save the system parameters and continue with the booting process.
- Select **Cancel** to return to the BIOS Setup Utility screen.

#### **Discard Changes and Exit**

When the **Discard Changes and Exit** option is selected, the BIOS Setup Utility exits *without* saving the changes in the CMOS. Control is then passed back to AMIBIOS and the booting process continues, using the previous CMOS values.

If you select the **Discard Changes and Exit** option, the following window displays:

| Discard | changes | and | exit  | setup? |
|---------|---------|-----|-------|--------|
| [Ok     | :]      | [Ca | ancel | 1      |

You have two options:

- Select **Ok** to continue the booting process *without* writing any changes to the CMOS.
- Select **Cancel** to return to the BIOS Setup Utility screen.

#### **Discard Changes**

When the **Discard Changes** option is selected, the BIOS Setup Utility resets any parameters you have changed back to the values at which they were set when you entered the Setup Utility. Control is then passed back to the BIOS Setup Utility screen.

If you select the **Discard Changes** option, the following window displays:

| Discard | changes? |
|---------|----------|
| [0k]    | [Cancel] |

You have two options:

- Select **Ok** to reset any parameters you have changed back to the values at which they were set when you entered the BIOS Setup Utility. This option then returns you to the BIOS Setup Utility screen.
- Select **Cancel** to return to the BIOS Setup Utility screen *without* discarding any changes you have made.

#### Load Optimal or Failsafe Defaults

Each AMIBIOS Setup option has two default settings (Optimal and Failsafe). These settings can be applied to all AMIBIOS Setup options when you select the appropriate configuration option from the BIOS Setup Utility Main Menu.

You can use these configuration options to quickly set the system configuration parameters which should provide the best performance characteristics, or you can select a group of settings which have a better chance of working when the system is having configuration-related problems.

#### Load Optimal Defaults

This option allows you to load the Optimal default settings. These settings are best-case values which should provide the best performance characteristics. If CMOS RAM is corrupted, the Optimal settings are loaded automatically.

If you select the Load Optimal Defaults option, the following window displays:

| Load Optim | al Defaults? |
|------------|--------------|
| [Ok]       | [Cancel]     |

You have two options:

- Select **Ok** to load the Optimal default settings.
- Select **Cancel** to leave the current values in effect.

#### Load Failsafe Defaults

This option allows you to load the Failsafe default settings when you cannot boot your computer successfully. These settings are more likely to configure a workable computer. They may not provide optimal performance, but are the most stable settings. You may use this option as a diagnostic aid if your system is behaving erratically. Select the Failsafe settings and then try to diagnose the problem after the computer boots.

If you select the Load Failsafe Defaults option, the following window displays:

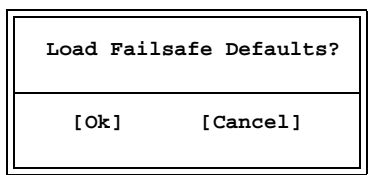

You have two options:

- Select **Ok** to load the Failsafe default settings.
- Select **Cancel** to leave the current values in effect.

## Chapter 3 Advanced Setup

**ADVANCED SETUP** When you select **Advanced** from the BIOS Setup Utility Main Menu, the following Setup screen displays:

| BIOS SETUP UTILITY                                                                           |                                                                                                    |                                             |                            |         |                                      |                                              |                                                              |
|----------------------------------------------------------------------------------------------|----------------------------------------------------------------------------------------------------|---------------------------------------------|----------------------------|---------|--------------------------------------|----------------------------------------------|--------------------------------------------------------------|
| Main                                                                                         | Advanced                                                                                                    | PCIPnP                                      | Chipset                    | Boot    | Securi                               | Lty                                          | Exit                                                         |
| Advanced                                                                                     | Settings                                                                                                    |                                             |                            |         | Config                               | ure                                          | CPU.                                                         |
| WARNING:<br>> CPU Co<br>> IDE Co<br>> Floppy<br>> SuperI<br>> DMI Ev<br>> Remote<br>> USB Co | Setting wro<br>may cause s<br>nfiguration<br>Configurati<br>O Configurati<br>ent Logging<br>Access Conf<br>nfiguration | ng values<br>ystem to :<br>ion<br>iguration | in below se<br>malfunction | ctions. | ←<br>↑↓<br>Enter<br>F1<br>F10<br>ESC | Sele<br>Sele<br>Go t<br>Gene<br>Save<br>Exit | ct Screen<br>ct Item<br>o Sub Screen<br>ral Help<br>and Exit |
| vxx.xx (C)Copyright 1985-2002, American Megatrends, Inc.                                     |                                                                                                    |                                             |                            |         |                                      |                                              |                                                              |

#### **Advanced Setup Screen**

When you display the Advanced Setup screen, the format is similar to the sample shown above, allowing you to continue to subscreens designed to change parameters for each of the Advanced Setup options. Highlight the option you wish to change and press **<Enter>** to proceed to the appropriate subscreen.

**NOTE**: The values on the Advanced Setup subscreens do not necessarily reflect the values appropriate for your SBC. Refer to the explanations following each screen for specific instructions about entering correct information.

#### ADVANCED SETUP OPTIONS

**NOTE**: Do *not* change the values for any Advanced Setup option unless you understand the impact on system operation. Depending on your system configuration, selection of other values may cause unreliable system operation.

#### **CPU** Configuration

The **CPU Configuration** subscreen provides you with information about the processor in your system and allows you to modify the following option:

• Intel SpeedStep Tech.

#### **IDE** Configuration

The options on the **IDE Configuration** subscreens allow you to set up or modify parameters for your IDE controller and hard disk drive(s). The following options may be modified:

- OnBoard PCI IDE Controller
- Primary IDE Master/Primary IDE Slave Secondary IDE Master/Secondary IDE Slave
  - Type
  - LBA/Large Mode
  - Block (Multi-Sector Transfer)
  - PIO Mode
  - DMA Mode
  - S.M.A.R.T.
  - 32Bit Data Transfer
- Hard Disk Write Protect
- IDE Detect Time Out (Sec)
- ATA(PI) 80Pin Cable Detection

#### **Floppy Configuration**

The options on the **Floppy Configuration** subscreen allow you to set up or modify parameters for your floppy disk drive(s). The following options may be modified:

• Floppy A/Floppy B

#### **SuperIO Configuration**

The options on the **SuperIO Configuration** subscreen allow you to set up or modify parameters for your on-board peripherals. The following options may be modified:

- OnBoard Floppy Controller
- Serial Port1 Address/Serial Port2 Address

#### **DMI Event Logging**

The options on the **DMI Event Logging** subscreen allow you to set up or modify parameters for using the event log, which allows you to log errors and other events which occur in the system. The following options may be modified:

- View Event Log
- Mark All Events as Read
- Clear Event Log
- Event Log Statistics

#### **Remote Access Configuration**

The options on the **Remote Access Configuration** subscreen allow you to set up or modify parameters for configuring remote access type and parameters. The following options may be modified:

- Remote Access
- Serial Port Number
- Serial Port Mode
- Flow Control
- Terminal Type
- Send Carriage Return
- Redirection After BIOS POST

#### **USB** Configuration

The options on the **USB Configuration** subscreen allow you to set up or modify parameters for your on-board peripherals. The following options may be modified:

- Legacy USB Support
- USB Mass Storage Device Configuration
  - USB Mass Storage Reset Delay

#### **Saving and Exiting**

When you have made all desired changes to **Advanced** Setup, you may make changes to other Setup options by using the right and left arrow keys to access other menus. When you have made all of your changes, you may save them by selecting the **Exit** menu, or you may press **<Esc>** at any time to exit the BIOS Setup Utility without saving the changes.

This page intentionally left blank.

#### CPU When you select CPU Configuration from the Advanced Setup Screen, the following CONFIGURATION Setup screen displays:

| BIOS SETUP UTILITY                                                                                                    |                                                                                                    |  |  |
|----------------------------------------------------------------------------------------------------|----------------------------------------------------------------------------------------------------|--|--|
| Advanced                                                                                                    |                                                                                                    |  |  |
| Configure Advanced CPU Settings                                                                                        | Depending on AC or<br>Battery powered, CPU<br>speed will change<br>based on the<br>selections.                                                               |  |  |
| Manufacturer: Intel<br>Brand String: Intel(R) Pentium(R) M processor 1600M<br>Frequency : 600MHz<br>FSB Speed : 400MHz |                                                                                                    |  |  |
| Cache L1 : 32KB<br>Cache L2 : 1024 KB                                                                                  |                                                                                                    |  |  |
| Ratio Status: Locked<br>Ratio Actual Value :6                                                                          |                                                                                                    |  |  |
| Intel(R) SpeedStep(tm) Tech. [Maximum Performance]                                                                     | <ul> <li>←→ Select Screen</li> <li>↑↓ Select Item</li> <li>+- Change Option</li> <li>F1 General Help</li> <li>F10 Save and Exit</li> <li>ESC Exit</li> </ul> |  |  |
| vxx.xx (C)Copyright 1985-2002, American Megatrends, Inc.                                                               |                                                                                                    |  |  |

#### **CPU Configuration Screen**

When you display the CPU Configuration screen, the format is similar to the sample shown above. Highlight the option you wish to change and press **<Enter>** to display the available settings. Select the appropriate setting and press **<Enter>** again to accept the highlighted value.

The description for the system option listed below shows the value as it appears if you CONFIGURATION have not yet run Advanced Setup. Once you change the setting, the new setting displays **OPTION** each time Advanced Setup is run.

#### Intel(R) SpeedStep(tm) Tech.

This option allows you enable or disable Intel SpeedStep Technology.

The Setup screen displays the system option:

#### Intel(R) SpeedStep(tm) Tech. [Maximum Performance]

Available options are:

Disabled Maximum Performance

CPU

This page intentionally left blank.

# IDEWhen you select IDE Configuration from the Advanced Setup Menu, the following<br/>Setup screen displays:

| BIOS SETUP UTILITY                                                                                                    |                                                                                                    |  |  |  |
|----------------------------------------------------------------------------------------------------|----------------------------------------------------------------------------------------------------|--|--|--|
| Advanced                                                                                                    |                                                                                                    |  |  |  |
| IDE Configuration<br>OnBoard PCI IDE Controller [Both]<br>> Primary IDE Master : [Hard Disk]<br>> Primary IDE Slave : [Hard Disk]<br>> Secondary IDE Master : [Not Detected]<br>> Secondary IDE Slave : [ATAPI CDROM]<br>Hard Disk Write Protect [Disabled]<br>IDE Detect Time Out (Sec) [35]<br>ATA(PI) 80Pin Cable Detection [Host & Device] | DISABLED: disables the<br>integrated IDE<br>Controller.<br>PRIMARY: enables only<br>the Primary IDE<br>Controller.<br>SECONDARY: enables<br>only the Secondary IDE<br>Controller.<br>BOTH: enables both IDE<br>Controllers.<br>↔ Select Screen<br>↑↓ Select Item<br>+- Change Option<br>F1 General Help<br>F10 Save and Exit |  |  |  |
|                                                                                                    | ESC Exit                                                                                                    |  |  |  |
| vxx.xx (C)Copyright 1985-2002, American Megatrends, Inc.                                                                                                    |                                                                                                    |  |  |  |

#### **IDE Configuration Screen**

When you display the IDE Configuration screen, the format is similar to the sample shown above. Highlight the option you wish to change and press **<Enter>** to display the available settings. Select the appropriate setting and press **<Enter>** again to accept the highlighted value.

Some of the options on this screen allow you to continue to subscreens designed to change parameters for that particular option. Highlight the option you wish to change and press **<Enter>** to proceed to the appropriate subscreen.

IDEThe descriptions for the system options listed below show the values as they appear if<br/>you have not yet run Advanced Setup. Once values have been defined, they display each<br/>time Advanced Setup is run.

#### **OnBoard PCI IDE Controller**

This option specifies whether or not the on-board integrated drive electronics (IDE) controllers are to be used.

The Setup screen displays the system option:

#### OnBoard PCI IDE Controller [Both]

Available options are:

Disabled Primary Secondary Both

#### Primary IDE Master/Primary IDE Slave Secondary IDE Master/Secondary IDE Slave

The SBC has an enhanced IDE (EIDE) interface which can support up to four IDE disk drives through a primary and secondary controller in a master/slave configuration. This EIDE interface allows disk drives greater than 528MB to be used. Each of the four drives may be a different type.

Devices attached to the primary and secondary controllers are detected automatically by AMIBIOS and displayed on the IDE Configuration screen.

The Setup screen displays the system options:

| Primary IDE Master   | [Hard Disk]    |
|----------------------|----------------|
| Primary IDE Slave    | [Hard Disk]    |
| Secondary IDE Master | [Not Detected] |
| Secondary IDE Slave  | [ATAPI CDROM]  |

To view and/or change parameters for any IDE device, press **<Enter>** to proceed to the IDE Device Setup screen, which is described later in this chapter.

#### Hard Disk Write Protect

This option allows you to disable or enable device write protection. Write protection will be effective only if the device is accessed through the BIOS.

The Setup screen displays the system option:

Hard Disk Write Protect

[Disabled]

Available options are:

Disabled Enabled

#### IDE Detect Time Out (Sec)

This option allows you to select the time-out value (in seconds) for detecting an ATA/ ATAPI device.

The Setup screen displays the system option:

```
IDE Detect Time Out (Sec) [35]
```

Available options are:

#### ATA(PI) 80Pin Cable Detection

This option allows you to select the mechanism for detecting an 80-pin ATA(PI) cable.

The Setup screen displays the system option:

### ATA(PI) 80Pin Cable Detection [Host & Device]

Available options are:

Host & Device Host Device This page intentionally left blank.

**IDE DEVICE SETUP** When you select one of the IDE devices from the **IDE Configuration** screen, a Setup screen similar to the following displays:

| BIOS SETUP UTILITY                                                                                                    |                                                                        |                                    |                                                                                        |  |
|----------------------------------------------------------------------------------------------------|------------------------------------------------------------------------|------------------------------------|----------------------------------------------------------------------------------------|--|
| Advanced                                                                                                    |                                                                        |                                    |                                                                                        |  |
| Primary IDE Master                                                                                                    | Select the type<br>of device connected                                 |                                    |                                                                                        |  |
| Device :Hard Disk<br>Vendor :ST38421A<br>Size :8.6GB<br>LBA Mode :Supported<br>Block Mode:32Sectors<br>PIO Mode :4<br>Async DMA :MultiWord DMA-2<br>Ultra DMA :Ultra DMA-2<br>S.M.A.R.T.:Supported |                                                                        |                                    | e system.                                                                              |  |
| Type<br>LBA/Large Mode<br>Block (Multi-Sector Transfer)<br>PIO Mode<br>DMA Mode<br>S.M.A.R.T.<br>32Bit Data Transfer                                                                               | [Auto]<br>[Auto]<br>[Auto]<br>[Auto]<br>[Auto]<br>[Auto]<br>[Disabled] | ←→<br>↑↓<br>+-<br>F1<br>F10<br>ESC | Select Screen<br>Select Item<br>Change Option<br>General Help<br>Save and Exit<br>Exit |  |

#### **IDE Device Screen**

When you display the IDE Device subscreen, the format is similar to the sample shown above. The data displayed on the top portion of the screen details the parameters detected by AMIBIOS for the specified device and may not be modified. The data displayed on the bottom portion of the screen may be modified.

The drive information which displays the first time the Advanced Setup is run indicates the drive(s) on your system which AMIBIOS detected upon initial bootup.

IDE DEVICE SETUP<br/>OPTIONSThe following options are available for each of the four IDE devices on the primary and<br/>secondary IDE controllers:

#### Туре

This option allows you to specify what type of device is on the IDE controller.

The Setup screen displays the system option:

Туре

[Auto]

Available options are:

Not Installed Auto CDROM ARMD

If Not Installed is selected, Type is the only option which displays.

#### LBA/Large Mode

This option allows you to enable IDE LBA (Logical Block Addressing) Mode for the specified IDE drive. Data is accessed by block addresses rather than by the traditional cylinder-head-sector format. This allows you to use drives larger than 528MB.

The Setup screen displays the system option:

#### LBA/Large Mode [Auto]

Two options are available:

- Select **Disabled** to have AMIBIOS use the physical parameters of the hard disk and do no translation to logical parameters. The operating system which uses the parameter table will then see only 528MB of hard disk space even if the drive contains more than 528MB.
- Select **Auto** to enable LBA mode and translate the physical parameters of the drive to logical parameters. LBA Mode must be supported by the drive and the drive must have been formatted with LBA Mode enabled.

#### Block (Multi-Sector Transfer) Mode

This option supports transfer of multiple sectors to and from the specified IDE drive. Block mode boosts IDE drive performance by increasing the amount of data transferred during an interrupt.

If **Block Mode** is set to **Disabled**, data transfers to and from the device occur one sector at a time.

The Setup screen displays the system option:

```
Block (Multi-Sector Transfer) [Auto]
```

Available options are:

Disabled Auto

#### **PIO Mode**

IDE Programmed I/O (PIO) Mode programs timing cycles between the IDE drive and the programmable IDE controller. As the PIO mode increases, the cycle time decreases.

Set the **PIO Mode** option to **Auto** to have AMIBIOS select the PIO mode used by the IDE drive being configured. If you select a specific value for the PIO mode, you must make *absolutely* certain that you are selecting the PIO mode supported by the IDE drive being configured.

[Auto]

The Setup screen displays the system option:

#### PIO Mode

Available options are:

#### **DMA Mode**

This option allows you to select DMA Mode for the device.

The Setup screen displays the system option:

#### DMA Mode [Auto]

Available options are:

| Auto   |                        |
|--------|------------------------|
| SWDMA0 | (SingleWord DMA 0 - 2) |
| SWDMA1 | -                      |
| SWDMA2 |                        |
| MWDMA0 | (MultiWord DMA 0 - 2)  |
| MWDMA1 |                        |
| MWDMA2 |                        |
| UDMA0  | (UltraDMA 0 - 4)       |
| UDMA1  |                        |
| UDMA2  |                        |
| UDMA3  |                        |
| UDMA4  |                        |

#### S.M.A.R.T.

This option allows AMIBIOS to use the SMART (Self-Monitoring Analysis and Reporting Technology) protocol for reporting server system information over a network.

The Setup screen displays the system option:

#### S.M.A.R.T. [Auto]

TRENTON Technology Inc.

Available options are:

Auto Disabled Enabled

#### 32Bit Data Transfer

An IDE drive on the PCI Local Bus can use a 32-bit data path.

If the **32Bit Data Transfer** parameter is set to **Enabled**, AMIBIOS enables 32-bit data transfers. If the host controller does not support 32-bit transfer, this feature *must* be set to **Disabled**.

The Setup screen displays the system option:

#### 32Bit Data Transfer

[Disabled]

Available options are:

Disabled Enabled

# FLOPPYWhen you select Floppy Configuration from the Advanced Setup Menu, the following<br/>Setup screen displays:

| BIOS SETUP UTILITY   |                             |                                                                                                    |  |
|----------------------|-----------------------------|----------------------------------------------------------------------------------------------------|--|
| Advanced             |                             |                                                                                                    |  |
| Floppy Configuration |                             | Select the type of<br>floppy drive<br>connected to the<br>system.                                                                                            |  |
| Floppy A<br>Floppy B | [1.44 MB 3½"]<br>[Disabled] |                                                                                                    |  |
|                      |                             | <ul> <li>←→ Select Screen</li> <li>↑↓ Select Item</li> <li>+- Change Option</li> <li>F1 General Help</li> <li>F10 Save and Exit</li> <li>ESC Exit</li> </ul> |  |
| vxx.xx (C)Copyright  | t 1985-2002, American       | Megatrends, Inc.                                                                                                    |  |

#### **Floppy Configuration Screen**

When you display the Floppy Configuration screen, the format is similar to the sample shown above. Highlight the option you wish to change and press **<Enter>** to display the available settings. Select the appropriate setting and press **<Enter>** again to accept the highlighted value.

The drive information which displays the first time the Advanced Setup is run indicates the drive(s) on your system which AMIBIOS detected upon initial bootup.

FLOPPYThe descriptions for the system options listed below show the values as they appear if<br/>you have not yet run Advanced Setup. Once values have been defined, they display each<br/>time Advanced Setup is run.

#### Floppy A/Floppy B

The floppy drive(s) in your system can be configured using these options. The **Disabled** option can be used for diskless workstations.

The Setup screen displays the system options:

Floppy A Floppy B [1.44 MB 3<sup>1</sup>/2"] [Disabled] Available options are:

Disabled 360 KB 5¼" 1.2 MB 5¼" 720 KB 3½" 1.44MB 3½" 2.88MB 3½"
# SUPERIOWhen you select SuperIO Configuration from the Advanced Setup Menu, the<br/>following Setup screen displays:

| BIOS SETUP UTILITY                                                                                        |                                                                                                    |
|----------------------------------------------------------------------------------------------------|----------------------------------------------------------------------------------------------------|
| Advanced                                                                                                  |                                                                                                    |
| Configure Smc27X Super IO Chipset                                                                         | Allows BIOS to Enable<br>or Disable Floppy                                                                                                    |
| OnBoard Floppy Controller [Enabled]<br>Serial Port1 Address [3F8/IRQ4]<br>Serial Port2 Address [2F8/IRQ3] | <ul> <li>←→ Select Screen</li> <li>↑↓ Select Item</li> <li>+- Change Option</li> <li>F1 General Help</li> <li>F10 Save and Exit</li> <li>ESC Exit</li> </ul> |
| vxx.xx (C)Copyright 1985-2002, American                                                                   | Megatrends, Inc.                                                                                                    |

# **SuperIO Configuration Screen**

When you display the SuperIO Configuration screen, the format is similar to the sample shown above. Highlight the option you wish to change and press **<Enter>** to display the available settings. Select the appropriate setting and press **<Enter>** again to accept the highlighted value.

SUPERIOThe descriptions for the system options listed below show the values as they appear if<br/>you have not yet run Advanced Setup. Once values have been defined, they display each<br/>time Advanced Setup is run.

#### **OnBoard Floppy Controller**

The on-board floppy drive controller may be enabled or disabled using this option.

The Setup screen displays the system option:

# OnBoard Floppy Controller [Enabled]

Available options are:

Disabled Enabled

#### Serial Port1 Address/Serial Port2 Address

Each of these options enables the specified serial port on the SBC and establishes the base I/O address and the number of the interrupt request for the port.

The Setup screen displays the system option:

| Serial Port1 Address | [3F8/IRQ4] |
|----------------------|------------|
| Serial Port2 Address | [2F8/IRQ3] |

Available options are:

Disabled 3F8/IRQ4 3E8/IRQ4 2F8/IRQ3 2E8/IRQ3

**NOTE:** The values available for each on-board serial port may vary, depending on the setting previously selected for the other on-board serial port and any off-board serial ports. If an I/O address is assigned to another serial port, AMIBIOS automatically omits that address from the values available.

If the system has off-board serial ports which are configured to specific starting I/O ports via jumper settings, AMIBIOS configures the on-board serial ports to avoid conflicts.

When AMIBIOS checks for serial ports, any off-board serial ports found are left at their assigned addresses. Serial Port1, the first on-board serial port, is configured with the first available address and Serial Port2, the second on-board serial port, is configured with the next available address. The default address assignment order is 3F8H, 2F8H, 3E8H, 2E8H. Note that this same assignment order is used by AMIBIOS to place the active serial port addresses in lower memory (BIOS data area) for configuration as logical COM devices.

For example, if there is one off-board serial port and its address is set to 2F8H, Serial Port1 is assigned address 3F8H and Serial Port2 is assigned address 3E8H. Configuration is then as follows:

COM1 - Serial Port1 (at 3F8H) COM2 - off-board serial port (at 2F8H) COM3 - Serial Port2 (at 3E8H) DMI EVENTWhen you select DMI Event Logging from the Advanced Setup Menu, the following<br/>Setup screen displays:

|                                                                                                    | BIOS SETUP UTILITY     |                                                                                                    |
|----------------------------------------------------------------------------------------------------|------------------------|----------------------------------------------------------------------------------------------------|
| Advanced                                                                                                    |                        |                                                                                                    |
| Event Logging Details<br>View Event Log<br>Mark All Events as Read<br>Clear Event Log<br>Event Log Statistics |                        | View all unread events<br>on the Event Log.                                                                                                    |
|                                                                                                    |                        | <ul> <li>←→ Select Screen</li> <li>↑↓ Select Item</li> <li>Enter Go to Sub Screen</li> <li>F1 General Help</li> <li>F10 Save and Exit</li> <li>ESC Exit</li> </ul> |
| vxx.xx (C)Copyrigh                                                                                            | nt 1985-2002, American | Megatrends, Inc.                                                                                                    |

# **DMI Event Logging Screen**

When you display the DMI Event Logging screen, the format is similar to the sample shown above. Highlight the option you wish to access and press **<Enter>**.

When you select this option, a window similar to the following displays showing unread events in the Event Log:

| The second second           |
|-----------------------------|
| view Event Log              |
| 01/01/01 00:00:03           |
| CMOS time not set           |
| 01/01/01 00:00:03           |
| CMOS system options not set |
|                             |

When you have finished viewing the Event Log, press **<Esc>** to continue.

DMI EVENT

LOGGING OPTIONS

**View Event Log** 

### Mark All Events As Read

After you have reviewed the events in the event log, you may select this option, which allows you to mark all event log entries as having been read.

The following window displays:

| Mark all | events as | read now? |
|----------|-----------|-----------|
| [Ok]     | [Ca       | ancel]    |

Selecting **Ok** marks *all* unread entries currently in the event log file as having been read. The next time you select the **View Event Log** option, only the new, unmarked events are displayed.

# **Clear Event Log**

This option specifies whether or not the event log should be cleared.

The following window displays:

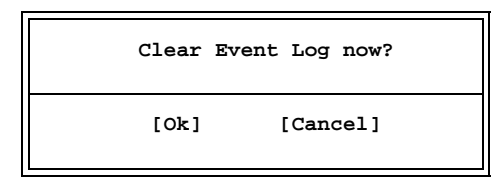

Selecting **Ok** discards all entries in the Event Log. The next time you select the **View Event Log** option, only new entries will display.

#### **Event Log Statistics**

When you select this option, a window similar to the following displays showing statistics for events which have been logged:

| Eve    | ent Log Statistics |
|--------|--------------------|
| Total  | size (in events)   |
| 63     |                    |
| Free a | size (in events)   |
| 62     |                    |
| Unread | d events           |
| 01     |                    |

When you have finished viewing the Event Log statistics, press **< Esc>** to continue.

# **REMOTE ACCESS**When you select **Remote Access Configuration** from the Advanced Setup Menu, the<br/>following Setup screen displays:

| BI                                                                                                    | OS SETUP UTILITY                                                            |                                   |                                                                                        |
|----------------------------------------------------------------------------------------------------|-----------------------------------------------------------------------------|-----------------------------------|----------------------------------------------------------------------------------------|
| Advanced                                                                                                    |                                                                             |                                   |                                                                                        |
| Configure Remote Access Typ                                                                                                    | e and Parameters                                                            | Selec<br>type.                    | t Remote Access                                                                        |
| Remote Access                                                                                                    | [Serial]                                                                    |                                   |                                                                                        |
| Serial Port Number<br>Serial Port Mode<br>Flow Control<br>Terminal Type<br>Send Carriage Return<br>Redirection After BIOS POST | [COM1]<br>[115200 8,n,1]<br>[None]<br>[ANSI]<br>[Disabled]<br>[Boot Loader] | ↓<br>↑↓<br>+-<br>F1<br>F10<br>ESC | Select Screen<br>Select Item<br>Change Option<br>General Help<br>Save and Exit<br>Exit |
| vxx.xx (C)Copyright 1                                                                                                    | 985-2002, American                                                          | Megatr                            | ends, Inc.                                                                             |

#### **Remote Access Configuration Screen**

When you display the Remote Access Configuration screen, the format is similar to the sample shown above if you have enabled **Remote Access**. Highlight the option you wish to change and press **<Enter>** to display the available settings. Select the appropriate setting and press **<Enter>** again to accept the highlighted value.

**REMOTE ACCESS**<br/>**CONFIGURATION**The descriptions for the system options listed below show the values as they appear if<br/>you have not yet run Advanced Setup. Once values have been defined, they display each<br/>time Advanced Setup is run.

#### **Remote Access**

This option allows you to use a terminal connected to the serial port of the SBC to control changes to the BIOS settings.

The sample above shows the appearance of the screen if **Remote Access** is set to **Serial**. If this option is set to **Disabled**, which is the default, the other options on this screen do not display.

The Setup screen displays the system option:

Remote Access

[Disabled]

Available options are:

Disabled Serial

#### **Serial Port Number**

This option specifies the serial port on which remote access is to be enabled.

If the **Remote Access** option is set to **Disabled**, this option is not available.

The Setup screen displays the system option:

| Serial Port Number | [COM1] |
|--------------------|--------|
|--------------------|--------|

Available options are:

COM1 COM2

# **Serial Port Mode**

This option specifies settings for the serial port on which remote access is enabled. The settings indicate baud rate, eight bits per character, no parity and one stop bit.

If the **Remote Access** option is set to **Disabled**, this option is not available.

The Setup screen displays the system option:

#### Serial Port Mode

[115200 8,n,1]

Available options are:

115200 8,n,1 57600 8,n,1 19200 8,n,1

# **Flow Control**

This option allows you to select flow control for console redirection.

If the **Remote Access** option is set to **Disabled**, this option is not available.

The Setup screen displays the system option:

#### Flow Control

[None]

Available options are:

None Hardware

# **Terminal Type**

This option allows you to select the target terminal type.

If the **Remote Access** option is set to **Disabled**, this option is not available.

The Setup screen displays the system option:

#### Terminal Type

[ANSI]

Available options are:

ANSI VT100

#### Send Carriage Return

This option allows you to specify whether or not a carriage return should be sent after each line of data.

If the **Remote Access** option is set to **Disabled**, this option is not available.

The Setup screen displays the system option:

#### Send Carriage Return [Disabled]

Two options are available:

- Select **Disabled** to send data without a carriage return.
- Select **Enabled** if the target terminal has more than 80 columns or does not wrap lines that exceed terminal width.

#### **Redirection After BIOS POST**

This option specifies when redirection should be active.

If the **Remote Access** option is set to **Disabled**, this option is not available.

The Setup screen displays the system option:

#### Redirection After BIOS POST [Boot Loader]

Three options are available:

- Select **Disabled** to turn off the redirection after POST.
- Select **Boot Loader** to keep redirection active during POST and during Boot Loader.
- Select **Always** to always keep redirection active. Note that some operating systems may not work properly if this option is set to **Always**.

This page intentionally left blank.

# USBWhen you select USB Configuration from the Advanced Setup Menu, the following<br/>Setup screen displays:

| BIOS SETUP UTILITY                                           |                                                                                                    |
|--------------------------------------------------------------|----------------------------------------------------------------------------------------------------|
| Advanced                                                     |                                                                                                    |
| USB Configuration                                            | Enables support for<br>legacy USB. AUTO                                                                                                    |
| Module Version - x.xx.x-x.x<br>USB Devices Enabled :<br>None | option disables<br>legacy support if<br>no USB devices are<br>connected.                                                                                    |
| Legacy USB Support [Enabled]                                 |                                                                                                    |
| > USB Mass Storage Device Configuration                      |                                                                                                    |
|                                                              | <ul> <li>↔ Select Screen</li> <li>↑↓ Select Item</li> <li>+- Change Option</li> <li>F1 General Help</li> <li>F10 Save and Exit</li> <li>ESC Exit</li> </ul> |
| vxx.xx (C)Copyright 1985-2002, American                      | Megatrends, Inc.                                                                                                    |

# **USB** Configuration Screen

When you display the USB Configuration screen, the format is similar to the sample shown above. Highlight the option you wish to change and press **<Enter>** to display the available settings. Select the appropriate setting and press **<Enter>** again to accept the highlighted value.

One of the options on this screen allows you to continue to a subscreen designed to change parameters for that particular option. Highlight the option and press **<Enter>** to proceed to the subscreen.

USBThe descriptions for the system options listed below show the values as they appear if<br/>you have not yet run Advanced Setup. Once values have been defined, they display each<br/>time Advanced Setup is run.

#### **USB Devices Enabled**

This option displays the Universal Serial Bus (USB) devices which are enabled. The USB devices are automatically detected by AMIBIOS and a descriptive string is displayed for each USB device in the system.

# Legacy USB Support

This option allows you to enable support for older USB devices. When it is set to **Auto**, legacy support is disabled if no USB devices are connected.

The Setup screen displays the system option:

Legacy USB Support

[Enabled]

Available options are:

Disabled Enabled Auto

#### USB MASS STORAGE DEVICE CONFIGURATION

When you select **USB Mass Storage Device Configuration** from the USB Configuration Menu, the following Setup screen displays:

| BIOS SETUP UTILITY                                                           |                                                                                                    |  |  |  |
|------------------------------------------------------------------------------|----------------------------------------------------------------------------------------------------|--|--|--|
| Advanced                                                                     |                                                                                                    |  |  |  |
| USB Mass Storage Device Configuration                                        | Number of seconds<br>POST waits for the                                                                                                    |  |  |  |
| USB Mass Storage Reset Delay [20 Sec]<br>No USB Mass Storage device detected | USB mass storage<br>device after start<br>unit command.                                                                                                    |  |  |  |
|                                                                              | <ul> <li>←→ Select Screen</li> <li>↑↓ Select Item</li> <li>+- Change Option</li> <li>F1 General Help</li> <li>F10 Save and Exit</li> <li>ESC Exit</li> </ul> |  |  |  |
| vxx.xx (C)Copyright 1985-2002, American                                      | Megatrends, Inc.                                                                                                    |  |  |  |

# **USB Mass Storage Device Configuration Screen**

When you display the USB Mass Storage Device Configuration screen, the format is similar to the sample shown above. Press **<Enter>** to display the available settings, select the appropriate setting and press **<Enter>** again to accept the highlighted value.

USB Mass<br/>STORAGE DEVICE<br/>CONFIGURATIONThe description for the system option listed below shows the value as it appears if you<br/>have not yet run Advanced Setup. Once a value has been defined, it displays each time<br/>Advanced Setup is run.OPTIONS

#### **USB Mass Storage Reset Delay**

This option specifies the number of seconds POST waits for the USB mass storage device after the start unit command.

The Setup screen displays the system option:

# USB Mass Storage Reset Delay [20 Sec]

Available options are:

| 10 Sec |  |
|--------|--|
| 20 Sec |  |
| 30 Sec |  |
| 40~Sec |  |

This page intentionally left blank.

# Chapter 4 PCI Plug and Play Setup

PCI PLUG AND PLAY SETUP When you select **PCIPnP** from the BIOS Setup Utility Main Menu, the following Setup screen displays:

|                                                          | BIO                   | S SETUP UTI               | LITY         |                                      |                              |                                            |
|----------------------------------------------------------|-----------------------|---------------------------|--------------|--------------------------------------|------------------------------|--------------------------------------------|
| Main Advanced                                            | PCIPnP                | Chipset                   | Boot         | Securi                               | ty                           | Exit                                       |
| Advanced PCI/PnP Sett                                    | ings                  |                           |              | NO: le<br>config                     | ets<br>jure                  | the BIOS<br>all the                        |
| WARNING: Setting wron<br>may cause sy                    | g values<br>stem to 1 | in below s<br>malfunction | ections<br>• | device<br>YES: 1<br>operat<br>config | es i<br>Lets<br>ting<br>gure | n the system.<br>the<br>system<br>Plug and |
| Plug & Play O/S                                          |                       | [No]                      |              | Play (                               | PnP                          | ) devices not                              |
| PCI Latency Timer                                        |                       | [64]                      |              | requir                               | red :                        | for boot if                                |
| Allocate IRO to PCI V                                    | GA                    | [Yes]                     |              | your a                               | syst                         | em has a Pluq                              |
| Palette Snooping                                         |                       | Disabled                  | 1            | and Pl                               | Lav                          | operating                                  |
| PCI IDE BusMaster                                        |                       | [Disabled                 | -<br>]       | system                               | n.                           | 2 2                                        |
| OffBoard PCI/ISA IDE                                     | Card                  | [Auto]                    | -            | -                                    |                              |                                            |
| Onboard Gigabit LAN 1                                    |                       | [Enabled]                 |              |                                      |                              |                                            |
| Onboard Gigabit LAN 2                                    |                       | [Enabled]                 |              |                                      |                              |                                            |
| Onboard LAN Boot ROM                                     |                       | [Disabled                 | ]            |                                      |                              |                                            |
| IRQ3                                                     |                       | [Availabl                 | e]           |                                      |                              |                                            |
| IRQ4                                                     |                       | [Availabl                 | e]           |                                      |                              |                                            |
| IRQ5                                                     |                       | [Availabl                 | e]           |                                      |                              |                                            |
| IRQ7                                                     |                       | [Availabl                 | e]           |                                      |                              |                                            |
| IRQ9                                                     |                       | [Availabl                 | e]           |                                      |                              |                                            |
| IRQ10                                                    |                       | [Availabl                 | e]           |                                      |                              |                                            |
| IRQ11                                                    |                       | [Availabl                 | e]           |                                      |                              |                                            |
| IRQ14                                                    |                       | [Availabl                 | e]           |                                      |                              |                                            |
| IRQ15                                                    |                       | [Availabl                 | e]           |                                      |                              |                                            |
| DMA Channel 0                                            |                       | [Availabl                 | e]           |                                      |                              |                                            |
| DMA Channel 1                                            |                       | [Availabl                 | e]           | $\leftrightarrow$                    | Sel                          | ect Screen                                 |
| DMA Channel 3                                            |                       | [Availabl                 | e]           | î↓                                   | Sele                         | ect Item                                   |
| DMA Channel 5                                            |                       | [Availabl                 | e]           | +-                                   | Cha                          | nge Option                                 |
| DMA Channel 6                                            |                       | [Availabl                 | e]           | F1                                   | Gen                          | eral Help                                  |
| DMA Channel 7                                            |                       | [Availabl                 | e]           | F10<br>ESC                           | Sav<br>Exi                   | e and Exit<br>t                            |
| Reserved Memory Size                                     |                       | [Disabled                 | ]            | -                                    |                              |                                            |
| Reserved Memory Addre                                    | ss                    | [C8000]                   | -            |                                      |                              |                                            |
| vxx.xx (C)Copyright 1985-2002, American Megatrends, Inc. |                       |                           |              |                                      |                              |                                            |

# **PCIPnP Setup Screen**

When you display the PCIPnP Setup screen, the format is similar to the sample shown above, except the screen does not display all of the options at one time. If you need to change other options, use the down arrow key to locate the appropriate option. Highlight the option you wish to change and press **<Enter>** to display the available settings. Select the appropriate setting and press **<Enter>** again to accept the highlighted value.

**NOTE:** The values on the PCIPnP Setup screen do not necessarily reflect the values appropriate for your SBC. Refer to the explanations below for specific instructions about entering correct information.

#### PCIPNP SETUP OPTIONS

The descriptions for the system options listed below show the values as they appear if you have not yet run PCIPnP Setup. Once values have been defined, they display each time PCIPnP Setup is run.

**NOTE**: Do not change the values for any PCIPnP Setup option unless you understand the impact on system operation. Depending on your system configuration, selection of other values may cause unreliable system operation.

# Plug & Play O/S

This option indicates whether or not the operating system installed in the computer is Plug and Play-aware. AMIBIOS only detects and enables PnP ISA adapter cards which are required for system boot. An operating system which is PnP-aware detects and enables all other PnP-aware adapter cards. Set this option to **No** if the operating system (such as DOS, OS/2, Windows 3.x) does *not* use PnP.

**NOTE:** You *must* set this option correctly or PnP-aware adapter cards installed in your computer will not be configured properly.

The Setup screen displays the system option:

Plug & Play O/S [No]

Two options are available:

- Select No to allow AMIBIOS to configure the devices in the system.
- Select **Yes** if your system has a Plug and Play operating system and you want to allow the operating system to configure all Plug and Play (PnP) devices which are not required for bootup.

# **PCI Latency Timer**

This option specifies the latency of all PCI devices on the PCI Local Bus. The settings are in units equal to PCI clocks.

The Setup screen displays the system option:

PCI Latency Timer [64]

Available options are:

| 32  | 160 |
|-----|-----|
| 64  | 192 |
| 96  | 224 |
| 128 | 248 |
|     |     |

# Allocate IRQ to PCI VGA

This option allows you to assign an IRQ to a PCI VGA card if the card requests an IRQ. If this option is set to **No**, an IRQ is not assigned even if the card requests one.

The Setup screen displays the system option:

Allocate IRQ to PCI VGA [Yes]

Available options are:

Yes No

# **Palette Snooping**

This option, when set to **Enabled**, indicates to the PCI devices that an ISA graphics device is installed in the system so the card will function correctly.

The Setup screen displays the system option:

# Palette Snooping

[Disabled]

Available options are:

Disabled Enabled

# PCI IDE BusMaster

This option specifies whether the IDE controller on the PCI Local Bus has bus mastering capability for reading and writing to IDE drives. The IDE drive(s) must support PCI bus mastering.

The Setup screen displays the system option:

#### PCI IDE BusMaster [Disabled]

Available options are:

Disabled Enabled

# **OffBoard PCI/ISA IDE Card**

This option specifies the PCI expansion slot on the SBC where the off-board PCI IDE controller is installed, if any.

The Setup screen displays the system option:

OffBoard PCI/ISA IDE Card [Auto]

Available options are:

Auto PCI Slot1 PCI Slot2 PCI Slot3 PCI Slot4 PCI Slot5 PCI Slot6

If you select any value other than **Auto**, the **OffBoard PCI IDE Primary IRQ** and **OffBoard PCI IDE Secondary** options are added to the screen:

#### **OffBoard PCI IDE Primary IRQ/OffBoard PCI IDE Secondary**

These options specify the PCI interrupts used by the primary and secondary IDE channels on the off-board PCI IDE controller. You may use the **INTA**, **INTB**, **INTC** and **INTD** options to assign IRQs to the Int Pin used by the specified channel. If the **OffBoard PCI/ISA IDE Card** option is set to **Auto**, these options are not available.

The Setup screen displays the system options:

#### OffBoard PCI IDE Primary IRQ [Disabled] OffBoard PCI IDE Secondary [Disabled]

Available options are:

Disabled INTA INTB INTC INTD Hardwired

#### Onboard Gigabit LAN 1/Onboard Gigabit LAN 2

These options specify whether the on-board 10/100/1000Base-T (1GB) Ethernet devices on your system are enabled or disabled.

The Setup screen displays the system options:

| Onboard Gigabit LAN 1 | [Enabled] |
|-----------------------|-----------|
| Onboard Gigabit LAN 2 | [Enabled] |

Available options are:

Disabled Enabled

#### **Onboard LAN Boot ROM**

This option indicates whether or not the option ROM for the on-board Gigabit LANs is to be executed.

The Setup screen displays the system option:

#### Onboard LAN Boot ROM [Disabled]

Available options are:

Disabled Enabled

# IRQ3/IRQ4/IRQ5/IRQ7/IRQ9/IRQ10/IRQ11/IRQ14/IRQ15

These options indicate whether the specified interrupt request (IRQ) is available for use by the system for PCI/Plug and Play devices or is reserved for use by legacy devices. This allows you to specify IRQs for use by legacy ISA adapter cards.

The IRQ setup options indicate whether AMIBIOS should remove an IRQ from the pool of available IRQs passed to BIOS configurable devices.

The Setup screen displays the system option:

#### IRQ#

#### [Available]

where # is the number of the interrupt request (IRQ)

Two options are available:

- Select **Available** to make the specified IRQ available for use by PCI/PnP devices.
- Select **Reserved** to reserve the specified IRQ for use by legacy ISA devices.

#### DMA Channels 0, 1, 3, 5, 6 and 7

These options indicate whether the specified DMA channel is available for use by the system for PCI/Plug and Play devices or is reserved for use by legacy ISA devices.

The Setup screen displays the system option:

# DMA Channel # [Available]

where # is the DMA Channel number

Two options are available:

- **Available** indicates that the specified DMA channel is available for use by PCI/PnP devices.
- **Reserved** indicates the specified DMA channel is reserved for use by legacy ISA devices.

#### **Reserved Memory Size**

This option specifies the size of the memory area reserved for legacy ISA devices.

If this option is set to **Disabled**, the **Reserved Memory Address** option is not available.

The Setup screen displays the system option:

Reserved Memory Size [Disabled]

Available options are:

Disabled 16k 32k 64k

#### **Reserved Memory Address**

This option specifies the beginning address (in hexadecimal) of the ROM memory area reserved for use by legacy ISA adapter cards.

If the **Reserved Memory Size** option is set to **Disabled**, this option is not available.

The Setup screen displays the system option:

#### Reserved Memory Address [C8000]

Available options are:

| C0000 | D0000 |
|-------|-------|
| C4000 | D4000 |
| C8000 | D8000 |
| CC000 | DC000 |
|       |       |

# Saving and Exiting

When you have made all desired changes to **PCIPnP** Setup, you may make changes to other Setup options by using the right and left arrow keys to access other menus. When you have made all of your changes, you may save them by selecting the **Exit** menu, or you may press **<Esc>** at any time to exit the BIOS Setup Utility without saving the changes.

# Chapter 5 Chipset Setup

CHIPSET SETUP

When you select **Chipset** from the BIOS Setup Utility Main Menu, the following Setup screen displays:

|                                                                                                    | BIOS SETUP UTILITY                                       |        |                           |                       |                                         |                                              |                                                                         |
|----------------------------------------------------------------------------------------------------|----------------------------------------------------------|--------|---------------------------|-----------------------|-----------------------------------------|----------------------------------------------|-------------------------------------------------------------------------|
| Main                                                                                                    | Advanced                                                 | PCIPnP | Chipset                   | Boot                  | Securi                                  | ty                                           | Exit                                                                    |
| Advanced Chipset Settings<br>WARNING: Setting wrong values in below sections<br>may cause system to malfunction.<br>> Intel E7500/E7501 NorthBridge Configuration<br>> Intel ICH3 SouthBridge Configuration<br>> Intel PCI-64 Hub 2 Configuration |                                                          |        | Intel<br>Northi<br>config | E750<br>Bridg<br>gura | 00/E7501<br>ge chipset<br>tion options. |                                              |                                                                         |
|                                                                                                    |                                                          |        |                           |                       | ←→<br>↑↓<br>Enter<br>F1<br>F10<br>ESC   | Sele<br>Sele<br>Go f<br>Gene<br>Save<br>Exit | ect Screen<br>ect Item<br>to Sub Screen<br>eral Help<br>e and Exit<br>t |
|                                                                                                    | vxx.xx (C)Copyright 1985-2002, American Megatrends, Inc. |        |                           |                       |                                         |                                              |                                                                         |

# **Chipset Setup Screen**

When you display the Chipset Setup screen, the format is similar to the sample shown above, allowing you to continue to subscreens designed to change parameters for each of the Chipset Setup options. Highlight the option you wish to change and press **<Enter>** to proceed to the appropriate subscreen.

**NOTE**: The values on the Chipset Setup subscreens do not necessarily reflect the values appropriate for your SBC. Refer to the explanations following each screen for specific instructions about entering correct information.

#### CHIPSET SETUP OPTIONS

**NOTE**: Do *not* change the values for any Chipset Setup option unless you understand the impact on system operation. Depending on your system configuration, selection of other values may cause unreliable system operation.

# Intel E7500/E7501 NorthBridge Configuration

The **Intel E7500/E7501 NorthBridge Configuration** subscreen allows you to change the setting of the following option:

- Chipset Memory Remap Feature
- Memory Hole

# Intel ICH3 SouthBridge Configuration

The options on the **ICH3 SouthBridge Configuration** subscreen allow you to set up or modify parameters to configure the Intel ICH3 SouthBridge chip. The following options may be modified:

- ICH3 Dev31 Func1, IDE
- ICH3 Dev31 Func3, SMBUS
- ICH3 Dev29 Func0, USB#1
- ICH3 Dev29 Func1, USB#2
- LPC 4Eh-4Fh Decode/LPC 2Eh-2Fh Decode
- IOAPIC
- Extended IOAPIC
- CPU B.I.S.T.
- ICH3 DMA Collection
- DMA Types 0, 1, 2, 3, 5, 6 and 7

The **Intel PCI-64 Hub 2 Configuration** subscreen allows you to change the setting of the following option:

- HotPlug Inhibit Bus Connect
- PCI Bus Frequency

# Saving and Exiting

When you have made all desired changes to **Chipset** Setup, you may make changes to other Setup options by using the right and left arrow keys to access other menus. When you have made all of your changes, you may save them by selecting the **Exit** menu, or you may press **<Esc>** at any time to exit the BIOS Setup Utility without saving the changes.

INTEL E7500/ E7501 NORTHBRIDGE CONFIGURATION When you select **Intel E7500/E7501 NorthBridge Configuration** from the Chipset Setup Screen, the following Setup screen displays:

| BIOS SETUP UTILITY                                               |                                                                                                    |  |  |  |
|------------------------------------------------------------------|----------------------------------------------------------------------------------------------------|--|--|--|
| Chipset                                                          |                                                                                                    |  |  |  |
| Configure advanced settings for NorthBridge                      | ENABLE: Allow<br>remapping of                                                                                                    |  |  |  |
| Chipset Memory Remap Feature [Enabled]<br>Memory Hole [Disabled] | overlapped PCI memory<br>above the total<br>physical memory.                                                                                                |  |  |  |
|                                                                  | DISABLE: Do not allow<br>remapping of memory.                                                                                                    |  |  |  |
|                                                                  | <ul> <li>↔ Select Screen</li> <li>↑↓ Select Item</li> <li>+- Change Option</li> <li>F1 General Help</li> <li>F10 Save and Exit</li> <li>ESC Exit</li> </ul> |  |  |  |
| vxx.xx (C)Copyright 1985-2002, American                          | Megatrends, Inc.                                                                                                    |  |  |  |

# Intel E7500/E7501 NorthBridge Configuration Screen

When you display the Intel E7500/E7501 NorthBridge Configuration screen, the format is similar to the sample shown above. Highlight the option you wish to change and press **<Enter>** to display the available settings. Select the appropriate setting and press **<Enter>** again to accept the highlighted value.

The description for the system option listed below shows the value as it appears if you have not yet run Chipset Setup. Once you change the setting, the new setting displays each time Chipset Setup is run.

# **Chipset Memory Remap Feature**

This option allows the remapping of overlapped PCI memory above the total physical memory.

The Setup screen displays the system option:

# Chipset Memory Remap Feature [Enabled]

Available options are:

Disabled Enabled

E7500/E7501

NORTHBRIDGE

**OPTIONS** 

CONFIGURATION

# **Memory Hole**

This option may be used to enable an area in memory (15M to 16M) for a memory hole.

The Setup screen displays the system option:

# Memory Hole

[Disabled]

Available options are:

Disabled Enabled

#### INTEL ICH3 SOUTHBRIDGE CONFIGURATION

When you select **Intel ICH3 SouthBridge Configuration** from the Chipset Setup Screen, the following Setup screen displays:

| BIOS SETUP UTILITY          |                    |                          |                                        |
|-----------------------------|--------------------|--------------------------|----------------------------------------|
|                             | Chipset            |                          |                                        |
| Configure advanced settings | for SouthBridge    | Enabl<br>IDE (<br>funct  | le/Disable ICH3<br>Controller<br>tion. |
| ICH3 Dev31 Func1, IDE       | [Enabled]          |                          |                                        |
| ICH3 Dev31 Func3, SMBUS     | [Enabled]          |                          |                                        |
| ICH3 Dev29 Func0, USB#1     | [Enabled]          |                          |                                        |
| ICH3 Dev29 Func1, USB#2     | [Enabled]          |                          |                                        |
| LPC 4Eh-4Fh Decode          | [Enabled]          |                          |                                        |
| LPC 2Eh-2Fh Decode          | [Enabled]          |                          |                                        |
| IOAPIC                      | [Enabled]          |                          |                                        |
| Extended IOAPIC             | [Enabled]          |                          |                                        |
| CPU B.I.S.T.                | [Enabled]          |                          |                                        |
| ICH3 DMA Collection         | [Enabled]          |                          |                                        |
| DMA-0 Туре                  | [PC/PCI]           | $\leftarrow \rightarrow$ | Select Screen                          |
| DMA-1 Type                  | [PC/PCI]           | t↓                       | Select Item                            |
| DMA-2 Type                  | [LPC DMA]          | +-                       | Change Option                          |
| DMA-3 Type                  | [PC/PCI]           | F1                       | General Help                           |
| DMA-5 Type                  | [PC/PCI]           | F10                      | Save and Exit                          |
| DMA-6 Type                  | [PC/PCI]           | ESC                      | Exit                                   |
| DMA-7 Type                  | [PC/PCI]           |                          |                                        |
| vxx.xx (C)Copyright 1       | 985-2002, American | Megati                   | rends, Inc.                            |

# Intel ICH3 SouthBridge Configuration Screen

When you display the Intel ICH3 SouthBridge Configuration screen, the format is similar to the sample shown above, except the screen does not display all of the options at one time. If you need to change other options, use the down arrow key to locate the appropriate option. Highlight the option you wish to change and press **<Enter>** to display the available settings. Select the appropriate setting and press **<Enter>** again to accept the highlighted value.

INTEL ICH3The descriptions for the system options listed below show the values as they appear if<br/>you have not yet run Chipset Setup. Once values have been defined, they display each<br/>time Chipset Setup is run.OPTIONS

#### ICH3 Dev31 Func1, IDE

This option allows you to enable or disable ICH3 IDE Controller function.

The Setup screen displays the system option:

ICH3 Dev31 Func1, IDE [H

[Enabled]

Available options are:

Disabled Enabled

#### ICH3 Dev31 Func3, SMBUS

This option allows you to enable or disable ICH3 SMBUS Controller function.

The Setup screen displays the system option:

ICH3 Dev31 Func3, SMBUS [Enabled]

Available options are:

Disabled Enabled

# ICH3 Dev29 Func0, USB#1

This option allows you to enable or disable USB Host Controller #1 function.

The Setup screen displays the system option:

#### ICH3 Dev29 Func0, USB#1 [Enabled]

Available options are:

Disabled Enabled

#### ICH3 Dev29 Func1, USB#2

This option allows you to enable or disable USB Host Controller #2 function.

The Setup screen displays the system option:

ICH3 Dev29 Func1, USB#2 [Enabled]

Available options are:

Disabled Enabled

#### LPC 4Eh-4Fh Decode/LPC 2Eh-2Fh Decode

The **LPC 4Eh-4Fh Decode** option allows you to enable or disable decoding of I/O locations 4Eh and 4Fh to the LPC interface. The **LPC 2Eh-2Fh Decode** option cannot be modified.

The Setup screen displays the system options:

| LPC 4Eh-4Fh Decode | [Enabled] |
|--------------------|-----------|
| LPC 2Eh-2Fh Decode | [Enabled] |

Available options are:

Disabled Enabled

# IOAPIC

This option allows you to enable or disable the ICH3 IOAPIC function.

The Setup screen displays the system option:

#### IOAPIC

#### [Enabled]

Available options are:

Disabled Enabled

# Extended IOAPIC

This option allows you to enable or disable the extended mode of the ICH3 IOAPIC function.

The Setup screen displays the system option:

#### Extended IOAPIC

#### [Enabled]

Available options are:

Disabled Enabled

#### CPU B.I.S.T.

This option allows you to enable or disable the CPU Built-In Self Test.

The Setup screen displays the system option:

# CPU B.I.S.T.

[Enabled]

Available options are:

Disabled Enabled

# **ICH3 DMA Collection**

This option allows you to enable or disable the DMA collection buffer.

The Setup screen displays the system option:

ICH3 DMA Collection [Enabled]

Available options are:

Disabled Enabled

# DMA Types 0, 1, 2, 3, 5, 6 and 7

This option allows you to select the type of DMA performed on the specified channel.

The Setup screen displays the system option:

DMA-# Type

[PC/PCI]

where # is the DMA number

Available options are:

PC/PCI LPC DMA

#### INTEL PCI-64 HUB 2 CONFIGURATION

When you select **Intel PCI-64 Hub 2 Configuration** from the Chipset Setup Screen, the following Setup screen displays:

| BIOS SETUP UTILITY                                                |                                                                                                    |  |  |
|-------------------------------------------------------------------|----------------------------------------------------------------------------------------------------|--|--|
| Chipset                                                           |                                                                                                    |  |  |
| Configure advanced settings for PCI-64 Hub2                       | Enable / Disable the<br>Inhibit Bus Connect                                                                                                    |  |  |
| HotPlug Inhibit Bus Connect [Enabled]<br>PCI Bus Frequency [Auto] | status in HotPlug<br>Controller.                                                                                                    |  |  |
|                                                                   | <ul> <li>↔ Select Screen</li> <li>↑↓ Select Item</li> <li>+- Change Option</li> <li>F1 General Help</li> <li>F10 Save and Exit</li> <li>ESC Exit</li> </ul> |  |  |
| vxx.xx (C)Copyright 1985-2002, American                           | Megatrends, Inc.                                                                                                    |  |  |

# Intel PCI-64 Hub 2 Configuration Screen

When you display the Intel PCI-64 Hub 2 Configuration screen, the format is similar to the sample shown above. Highlight the option you wish to change and press **<Enter>** to display the available settings. Select the appropriate setting and press **<Enter>** again to accept the highlighted value.

The description for the system option listed below shows the value as it appears if you have not yet run Chipset Setup. Once you change the setting, the new setting displays each time Chipset Setup is run.

#### **HotPlug Inhibit Bus Connect**

This options allows you to enable or disable the Inhibit Bus Connect status in the HotPlug controller.

The Setup screen displays the system option:

### HotPlug Inhibit Bus Connect [Enabled]

Available options are:

Disabled Enabled

INTEL PCI-64 HUB 2 CONFIGURATION OPTIONS

# **PCI Bus Frequency**

This option allows you to select the maximum bus speed to be programmed. If this option is set to **Auto**, bus speed is decided based on the capabilities of the device on the bus.

The Setup screen displays the system option:

PCI Bus Frequency

[Auto]

Available options are:

33 Mhz 66 Mhz 100 Mhz 133 Mhz Auto

# Chapter 6 Boot Setup

BOOT SETUP

When you select **Boot** from the BIOS Setup Utility Main Menu, the following Setup screen displays:

| BIOS SETUP UTILITY                                          |                                                                                        |                        |              |       |                                                                                                    |
|-------------------------------------------------------------|----------------------------------------------------------------------------------------|------------------------|--------------|-------|----------------------------------------------------------------------------------------------------|
| Main                                                        | Advanced                                                                               | PCIPnP                 | Chipset      | Boot  | :  Security Exit                                                                                                    |
| Boot Se<br>> Boot<br>> Boot<br>> Hard<br>> Remov<br>> ATAPI | ttings<br>Settings Con:<br>Device Prior:<br>Disk Drives<br>able Drives<br>CDROM Drive; | figuration<br>ity<br>s |              |       | Configure Settings<br>during System Boot.                                                                                                    |
| Interru                                                     | pt 19 Capture                                                                          | 3                      | [Disabled]   | I     | <ul> <li>↔ Select Screen</li> <li>↑↓ Select Item</li> <li>Enter Go to Sub Screen</li> <li>F1 General Help</li> <li>F10 Save and Exit</li> <li>ESC Exit</li> </ul> |
| v                                                           | xx.xx (C)Cop                                                                           | yright 198             | 5-2002, Amer | rican | Megatrends, Inc.                                                                                                    |

#### **Boot Setup Screen**

When you display the Boot Setup screen, the format is similar to the sample shown above. Highlight the option you wish to change and press **<Enter>** to display the available settings. Select the appropriate setting and press **<Enter>** again to accept the highlighted value.

Some of the options on this screen allow you to continue to subscreens designed to change parameters for that particular option. Highlight the option you wish to change and press **<Enter>** to proceed to the appropriate subscreen.

**NOTE:** If no device is found for one of the device types, the line item for that device type does not display.

**BOOT SETUP** OPTIONS The descriptions for the system option listed below show the values as they appear if you have not yet run Boot Setup. Once values have been changed, they display each time Boot Setup is run. You may also continue to subscreens to specify boot parameters and the boot sequence of bootable devices in your system.

# **Boot Settings Configuration**

The options on the **Boot Settings Configuration** subscreen allow you to set up or modify parameters for boot procedures. The following options may be modified:

- Quick Boot
- Quiet Boot
- AddOn ROM Display Mode
- Bootup Num-Lock
- PS/2 Mouse Support
- Wait For 'F1' If Error
- Hit 'DEL' Message Display

# **Boot Device Priority**

The options on the **Boot Device Priority** subscreen specify the order in which AMIBIOS attempts to boot devices available in the system. It allows you to select the drive which will be booted first, second, third, etc.

# Hard Disk Drives

The **Hard Disk Drives** subscreen specifies the boot sequence of the hard drives available in the system.

# **Removable Drives**

The **Removable Drives** subscreen specifies the boot sequence of the removable devices available in the system.

# **ATAPI CDROM Drives**

The **ATAPI CDROM Drives** subscreen specifies the boot sequence of the ATAPI CDROM devices available in the system.

# **Interrupt 19 Capture**

This option allows option ROMs to trap Interrupt 19.

The Setup screen displays the system option:

Interrupt 19 Capture

[Disabled]

Available options are:

Disabled Enabled

# Saving and Exiting

When you have made all desired changes to **Boot** Setup, you may make changes to other Setup options by using the right and left arrow keys to access other menus. When you have made all of your changes, you may save them by selecting the **Exit** menu, or you may press **<Esc>** at any time to exit the BIOS Setup Utility without saving the changes. This page intentionally left blank.

# BOOT SETTINGSWhen you select Boot Settings Configuration from the Boot Setup Menu, the following<br/>Setup screen displays:

| BIOS SETUP UTILITY                                                                                                   |                                         |                                                                                                    |  |  |
|----------------------------------------------------------------------------------------------------|-----------------------------------------|----------------------------------------------------------------------------------------------------|--|--|
| Boot                                                                                                    |                                         |                                                                                                    |  |  |
| Boot Settings Configuration<br>Quick Boot [Disabled]<br>Quiet Boot [Disabled]<br>AddOn ROM Display Mode [Force BIOS] |                                         | Allows BIOS to skip<br>certain tests while<br>booting. This will<br>decrease the time<br>needed to boot the<br>system.                                      |  |  |
| Bootup Num-Lock<br>PS/2 Mouse Support<br>Wait For `F1' If Error<br>Hit `DEL' Message Display                         | [On]<br>[Auto<br>[Enabled]<br>[Enabled] |                                                                                                    |  |  |
|                                                                                                    |                                         | <ul> <li>↔ Select Screen</li> <li>↑↓ Select Item</li> <li>+- Change Option</li> <li>F1 General Help</li> <li>F10 Save and Exit</li> <li>ESC Exit</li> </ul> |  |  |
| vxx.xx (C)Copyright 1985-2002, American Megatrends, Inc.                                                             |                                         |                                                                                                    |  |  |

# **Boot Settings Configuration Screen**

When you display the Boot Settings Configuration screen, the format is similar to the sample shown above. Highlight the option you wish to change and press **<Enter>** to display the available settings. Select the appropriate setting and press **<Enter>** again to accept the highlighted value.

BOOT SETTINGS<br/>CONFIGURATIONThe descriptions for the system options listed below show the values as they appear if<br/>you have not run the BIOS Setup Utility program yet. Once values have been defined,<br/>they display each time the BIOS Setup Utility is run.

#### **Quick Boot**

This option allows you to have the AMIBIOS boot quickly when the computer is powered on or go through more complete testing. If you set the **Quick Boot** option to **Enabled**, the BIOS skips certain tests while booting and decreases the time needed to boot the system.

The Setup screen displays the system option:

**Quick Boot** 

[Disabled]

Available options are:

Disabled Enabled

#### **Quiet Boot**

This option specifies what will be displayed on the screen while the system is performing the POST routines when the computer is powered on or a soft reboot is performed.

The Setup screen displays the system option:

#### Quiet Boot

#### [Disabled]

Two options are available:

- Select **Disabled** to display normal POST messages.
- Select **Enabled** to display the OEM logo instead of the POST messages.

# AddOn ROM Display Mode

This option specifies the system display mode which is set at the time the AMIBIOS post routines initialize an optional option ROM.

The Setup screen displays the system option:

# AddOn ROM Display Mode [Force BIOS]

Two options are available:

- Select **Force BIOS** to use the display mode currently being used by AMIBIOS.
- Select **Keep Current** to use the current display mode.

# **BootUp Num-Lock**

This option enables you to turn off the Num-Lock option on the enhanced keyboard when the system is powered on. If Num-Lock is turned off, the arrow keys on the numeric keypad can be used, as well as the other set of arrow keys on the enhanced keyboard.

The Setup screen displays the system option:

# BootUp Num-Lock [On]

Available options are:

Off On

#### **PS/2** Mouse Support

This option indicates whether or not a PS/2-type mouse is supported.

The Setup screen displays the system option:

PS/2 Mouse Support [Auto]

Available options are:

Auto Disabled Enabled

# Wait For 'F1' If Error

Before the system boots up, the AMIBIOS executes the Power-On Self Test (POST) routines, a series of system diagnostic routines. If any of these tests fail but the system can still function, a non-fatal error has occurred. The AMIBIOS responds with an appropriate error message followed by:

#### Press F1 to RESUME

If this option is set to **Disabled**, a non-fatal error does not generate the "Press F1 to RESUME" message. The AMIBIOS still displays the appropriate message, but continues the booting process without waiting for the  $\langle$ F1 $\rangle$  key to be pressed. This eliminates the need for any user response to a non-fatal error condition message. Non-fatal error messages are listed in *Appendix A* - *BIOS Messages*.

The Setup screen displays the system option:

Wait For 'F1' If Error [Enabled]

Available options are:

Disabled Enabled

#### Hit 'DEL' Message Display

The "Hit DEL to run Setup" message displays when the system boots up. Disabling this option prevents the message from displaying.

The Setup screen displays the system option:

Hit 'DEL' Message Display [Enabled]

Available options are:

Disabled Enabled This page intentionally left blank.
# BOOT DEVICE<br/>PRIORITYWhen you select Boot Device Priority from the Boot Setup Menu, the following Setup<br/>screen displays:

|                                                                                                    | BIOS SETUP UTILITY                                                                                                    |                                                                                                    |
|----------------------------------------------------------------------------------------------------|----------------------------------------------------------------------------------------------------|----------------------------------------------------------------------------------------------------|
|                                                                                                    | Boot                                                                                                    |                                                                                                    |
| Boot Device Priority                                                                                           | [1ct FLODY DETURI                                                                                                    | Specifies the boot<br>sequence from the<br>available devices.                                                                                               |
| 2nd Boot Device<br>3rd Boot Device<br>4th Boot Device<br>5th Boot Device<br>6th Boot Device<br>7th Boot Device | [IST FLOOPFI DRIVE]<br>[SS-CD-956E]<br>[PM-ST38421A]]<br>[IBA GE Slot 0A31 v1]<br>[IBA GE Slot 0A30 v1]<br>[IBA GE Slot 0A21 v1]<br>[IBA GE Slot 0A20 v1] | A device enclosed in<br>parentheses has been<br>disabled in the<br>corresponding type<br>menu.                                                              |
|                                                                                                    |                                                                                                    | <ul> <li>↔ Select Screen</li> <li>↑↓ Select Item</li> <li>+- Change Option</li> <li>F1 General Help</li> <li>F10 Save and Exit</li> <li>ESC Exit</li> </ul> |

## **Boot Device Priority Screen**

When you display the Boot Device Priority screen, the format is similar to the sample shown above. Highlight the option you wish to change and press **<Enter>** to display the available settings. Select the appropriate setting and press **<Enter>** again to accept the highlighted value.

**NOTE:** The number of line items on this screen may vary depending on the number of bootable devices available on your system.

| Boot Device<br>Priority Options | 1st Boot Device through 7th Boot Device                                                                                                    |
|---------------------------------|----------------------------------------------------------------------------------------------------|
|                                 | These options specify the order in which AMIBIOS attempts to boot the devices after the POST routines complete. The setting for each boot device line item is the description of the bootable device. The number of line items on this screen is dynamic. If new system devices are added, the new devices are displayed at the end of the list as additional line items. |
|                                 | The SBC supports bootup from a LAN device. In the sample screen above, the 4th Boot Device through 7th Boot Device line items are boot from LAN options.                                                                                                    |

The Setup screen displays the system option(s):

## ### Boot Device [xxxxxxxx]

where ### is the boot order and xxxxxxx is the description of the device.

**NOTE: Disabled** is also available as an option if you do not want a particular device to be included in the boot sequence. Setting a device to **Disabled** will eliminate unnecessary delays during the bootup process. The boot from LAN options should always be set to **Disabled** if you are not booting from a LAN device.

| HARD DISK DRIVES | When you select Hard Disk Drives from the Boot Setup Menu, the following Setup |
|------------------|--------------------------------------------------------------------------------|
|                  | screen displays:                                                               |

| BIOS SETUP UTILITY     |                                 |                                                                                                    |
|------------------------|---------------------------------|----------------------------------------------------------------------------------------------------|
|                        | Воо                             | t                                                                                                    |
| Hard Disk Driv         | es                              | Specifies the boot<br>sequence from the                                                                                                    |
| lst Drive<br>2nd Drive | [PM-ST38421A]<br>[PS-ST31021A]  | available devices.                                                                                                    |
|                        |                                 | <ul> <li>←→ Select Screen</li> <li>↑↓ Select Item</li> <li>+- Change Option</li> <li>F1 General Help</li> <li>F10 Save and Exit</li> <li>ESC Exit</li> </ul> |
| vxx.xx (               | C)Copyright 1985-2002, American | Megatrends, Inc.                                                                                                    |

## Hard Disk Drives Screen

When you display the Hard Disk Drives screen, the format is similar to the sample shown above. Highlight the option you wish to change and press **<Enter>** to display the available settings. Select the appropriate setting and press **<Enter>** again to accept the highlighted value.

**NOTE:** The number of line items on this screen is determined by the number of hard disk drives available.

HARD DISK DRIVESThe SBC supports up to four hard disk drives through a primary and secondary controllerOPTIONSin a master/slave configuration.

## 1st Drive/2nd Drive

When the system boots up, it searches for all hard drives and displays the description of each disk drive it has detected.

If you have more than one hard disk drive, you may change the order in which the system will attempt to boot the available hard drives by changing these line items. The number of options displayed for each line item depends on the number of hard disk drives in your system.

**Disabled** is also available as an option if you do not want a particular drive to be included in the boot sequence.

The Setup screen displays the system option(s):

### Drive

## [XXXXXXXXX]

where ### is the boot order and xxxxxxxx is the description of the hard disk drive.

Boot Setup

**REMOVABLE**When you select **Removable Devices** from the Boot Setup Menu, the following Setup**DRIVES**screen displays:

| BIOS SETUP UTILITY |                         |                                                                                                    |
|--------------------|-------------------------|----------------------------------------------------------------------------------------------------|
|                    | BC                      | oot                                                                                                    |
| Removable Drives   |                         | Specifies the boot<br>sequence from the                                                                                                    |
| 1st Drive          | [1ST FLOPPY DRIVE]      | available devices.                                                                                                    |
|                    |                         |                                                                                                    |
|                    |                         |                                                                                                    |
|                    |                         | <ul> <li>←→ Select Screen</li> <li>↑↓ Select Item</li> <li>+- Change Option</li> <li>F1 General Help</li> <li>F10 Save and Exit</li> <li>ESC Exit</li> </ul> |
| vxx.xx (C)Copyri   | ght 1985-2002, American | Megatrends, Inc.                                                                                                    |

## **Removable Drives Screen**

When you display the Removable Drives screen, the format is similar to the sample shown above. Highlight the option you wish to change and press **<Enter>** to display the available settings. Select the appropriate setting and press **<Enter>** again to accept the highlighted value.

**NOTE:** The number of line items on this screen is determined by the number of removable devices available.

**REMOVABLE** The SBC supports multiple removable drives and allows you to change the boot sequence of these devices.

#### 1st Drive/2nd Drive

When the system boots up, it searches for all removable devices and displays the description of each device it has detected.

If you have more than one removable device, you may change the order in which the system will attempt to boot the available devices by changing these line items. The number of options displayed for each line item depends on the number of removable devices in your system.

**Disabled** is also available as an option if you do not want a particular device to be included in the boot sequence.

The Setup screen displays the system option(s):

### Drive

## [XXXXXXXXX]

where #### is the boot order and xxxxxxxx is the description of the removable drive.

# ATAPI CDROMWhen you select ATAPI CDROM Drives from the Boot Setup Menu, the following<br/>Setup screen displays:

| BIOS SETUP UTILITY |                         |                                                                                                    |
|--------------------|-------------------------|----------------------------------------------------------------------------------------------------|
|                    | Boot                    | :                                                                                                    |
| ATAPI CDROM Drives |                         | Specifies the boot<br>sequence from the                                                                                                    |
| lst Drive          | [SS-CD-956E/AKV]        | available devices.                                                                                                    |
|                    |                         |                                                                                                    |
|                    |                         |                                                                                                    |
|                    |                         | <ul> <li>←→ Select Screen</li> <li>↑↓ Select Item</li> <li>+- Change Option</li> <li>F1 General Help</li> <li>F10 Save and Exit</li> <li>ESC Exit</li> </ul> |
| vxx.xx (C)Copyri   | ght 1985-2002, American | Megatrends, Inc.                                                                                                    |

#### **ATAPI CDROM Drives Screen**

When you display the ATAPI CDROM Drives screen, the format is similar to the sample shown above. Highlight the option you wish to change and press **<Enter>** to display the available settings. Select the appropriate setting and press **<Enter>** again to accept the highlighted value.

**NOTE:** The number of line items on this screen is determined by the number of ATAPI CDROM drives available.

**ATAPI CDROM** The SBC supports multiple ATAPI CDROM devices and allows you to change the boot sequence of these devices.

#### 1st Drive/2nd Drive

When the system boots up, it searches for all ATAPI CDROM drives and displays the description of each drive it has detected.

If you have more than one ATAPI CDROM drive, you may change the order in which the system will attempt to boot the available drives by changing these line items. The number of options displayed for each line item depends on the number of ATAPI CDROM devices in your system.

**Disabled** is also available as an option if you do not want a particular drive to be included in the boot sequence.

The Setup screen displays the system option:

### Drive

## [XXXXXXXXX]

where ### is the boot order and xxxxxxxx is the description of the ATAPI CDROM drive.

## Appendix A BIOS Messages

**BIOS BEEP CODES** Errors may occur during the POST (Power-On Self Test) routines which are performed each time the system is powered on.

**Non-fatal errors** are those which, in most cases, allow the system to continue the bootup process. The error message normally appears on the screen. See *BIOS Error Messages* later in this section for descriptions of these messages.

Fatal errors are those which will not allow the system to continue the bootup procedure.

These fatal errors are usually communicated through a series of audible beeps. Each error message has its own specific beep code, defined by the number of beeps following the error detection. The following table lists the errors which are communicated audibly.

| Beep<br>Count | Description                             |
|---------------|-----------------------------------------|
| 1             | Memory refresh timer error              |
| 2             | Parity Error                            |
| 3             | Main memory read/write test error       |
| 4             | Timer not operational                   |
| 5             | Processor error                         |
| 6             | Keyboard controller BAT test error      |
| 7             | General exception error                 |
| 8             | Display memory error                    |
| 9             | ROM checksum error                      |
| 10            | CMOS shutdown register read/write error |
| 11            | Cache memory bad                        |

#### BIOS BEEP CODE TROUBLESHOOTING

| Count     | Troubleshooting Action                                                                                                    |
|-----------|----------------------------------------------------------------------------------------------------|
| 1, 2 or 3 | Reseat the memory or replace with known good modules.                                                                                                    |
| 4-7, 9-11 | Fatal error. Perform the following steps before calling Technical Support.                                                                                                    |
|           | Remove all expansion cards and try to reboot. If the beep code is still generated, call Technical Support. If the beep code is not generated, one of the add-in cards is causing the malfunction. Insert the cards back into the system one at a time until the problem recurs. This will indicate the malfunctioning card. |
| 8         | The board may be faulty. Call Technical Support.                                                                                                    |

**BIOS ERROR**If a non-fatal error occurs during the POST routines performed each time the system is<br/>powered on, the error message will appear on the screen in the following format:

ERROR Message Line 1 ERROR Message Line 2 Press F1 to Resume

Note the error message and press the **<F1>** key to continue with the bootup procedure.

**NOTE:** If the **Wait for 'F1' If Any Error** option in the Advanced Setup portion of the BIOS Setup Program has been set to **Disabled**, the "Press F1 to Resume" prompt will not appear on the last line. The bootup procedure will continue without waiting for operator response.

For most of the error messages, there is no ERROR Message Line 2. Generally, for those messages containing an ERROR Message Line 2, the text will be "RUN SETUP UTILITY." Pressing the **<F1>** key will invoke the BIOS Setup Utility.

A description of each error message appears below.

| Message             | Description                                                                                                    |
|---------------------|----------------------------------------------------------------------------------------------------|
| Gate20 Error        | The BIOS is unable to properly control the SBC's Gate A20 function, which controls access to memory over 1MB. This may indicate a problem with the board.                    |
| Multi-Bit ECC Error | This message only occurs on systems using ECC enabled memory modules. ECC memory has the ability to correct single-<br>bit errors that may occur from faulty memory modules. |
|                     | A multiple bit corruption of memory has occurred, and the ECC memory algorithm cannot correct it. This may indicate a defective memory module.                               |
| Parity Error        | Fatal memory parity error. System halts after displaying this message.                                                                                                    |

#### **BOOT ERRORS**

| Message               | Description                                                                                                    |
|-----------------------|----------------------------------------------------------------------------------------------------|
| Boot Failure          | This is a generic message indicating the BIOS could not boot from<br>a particular device. This message is usually followed by other<br>information concerning the device. |
| Invalid Boot Diskette | A diskette was found in the drive, but it is not configured as a bootable diskette.                                                                                       |
| Drive Not Ready       | The BIOS was unable to access the drive because it indicated it was not ready for data transfer. This is often reported by drives when no media is present.               |

BIOS ERROR MESSAGES (CONTINUED)

## **BOOT ERRORS (continued)**

| Message                                                                                 | Description                                                                                                    |
|-----------------------------------------------------------------------------------------|----------------------------------------------------------------------------------------------------|
| A: Drive Error                                                                          | The BIOS attempted to configure the A: drive during POST, but was unable to properly configure the device. This may be due to a bad cable or faulty diskette drive. |
| B: Drive Error                                                                          | The BIOS attempted to configure the B: drive during POST, but was unable to properly configure the device. This may be due to a bad cable or faulty diskette drive. |
| Insert BOOT diskette in A:                                                              | The BIOS attempted to boot from the A: drive, but could not find a proper boot diskette.                                                                            |
| Reboot and Select proper Boot<br>device or Insert Boot Media in<br>selected Boot device | BIOS could not find a bootable device in the system and/or removable media drive does not contain media.                                                            |
| NO ROM BASIC                                                                            | This message occurs on some systems when no bootable device can be detected.                                                                                        |

## **STORAGE DEVICE ERRORS**

| Message                                                                                                    | Description                                                                                                    |  |
|----------------------------------------------------------------------------------------------------|----------------------------------------------------------------------------------------------------|--|
| The following errors are typically ATAPI devices in POST.                                                                                                    | displayed when the BIOS is trying to detect and configure IDE/                                                                                                    |  |
| XXXXXX Hard Disk Error<br>XXXXXX - ATAPI Incompatible                                                                                                    | Messages in this format indicate that the specified device could not be properly initialized by the BIOS. Possible message are:                                                                                                    |  |
|                                                                                                    | Primary Master Hard Disk Error<br>Primary Slave Hard Disk Error<br>Secondary Master Hard Disk Error<br>Secondary Slave Hard Disk Error<br>Primary Master Drive - ATAPI Incompatible<br>Primary Slave Drive - ATAPI Incompatible<br>Secondary Master Drive - ATAPI Incompatible<br>Secondary Slave Drive - ATAPI Incompatible |  |
| The following messages can be reported by an ATAPI device using the S.M.A.R.T. error reporting standard. The S.M.A.R.T. failure message may indicate the need to replace the hard disk. |                                                                                                    |  |
| S.M.A.R.T. Capable but<br>Command Failed                                                                                                    | The BIOS tried to send a S.M.A.R.T. message to a hard disk, but the command transaction failed.                                                                                                    |  |
| S.M.A.R.T. Command Failed                                                                                                    | The BIOS tried to send a S.M.A.R.T. message to a hard disk, but the command transaction failed.                                                                                                    |  |
| S.M.A.R.T. Status BAD, Backup and Replace                                                                                                    | A S.M.A.R.T. capable hard disk sends this message when it detects an imminent failure.                                                                                                    |  |
| S.M.A.R.T. Capable and Status BAD                                                                                                    | A S.M.A.R.T. capable hard disk sends this message when it detects an imminent failure.                                                                                                    |  |

## BIOS ERROR MESSAGES (CONTINUED)

## VIRUS RELATED ERRORS

| Message                                                                                      | Description                                                                                                    |
|----------------------------------------------------------------------------------------------|----------------------------------------------------------------------------------------------------|
| The following messages only display if Virus Detection is enabled in the BIOS Setup Utility. |                                                                                                    |
| BootSector Write !!                                                                          | The BIOS has detected software attempting to write to a drive's boot sector. This is flagged as possible virus activity. |
| VIRUS: Continue (Y/N)?                                                                       | The BIOS has detected possible virus activity.                                                                           |

## SYSTEM CONFIGURATION ERRORS

| Message                              | Description                                                                                                    |
|--------------------------------------|----------------------------------------------------------------------------------------------------|
| DMA-2 Error                          | Error initializing secondary DMA controller. This is a fatal error, often indicating a problem with system hardware.                                                                                                    |
| DMA Controller Error                 | POST error while trying to initialize the DMA controller. This is a fatal error, often indicating a problem with system hardware.                                                                                                    |
| Checking NVRAM. Update<br>Failed     | BIOS could not write to the NVRAM block. This message appears<br>when the FLASH part is write-protected or if there is no FLASH<br>part (system uses a PROM or EPROM).                                                                                                    |
| Microcode Error                      | BIOS could not find or load the CPU Microcode Update to the<br>processor. This message only applies to Intel processors. The<br>message is most likely to appear when a brand new processor is<br>installed in an SBC with an outdated BIOS. In this case, the BIOS<br>must be updated to include the Microcode Update for the new<br>processor. |
| NVRAM Checksum Bad,<br>NVRAM Cleared | There was an error while validating the NVRAM data. This causes POST to clear the NVRAM data.                                                                                                    |
| Resource Conflict                    | More than one system device is trying to use the same non-<br>shareable resources (memory or I/O).                                                                                                    |
| NVRAM Ignored                        | The NVRAM data used to store Plug and Play (PnP) data was not used for system configuration in POST.                                                                                                    |
| NVRAM Bad                            | The NVRAM data used to store Plug and Play (PnP) data was not used for system configuration in POST due to a data error.                                                                                                    |
| Static Resource Conflict             | Two or more static devices are trying to use the same resource space (usually memory or I/O).                                                                                                    |
| PCI I/O Conflict                     | A PCI adapter generated an I/O resource conflict when configured by BIOS POST.                                                                                                    |
| PCI ROM Conflict                     | A PCI adapter generated an I/O resource conflict when configured by BIOS POST.                                                                                                    |
| PCI IRQ Conflict                     | A PCI adapter generated an I/O resource conflict when configured by BIOS POST.                                                                                                    |
| PCI IRQ Routing Table Error          | BIOS POST (DIM code) found a PCI device in the system but was<br>unable to figure out how to route an IRQ to the device. Usually<br>this error is caused by an incomplete description of the PCI<br>Interrupt Routine of the system.                                                                                                    |

### BIOS ERROR MESSAGES (CONTINUED)

## SYSTEM CONFIGURATION ERRORS (continued)

| Message                      | Description                                                                                                    |
|------------------------------|----------------------------------------------------------------------------------------------------|
| Timer Error                  | Indicates an error while programming the count register of channel 2 of the 8254 timer. This may indicate a problem with system hardware. |
| Interrupt Controller-1 Error | BIOS POST could not initialize the Master Interrupt Controller.<br>This may indicate a problem with system hardware.                      |
| Interrupt Controller-2 Error | BIOS POST could not initialize the Slave Interrupt Controller. This may indicate a problem with system hardware.                          |

## **CMOS ERRORS**

| Message                | Description                                                                                                    |
|------------------------|----------------------------------------------------------------------------------------------------|
| CMOS Date/Time Not Set | The CMOS Date and/or Time are invalid. This error can be resolved by readjusting the system time in the BIOS Setup Utility.                                                                                                    |
| CMOS Battery Low       | CMOS Battery is low. This message usually indicates that the CMOS battery needs to be replaced. It could also appear when the user intentionally discharges the CMOS battery.                                                                                |
| CMOS Settings Wrong    | CMOS settings are invalid. This error can be resolved by using the BIOS Setup Utility.                                                                                                    |
| CMOS Checksum Bad      | CMOS contents failed the Checksum check. Indicates that the CMOS data has been changed by a program other than the BIOS or that the CMOS is not retaining its data due to malfunction. This error can typically be resolved by using the BIOS Setup Utility. |

## MISCELLANEOUS ERRORS

| Message                  | Description                                                                                                    |
|--------------------------|----------------------------------------------------------------------------------------------------|
| Keyboard Error           | Keyboard is not present or the hardware is not responding when the keyboard controller is initialized.                                            |
| Keyboard/Interface Error | Keyboard Controller failure. This may indicate a problem with system hardware.                                                                    |
| System Halted            | The system has been halted. A reset or power cycle is required to reboot the machine. This message appears after a fatal error has been detected. |

#### BOOTBLOCK INITIALIZATION CODE CHECKPOINTS

The Bootblock initialization code sets up the chipset, memory and other components before system memory is available. The following table describes the type of checkpoints that may occur during the Bootblock initialization portion of the BIOS:

| Check-<br>point | Description                                                                                                    |
|-----------------|----------------------------------------------------------------------------------------------------|
| Before<br>D1    | Early chipset initialization is done. Early super I/O initialization is done including RTC and keyboard controller. NMI is disabled.                                                                                                    |
| D1              | Perform keyboard controller BAT test. Check if waking up from power management suspend state. Save power-on CPUID value in scratch CMOS.                                                                                                    |
| D0              | Go to flat mode with 4GB limit and GA20 enabled. Verify the bootblock checksum.                                                                                                    |
| D2              | Disable cache before memory detection. Execute full memory sizing module. Verify that flat mode is enabled.                                                                                                    |
| D3              | If memory sizing module not executed, start memory refresh and do memory sizing in Bootblock code. Do additional chipset initialization. Reenable cache. Verify that flat mode is enabled.                                                                                                   |
| D4              | Test base 512K memory. Adjust policies and cache first 8MB. Set stack.                                                                                                    |
| D5              | Bootblock code is copied from ROM to lower system memory and control is given to it. BIOS now executes out of RAM.                                                                                                    |
| D6              | Both key sequence and OEM specific method is checked to determine if BIOS recovery is forced. Main BIOS checksum is tested. If BIOS recovery is necessary, control flows to checkpoint E0. See the <i>Bootblock Recovery Code Checkpoints</i> section of this appendix for more information. |
| D7              | Restore CPUID value back into register. The Bootblock-Runtime interface module is moved to system memory and control is given to it. Determine whether to execute serial flash.                                                                                                    |
| D8              | The Runtime module is uncompressed into memory. CPUID information is stored in memory.                                                                                                    |
| D9              | Store the Uncompressed pointer for future use in PMM. Copy Main BIOS into memory. Leave all RAM below 1MB Read/Write including E000 and F000 shadow areas but closing SMRAM.                                                                                                    |
| DA              | Restore CPUID value back into register. Give control to BIOS POST (Execute POSTKernel). See the <i>POST Code Checkpoints</i> section of this appendix for more information.                                                                                                    |

#### BOOTBLOCK RECOVERY CODE CHECKPOINTS

The Bootblock recovery code gets control when the BIOS determines that a BIOS recovery needs to occur because the user has forced the update or the BIOS checksum is corrupt. The following table describes the type of checkpoints that may occur during the Bootblock recovery portion of the BIOS:

| Check-<br>point | Description                                                                                                    |
|-----------------|----------------------------------------------------------------------------------------------------|
| E0              | Initialize the floppy controller in the super I/O. Some interrupt vectors are initialized. DMA controller is initialized. 8259 interrupt controller is initialized. L1 cache is enabled. |
| E9              | Set up floppy controller and data. Attempt to read from floppy.                                                                                                    |
| EA              | Enable ATAPI hardware. Attempt to read from ARMD and ATAPI CDROM.                                                                                                    |
| EB              | Disable ATAPI hardware. Jump back to checkpoint E9.                                                                                                    |
| EF              | Read error occurred on media. Jump back to checkpoint EB.                                                                                                    |
| E9 or EA        | Determine information about root directory of recovery media.                                                                                                    |
| F0              | Search for pre-defined recovery file name in root directory.                                                                                                    |
| F1              | Recovery file not found.                                                                                                    |
| F2              | Start reading FAT table and analyze FAT to find the clusters occupied by the recovery file.                                                                                              |
| F3              | Start reading the recovery file cluster by cluster.                                                                                                    |
| F5              | Disable L1 cache.                                                                                                    |
| FA              | Check the validity of the recovery file configuration to the current configuration of the flash part.                                                                                    |
| FB              | Make flash write enabled through chipset and OEM specific method. Detect proper flash part. Verify that the found flash part size equals the recovery file size.                         |
| F4              | The recovery file size does not equal the found flash part size.                                                                                                    |
| FC              | Erase the flash part.                                                                                                    |
| FD              | Program the flash part.                                                                                                    |
| FF              | The flash has been updated successfully. Make flash write disabled. Disable ATAPI hardware. Restore CPUID value back into register. Give control to F000 ROM at F000:FFF0h.              |

## POST CODE CHECKPOINTS

The POST code checkpoints are the largest set of checkpoints during the BIOS pre-boot process. The following table describes the type of checkpoints that may occur during the POST portion of the BIOS:

| Check-<br>point | Description                                                                                                    |
|-----------------|----------------------------------------------------------------------------------------------------|
| 03              | Disable NMI, parity, video for EGA and DMA controllers. Initialize BIOS, POST,<br>Runtime data area. Also initialize BIOS modules on POST entry and GPNV area.<br>Initialize CMOS as mentioned in the Kernel Variable "wCMOSFlags."                                                                                                    |
| 04              | Check CMOS diagnostic byte to determine if battery power is OK and CMOS checksum is OK. Verify CMOS checksum manually by reading storage area. If the CMOS checksum is bad, update CMOS with power-on default values and clear passwords. Initialize status register A. Initialize data variables that are based on CMOS setup questions. Initialize both the 8259 compatible PICs in the system. |
| 05              | Initialize the interrupt controlling hardware (generally OPIC) and interrupt vector table.                                                                                                    |
| 06              | Do read/write test to CH-2 count register. Initialize CH-0 as system timer. Install the POSTINT1Ch handler. Enable IRQ-0 in PIC for system timer interrupt. Traps INT1Ch vector to "POSTINT1ChHandlerBlock."                                                                                                    |
| 08              | Initialize the processor. The BAT test is being done on KBC. Program the keyboard controller command byte is being done after auto detection of keyboard/mouse using AMI KB-5.                                                                                                    |
| 0A              | Initialize the 8042 compatible keyboard controller.                                                                                                    |
| 0B              | Detect the presence of PS/2 mouse.                                                                                                    |
| 0C              | Detect the presence of keyboard in KBC port.                                                                                                    |
| 0E              | Testing and initialization of different input devices. Also, update the Kernel variables.<br>Traps the INT09h vector, so that the POST INT09h handler gets control for IRQ1.<br>Uncompress all available language, BIOS logo and silent logo modules.                                                                                                    |
| 13              | Early POST initialization of chipset registers.                                                                                                    |
| 24              | Uncompress and initialize any platform specific BIOS modules.                                                                                                    |
| 30              | Initialize System Management Interrupt.                                                                                                    |
| 2A              | Initialize different devices through DIM. See <i>DIM Code Checkpoints</i> section of this appendix for more information.                                                                                                    |
| 2C              | Initialize different devices. Detects and initializes the video adapter installed in the system.                                                                                                    |
| 2E              | Initialize all the output devices.                                                                                                    |
| 31              | Allocate memory for ADM module and uncompress it. Give control to ADM module for initialization. Initialize language and font modules for ADM. Activate ADM module.                                                                                                    |
| 33              | Initialize the silent boot module. Set the window for displaying text information.                                                                                                    |
| 37              | Display sign-on message, processor information, setup key message and any OEM specific information.                                                                                                    |

## Post Code Checkpoints (Continued)

| Check-<br>point | Description                                                                                                    |
|-----------------|----------------------------------------------------------------------------------------------------|
| 38              | Initialize different devices through DIM. See <i>DIM Code Checkpoints</i> section of this appendix for more information.                                 |
| 39              | Initialize DMAC-1 and DMAC-2.                                                                                                    |
| 3A              | Initialize RTC date/time.                                                                                                    |
| 3B              | Test for total memory installed in the system. Also, check for DEL or ESC keys to limit memory test. Display total memory in the system.                 |
| 3C              | Mid POST initialization of chipset registers.                                                                                                    |
| 40              | Detect different devices (parallel ports, serial ports and coprocessor in CPU, etc.) successfully installed in the system and update the BDA, EBDA, etc. |
| 50              | Program the memory hole or any kind of implementation that needs an adjustment in system RAM size if needed.                                             |
| 52              | Updates CMOS memory size from memory found in memory test. Allocates memory for Extended BIOS Data Area from base memory.                                |
| 60              | Initialize NUM-LOCK status and program the keyboard Typematic rate.                                                                                      |
| 75              | Initialize INT13 and prepare for IPL detection.                                                                                                    |
| 78              | Initialize IPL devices controlled by BIOS and option ROMs.                                                                                               |
| 7A              | Initialize remaining option ROMs.                                                                                                    |
| 7C              | Generate and write contents of ESCD in NVRAM.                                                                                                    |
| 84              | Log errors encountered during POST.                                                                                                    |
| 85              | Display errors to the user and get the user response for error.                                                                                          |
| 87              | Execute BIOS setup if needed/requested.                                                                                                    |
| 8C              | Late POST initialization of chipset registers.                                                                                                    |
| 8E              | Program the peripheral parameters. Enable/disable NMI as selected.                                                                                       |
| 90              | Late POST initialization of system management interrupt.                                                                                                 |
| A0              | Check boot password if installed.                                                                                                    |
| A1              | Clean-up work needed before booting to OS.                                                                                                    |
| A2              | Take care of runtime image preparation for different BIOS modules. Fill the free area in F000h segment with 0FFh.                                        |
|                 | Initialize the Microsoft IRQ Routing Table. Prepare the runtime language module. Disable the system configuration display if needed.                     |
| A4              | Initialize runtime language module.                                                                                                    |

## POST CODE CHECKPOINTS (CONTINUED)

| Check-<br>point | Description                                                                                                    |
|-----------------|----------------------------------------------------------------------------------------------------|
| A7              | Display system configuration screen if enabled. Initialize the processor before boot, which includes the programming of the MTRRs. |
| A8              | Prepare processor for OS boot, including final MTRR values.                                                                        |
| A9              | Wait for user input at configuration display if needed.                                                                            |
| AA              | Uninstall POST INT1Ch vector and INT09h vector. Deinitialize the ADM module.                                                       |
| AB              | Prepare BBS for INT19 boot.                                                                                                    |
| AC              | End of POST initialization of chipset registers.                                                                                   |
| B1              | Save system context for ACPI.                                                                                                    |
| 00              | Pass control to OS Loader (typically INT19h)                                                                                       |

## DIM CODE CHECKPOINTS

The Device Initialization Manager module gets control at various times during BIOS POST to initialize different buses. The following table describes the main checkpoints where the DIM module is accessed:

| Check-<br>point | Description                                                                                                    |
|-----------------|----------------------------------------------------------------------------------------------------|
| 2A              | Initialize different buses and perform the following functions: Reset, Detect and Disable (function 0); Static Device Initialization (function 1); Boot Output Device Initialization (function 2). Function 0 disables all device nodes, PCI devices and PnP ISA cards. It also assigns PCI Bus numbers. Function 1 initializes all static devices, which include manually configured on-board peripherals, memory and I/O decode windows in PCI-to-PCI bridges and non-compliant PCI devices. Static resources are also reserved. Function 2 searches for and initializes any PnP, PCI or AGP video drivers. |
| 38              | Initialize different buses and perform the following functions: Boot Input Device<br>Initialization (function 3); IPL Device Initialization (function 4); General Device Initial-<br>ization (function 5). Function 3 searches for and configures PCI input devices and<br>detects if system has standard keyboard controller. Function 4 searches for and<br>configures all PnP and PCI boot devices. Function 5 configures all on-board periph-<br>erals that are set to an automatic configuration and configures all remaining PnP and<br>PCI devices.                                                    |

ADDITIONAL While control is in the different functions, additional checkpoints are output to Port 80H **CHECKPOINTS** as word values to identify the routines being executed.

> The low byte value indicates the main POST Code Checkpoint. The high byte is divided into two nibbles and contains two sets of information. The details of the high byte of these checkpoints are detailed in the following table:

#### HIGH BYTE XY

The upper nibble 'X' indicates the function number that is being executed. 'X' can be from 0 to 7.

- 0 Function 0. Disable all devices on the bus.
- Function 1. Initialize static devices on the bus. 1
- 2 Function 2. Initialize output devices on the bus.
- 3 Function 3. Initialize input devices on the bus.
- 4 Function 4. Initialize IPL devices on the bus.
- 5 Function 5. Initialize general devices on the bus.
- 6 Function 6. Error reporting for the bus.
- 7 Function 7. Initialize add-on ROMs for all buses.
- 8 Function 8. Initialize BBS ROMs for all buses.

The lower nibble 'Y' indicates the bus on which the different routines are being executed. 'Y' can be from 0 to 5.

- Generic DIM (Device Initialization Manager) 0
- On-board system devices 1
- 2 ISA devices
- 3 **EISA** devices
- 4 ISA PnP devices 5
  - PCI devices

This page intentionally left blank.

## Appendix B IPMI Support

**INTRODUCTION** Trenton Technology Inc. provides several series of CP16 single board computers which are compliant with the Intelligent Platform Management Interface (IPMI 1.5). This appendix details additions to AMIBIOS8 available only on IPMI-enabled CP16 SBCs, along with information about the AMI Unified Management Server (UMS) software which is supplied with the CP16. Refer to the *AMI Unified Management Server (UMS)* section later in this appendix for details of features supported and a quick start guide to assist you in installing the UMS application.

ONBOARD BMC<br/>CONTROLLERIf your CP16 SBC is IPMI-enabled, there is an additional line item on the PCI Plug and<br/>Play Setup screen which allows you to enable or disable the BMC and IPMI features of<br/>the SBC. If this option is set to Enabled, AMIBIOS adds an IPMI 1.5 Configuration<br/>line item to the Advanced Setup screen, allowing you to set up parameters for your<br/>system. If this option is set to Disabled, the IPMI screens will not be available for<br/>modification.

The Setup screen displays the system option:

#### Onboard BMC Controller [Enabled]

Available options are:

Disabled Enabled

When the **Onboard BMC Controller** option on the PCI Plug and Play Setup screen is enabled, AMIBIOS8 adds the following line item to the Advanced Setup screen:

#### > IPMI 1.5 Configuration

Selecting this option allows you to continue to subscreens designed to configure IPMI for your system. These subscreens are detailed in the following sections of this appendix.

| IPMI 1.5      | When you select IPMI 1.5 Configuration from the Advanced Setup Menu, the |
|---------------|--------------------------------------------------------------------------|
| CONFIGURATION | following Setup screen displays:                                         |

| BIC                                                                                                    | S SETUP UTILITY         |                                                                                                    |
|----------------------------------------------------------------------------------------------------|-------------------------|----------------------------------------------------------------------------------------------------|
| Advanced                                                                                                    |                         |                                                                                                    |
| IPMI 1.5 Configuration                                                                                                    |                         | View all events in the BMC Event Log.                                                                                                    |
| Status of BMC Master                                                                                                    | Working                 | It will take a max. of<br>15 seconds to read all<br>BMC SEL records.                                                                                               |
| <ul> <li>&gt; View BMC System Event Log</li> <li>Clear BMC System Event Log</li> <li>&gt; Set LAN Configuration</li> <li>&gt; Set PEF Configuration</li> </ul> |                         |                                                                                                    |
| BMC Watch Dog Timer Action<br>BMC Console Redirection                                                                                                    | [Disabled]<br>[Enabled] |                                                                                                    |
|                                                                                                    |                         | <ul> <li>←→ Select Screen</li> <li>↑↓ Select Item</li> <li>Enter Go to Sub Screen</li> <li>F1 General Help</li> <li>F10 Save and Exit</li> <li>ESC Exit</li> </ul> |
| vxx.xx (C)Copyright 19                                                                                                    | 985-2002, American      | Megatrends, Inc.                                                                                                    |

#### **IPMI 1.5 Configuration Screen**

When you display the IPMI 1.5 Configuration screen, the format is similar to the sample shown above. Highlight the option you wish to change and press **<Enter>** to display the available settings. Select the appropriate setting and press **<Enter>** again to accept the highlighted value.

Some of the options on this screen allow you to continue to subscreens designed to change parameters for that particular option. Highlight the option you wish to change and press **<Enter>** to proceed to the appropriate subscreen.

**NOTE**: The values on the IPMI 1.5 Configuration screens do not necessarily reflect the values appropriate for your SBC. Refer to the explanations following each screen for specific instructions about entering correct information.

IPMI 1.5 Configuration Options The descriptions for the system options listed below show the values as they appear if you have not yet run IPMI 1.5 Configuration Setup. Once values have been defined, they display each time IPMI 1.5 Configuration Setup is run.

## Status of BMC

This line item indicates whether or not the Baseboard Management Controller (BMC) is **Working** or **Not Working**. The status is determined by the system and cannot be changed manually.

#### **Clear BMC System Event Log**

This option allows you to clear the BMC System Event Log.

The following window displays:

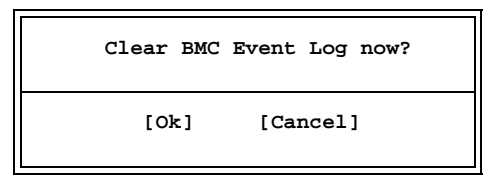

Selecting **Ok** discards all entries in the BMC System Event Log. The next time you select the **View BMC System Event Log** option, only new entries will display.

#### **BMC Watch Dog Timer Action**

This option allows the BMC to reset or power down the system if the operating system crashes or hangs.

If this option is set to **Disabled**, the **BMC Watch Dog Time Out** option is not available.

The Setup screen displays the system option:

### BMC Watch Dog Timer Action [Disabled]

Available options are:

Disabled Reset System Power Down Power Cycle

#### **BMC Watch Dog Time Out**

This option specifies the amount of time for the BMC to wait before assuming the system has crashed and needs to be powered down or reset.

If the **BMC Watch Dog Timer Action** option is set to **Disabled**, this option is not available.

The Setup screen displays the system option:

BMC Watch Dog Time Out [5 Min]

Available options are:

5 Min 1 Min 30 Sec 10 Sec

## **BMC Console Redirection**

This option allows you to enable or disable console redirection through the BMC.

The Setup screen displays the system option:

BMC Console Redirection [Enabled]

Available options are:

Disabled Enabled

VIEW BMC SYSTEM EVENT LOG When you select **View BMC System Event Log** from the IPMI 1.5 Configuration Menu, a screen similar to the following screen displays:

|                          | BIOS SETUP UTILITY |                                                        |
|--------------------------|--------------------|--------------------------------------------------------|
| Advanced                 |                    |                                                        |
| Total Number of Entries: | 0                  | Use +/- to traverse<br>the event log.                  |
| SEL Entry Number         | [N/A]              |                                                        |
|                          |                    | ←→ Select Screen<br>↑↓ Select Item<br>+- Change Option |
|                          |                    | F1 General Help<br>F10 Save and Exit<br>ESC Exit       |

## **BMC System Event Log Screen**

This screen displays the total number of entries in the System Event Log (SEL) of the BMC. If there are entries in the SEL, a complete description of each entry displays, including record ID, record type, event time stamp, generator ID, event sensor type, event sensor number, event dir type, event data, etc.

| Set LAN       | When you select <b>Set LAN Configuration</b> from the IPMI 1.5 Configuration Menu, a |
|---------------|--------------------------------------------------------------------------------------|
| CONFIGURATION | screen similar to the following screen displays:                                     |

|                                                                              |               | BIOS SETUP (        | JTILITY  |                                                                                                    |
|------------------------------------------------------------------------------|---------------|---------------------|----------|----------------------------------------------------------------------------------------------------|
| Advan                                                                        | lced          |                     |          |                                                                                                    |
| LAN Configurati                                                              | .on           |                     |          | Enter channel number<br>for SET LAN Config                                                                              |
| Channel Number<br>Channel Number<br>IP Address<br>MAC Address<br>Subnet Mask | [<br>Status C | 01]<br>Channel numb | er is OK | Command. Proper value below 16. ←→ Select Screen ↑↓ Select Item Enter Update F1 General Help F10 Save and Exit ESC Exit |
| vxx.xx                                                                       | (C)Copyright  | 1985-2002,          | American | Megatrends, Inc.                                                                                                    |

#### Set LAN Configuration Screen

This screen allows you to program the BMC with a static IP address, MAC address and subnet mask. For further details on any of these line items, refer to the IPMI 1.5 Specification, Section 19.1.

**NOTE:** The line items on this screen only need to be configured if you are using a non-Windows operating system. If you are using a Windows operating system, Windows configures the correct values for you; changing them may cause unreliable system operation.

#### **Channel Number**

This option indicates the channel number. It should remain at "01" since IPMI communicates through LAN1.

The Channel Number Status line displays **Channel number is OK**. If the channel number is incorrect, **Wrong channel number** displays.

The IP Address, MAC Address and Subnet Mask options allow you to continue to subscreens designed to input parameters for each particular option. The partial screens shown below illustrate examples of appropriate parameters.

## **IP Address**

| BI                         | OS SETUP UTILITY |                                            |
|----------------------------|------------------|--------------------------------------------|
| Advanced                   |                  |                                            |
| IP Address Configuration   |                  | Enter IP address in decimal in the form of |
|                            |                  | xxx.xxx.xxx                                |
| Parameter Selector         | [03]             | (XXX less than 256                         |
| IP Address                 | 155.229.083.020  | and in decimal only).                      |
| Current IP address in BMC: | 155.229.083.020  |                                            |
|                            |                  |                                            |
|                            |                  |                                            |
|                            |                  |                                            |

#### **IP Address Screen**

This screen allows you to program the BMC with a static IP address.

The value of the **Parameter Selector** is fixed by the system and cannot be changed. The **IP Address** must be in the format XXX . XXX . XXX . XXX, where XXX is decimal and must be less than 256. When you have entered the IP address successfully, the **Current IP address in BMC** line item changes to the value you have entered in the previous line.

#### **MAC Address**

| BI                          | OS SETUP UTILITY  |                                            |
|-----------------------------|-------------------|--------------------------------------------|
| Advanced                    |                   |                                            |
| MAC Address Configuration   |                   | Enter MAC address in<br>HEX in the form of |
| Decemptor Sologtor          | [05]              | XX.XX.XX.XX.XX.XX                          |
| MAC Address                 | 00.11.22.33.11.00 | (XX III HEX OILY):                         |
| Current MAC address in BMC: | 00.11.22.33.11.00 |                                            |
|                             |                   |                                            |
|                             |                   |                                            |

#### MAC Address Screen

This screen allows you to program the BMC with a Media Access Controller (MAC) address.

The value of the **Parameter Selector** is fixed by the system and cannot be changed. The **MAC Address** must be in the format XX . XX . XX . XX . XX , where XX is hexadecimal. When you have entered the MAC address successfully, the **Current MAC** address in **BMC** line item changes to the value you have entered in the previous line.

Subnet Mask

| BI                          | OS SETUP UTILITY |                                                |
|-----------------------------|------------------|------------------------------------------------|
| Advanced                    |                  |                                                |
| Subnet Mask Configuration   |                  | Enter Subnet Mask in<br>decimal in the form of |
| Parameter Selector          | [06]             | XXX.XXX.XXX.XXX<br>(XXX less than 256          |
| Subnet Mask                 | 255.255.255.255  | and in decimal only).                          |
| Current Subnet Mask in BMC: | 255.255.255.255  |                                                |
|                             |                  |                                                |
|                             |                  |                                                |

#### Subnet Mask Screen

This screen allows you to program the BMC with a subnet mask.

The value of the **Parameter Selector** is fixed by the system and cannot be changed. The **Subnet Mask** must be in the format XXX . XXX . XXX . XXX, where XXX is decimal and must be less than 256. When you have entered the subnet mask successfully, the **Current Subnet Mask in BMC** line item changes to the value you have entered in the previous line.

| Set PEF       | When you select Set PEF Configuration from the IPMI 1.5 Configuration Menu, a |
|---------------|-------------------------------------------------------------------------------|
| CONFIGURATION | screen similar to the following screen displays:                              |

| BIC                                                                                                    | S SETUP UTILITY                                               |                                                              |                                                                                                    |
|----------------------------------------------------------------------------------------------------|---------------------------------------------------------------|--------------------------------------------------------------|----------------------------------------------------------------------------------------------------|
| Advanced                                                                                                    |                                                               |                                                              |                                                                                                    |
| Set PEF Configuration Parameter<br>PEF Support<br>PEF Action Global Control<br>Alert Startup Delay<br>Startup Delay<br>Event Message For PEF Action | Enabled]<br>[Alert]<br>[Disabled]<br>[Disabled]<br>[Disabled] | Enab:<br>Suppo<br>Refer<br>IPMI<br>↓<br>↓<br>+-<br>F1<br>F10 | le or Disable PEF<br>ort.<br>r to Table 24.6 of<br>Specification 1.5<br>Select Screen<br>Select Item<br>Change Option<br>General Help<br>Save and Exit |
| (C) Comministra 10                                                                                                    |                                                               | Masak                                                        | EXIL                                                                                                    |
| vxx.xx (C)Copyright 19                                                                                                    | American                                                      | megati                                                       | renas, inc.                                                                                                    |

#### **Set PEF Configuration Screen**

When you display the Set PEF Configuration screen, the format is similar to the sample shown above if you have enabled PEF Support. Highlight the option you wish to change and press **<Enter>** to display the available settings. Select the appropriate setting and press **<Enter>** again to accept the highlighted value. For further details on any of these line items, refer to the IPMI 1.5 Specification, Section 24.3.

The descriptions for the system options listed below show the values as they appear if CONFIGURATION you have not yet run IPMI 1.5 Configuration. Once values have been defined, they display each time IPMI 1.5 Configuration is run.

#### **PEF Support**

This option allows you to enable or disable PEF support.

The sample above shows the appearance of the screen if **PEF Support** is set to Enabled. If this option is set to Disabled, which is the default, the other options on this screen do not display.

The Setup screen displays the system option:

**PEF Support** 

[Disabled]

PEF

**OPTIONS** 

Available options are:

Disabled Enabled

#### **PEF Action Global Control**

If the **PEF Support** option is set to **Disabled**, this option is not available.

The Setup screen displays the system option:

## PEF Action Global Control [Alert]

Available options are:

Alert Power Down Reset System Power Cycle OEM Action Diagnostic Int.

## **Alert Startup Delay**

If the **PEF Support** option is set to **Disabled**, this option is not available.

The Setup screen displays the system option:

#### Alert Startup Delay [Disabled]

Available options are:

Disabled Enabled

If you select Enabled, the PEF Alert Startup Delay option is added to the screen.

#### **PEF Alert Startup Delay**

This option allows you to select the time to delay alerts after system power-ups and resets.

If the Alert Startup Delay option is set to Disabled, this option is not available.

The Setup screen displays the system option:

PEF Alert Startup Delay [No Delay]

Available options are:

No Delay 30 Sec 60 Sec 1.5 Min 2.0 Min

## **Startup Delay**

If the **PEF Support** option is set to **Disabled**, this option is not available.

The Setup screen displays the system option:

## Startup Delay

Available options are:

Disabled Enabled

If you select **Enabled**, the **PEF Startup Delay** option is added to the screen.

## **PEF Startup Delay**

This option allows you to select the time to delay PEF after system power-ups and resets.

If the **Startup Delay** option is set to **Disabled**, this option is not available.

The Setup screen displays the system option:

#### PEF Startup Delay

[No Delay]

[Disabled]

Available options are:

No Delay 30 Sec 60 Sec 1.5 Min 2.0 Min

## **Event Message for PEF Action**

If the **PEF Support** option is set to **Disabled**, this option is not available.

The Setup screen displays the system option:

Event Message for PEF Action [Disabled]

Available options are:

Disabled Enabled

| AMI Unified<br>Management<br>Server (UMS) | As a service to its customers, Trenton supplies the American Megatrends, Inc. Unified<br>Management Server (UMS) software with those CP16 SBCs which are IPMI-enabled.<br>The features and functionality of the UMS utility may be affected by the configuration of<br>your system. UMS features tested and supported by Trenton are listed in this appendix,<br>along with a section to assist you in installing the UMS application. You may also<br>choose to use another utility designed for use with IPMI. |
|-------------------------------------------|----------------------------------------------------------------------------------------------------|
|                                           | The American Megatrends, Inc. Unified Management Server (UMS) utility was<br>developed by AMI as a tool to allow you to manage multiple IPMI-enabled network<br>servers from a single station. It is a server application that can be accessed through an<br>Internet browser and allows system administrators to simplify hardware management.                                                                                                    |
|                                           | The complete <i>UMS User's Guide</i> may be found on the AMI Unified Management Server CD distributed by Trenton (#89-006348-000). For further information, you may access American Megatrends' web site - www.ami.com.                                                                                                    |
| UMS FEATURES<br>SUPPORTED                 | The following subset of AMI's Unified Management Server (UMS) features have been tested and are supported on Trenton Technology Inc.'s IPMI-enabled CP16 single board computers:                                                                                                    |
|                                           | System Health Information                                                                                                    |
|                                           | <ul> <li>CPU Temperature</li> <li>BMC Temperature</li> <li>BMC Analog Power</li> <li>BMC Power</li> <li>+12V</li> <li>-12V</li> <li>-12V</li> <li>+5V</li> <li>+5V</li> <li>+43.3V</li> <li>+1.8V</li> <li>+2.5V</li> <li>VCC_CORE</li> <li>VTT_CPU</li> <li>VBAT</li> </ul>                                                                                                    |
|                                           | <b>Performance Monitoring</b> (NOTE: UMS must be installed and running on the node which is to be monitored and the Ethernet connection must be on LAN 1 of the node.)                                                                                                    |
|                                           | <ul> <li>CPU Information <ul> <li>Description</li> <li>Model Name</li> <li>Processor Type/Speed</li> <li>Cache Size</li> <li>Utilization</li> <li>Operating System</li> </ul> </li> </ul>                                                                                                    |

- Memory Information
  - Total Memory
  - Available Memory
  - Used Memory

|                            | Disk Information                                                                                                    |
|----------------------------|----------------------------------------------------------------------------------------------------|
|                            | Drive Name                                                                                                    |
|                            | Volume Name                                                                                                    |
|                            | • File System                                                                                                    |
|                            | Total Space                                                                                                    |
|                            | • Used Space                                                                                                    |
|                            |                                                                                                    |
|                            | Remote Management                                                                                                    |
|                            | <ul><li>Method Invocation</li><li>Power Reset</li></ul>                                                                                                    |
| UMS System<br>Requirements | AMI's UMS application requires a <i>minimum</i> of the following hardware and software for correct operation:                                                                                                    |
|                            | 256MB of memory                                                                                                    |
|                            | Windows NT, Windows 2000, Windows XP, Windows 2003 Server                                                                                                    |
|                            | Internet Explorer 6.0 (http://www.microsoft.com/downloads)                                                                                                    |
|                            | Macromedia Flash Plug-in (http://www.macromedia.com/shockwave/                                                                                                    |
|                            | download)                                                                                                    |
|                            |                                                                                                    |
|                            | The Internet Explorer and Macromedia Flash Plug-in software must be installed before you install the UMS software. The latest versions of these applications can be obtained from the web sites listed above.                                                                                                    |
|                            |                                                                                                    |
| UMS                        |                                                                                                    |
| INSTALLATION               | <b>NOTE:</b> It is important to install the UMS application correctly. Follow the steps below carefully. If it is necessary to stop the UMS application, refer to the instructions at the end of this section. If the UMS software has been corrupted for any reason (e.g., by closing UMS incorrectly, power fail, etc.), remove UMS and then reinstall it. |
|                            |                                                                                                    |
| TO INSTALL UMS:            |                                                                                                    |
|                            |                                                                                                    |
| Step 1                     | Insert the AMI Unified Management Server (UMS) CD and run Java 2 SDK setup (j2sdk-1_4_0_01-windows-i586) from the CD. Leave all options checked.                                                                                                    |
| 8755 J                     | Due UMC 2.0 setue (setue and) from the CD                                                                                                    |
| SIEP Z                     | Run UMS 2.0 setup (setup.exe) from the CD.                                                                                                    |
|                            | > For instantion choice, select <b>Custom</b> , check an options and continue. This instans                                                                                                    |
|                            | the UNS Server and Agent.                                                                                                    |
|                            | > Kestart ule machine and log back into windows.                                                                                                    |
| T. D                       |                                                                                                    |
| IO RUN UMS:                |                                                                                                    |
| • •                        |                                                                                                    |
| STED 1                     | Paters running UMS has sure the Ethernat connection is on LAN1 of the node                                                                                                    |
|                            | Go to <b>Start Menu&gt; Programs&gt; UMS&gt; Start UMS.</b><br>> Allow the UMS window to load completely.                                                                                                    |

|        | <b>NOTE:</b> Loading UMS may take a few minutes, depending on whether you are loading the UMS Server, Agent or both.                                                                                                    |  |  |  |  |
|--------|----------------------------------------------------------------------------------------------------|--|--|--|--|
| Step 2 | Open Internet Explorer and in the URL box, type: http:// <ip address="">:8080/ums</ip>                                                                                                    |  |  |  |  |
|        | where <ip address=""> is the assigned IP address of your local machine.</ip>                                                                                                    |  |  |  |  |
| Step 3 | Once the UMS Login is loaded, enter the UserID and Password. The default UserID and Password are "Admin," as shown below:                                                                                                    |  |  |  |  |
|        | > UserID: Admin > Password: Admin                                                                                                    |  |  |  |  |
|        | NOTE: UserID and Password are case sensitive.                                                                                                    |  |  |  |  |
|        | > Enter required user information and click <b>Submit</b> . You are now connected to the UMS server and the UMS startup screen displays.                                                                                                    |  |  |  |  |
| Step 4 | At the top of the left-hand column, click on the <b>Discovery</b> tab if it has not already been selected.                                                                                                    |  |  |  |  |
|        | <ul> <li>&gt; Click Configure Discovery.</li> <li>&gt; Click Configure Network Model.</li> <li>&gt; Click Add Network Model.</li> <li>&gt; Enter Network Name, IP Address and Network Mask of the node you are trying to discover (for example, IPMI_1, 155.229.81.160, 255.255.255.255)</li> <li>&gt; Check Do Discovery at the bottom of the page, and then click Add. The node will be added to the list on the screen.</li> </ul> |  |  |  |  |
|        | Repeat these steps for additional nodes, if any.                                                                                                    |  |  |  |  |
|        | > Be sure <b>Discover</b> is checked for each node you want to discover and click <b>Start Discovery</b> .                                                                                                    |  |  |  |  |
|        | <b>NOTE:</b> Discovery may take from 10 seconds to 5 minutes, depending on how many nodes are being discovered.                                                                                                    |  |  |  |  |
| Step 5 | Under the <b>Discovery</b> tab in the left-hand column, click <b>Discovered Nodes</b> to verify that all nodes have been discovered correctly. Nodes which have been discovered are shown on the node map. To display node details, highlight the node on the map.                                                                                                    |  |  |  |  |
|        | If any of the nodes you have defined do not appear, return to step 4 to verify and correct<br>the node information you entered. The following instructions do not work for nodes<br>which have not been discovered correctly.                                                                                                    |  |  |  |  |

| Step 6                  | In the left-hand column, click on the <b>Devices</b> tab.<br>> Click <b>Select Device</b> .<br>> Click on the box next to the node name to expand the device menu.<br>> Click on the IPMI tab of the selected device.<br>i.e., IPMI (AMIRoot Template) for remote monitoring<br>or IPMI-INBAND for local monitoring |  |  |  |  |  |
|-------------------------|----------------------------------------------------------------------------------------------------|--|--|--|--|--|
| Step 7                  | In the left-hand column, click the <b>Monitoring</b> tab to expand the menu.<br>> Click <b>Select Monitorable Attributes</b> .<br>> Check <b>Select All</b> and click <b>Submit</b> .                                                                                                    |  |  |  |  |  |
| Step 8                  | Under the <b>Monitoring</b> tab, click <b>System Health Information</b> . > Click on <b>Get Live Values</b> .                                                                                                    |  |  |  |  |  |
| Step 9                  | Under the <b>Monitoring</b> tab, scroll down and click on <b>Performance Monitoring</b> . > Click on <b>Performance</b> to view Memory/CPU/Disk/Net information.                                                                                                    |  |  |  |  |  |
|                         | <b>NOTE:</b> UMS Agent Software must be installed and running on the host node in order to view <b>Performance Monitoring</b> remotely.                                                                                                    |  |  |  |  |  |
|                         | To run the UMS Agent software, go to <b>Start Menu&gt; Programs&gt; UMS&gt; Start UMS Agent</b> . Allow the UMS window to load completely.                                                                                                    |  |  |  |  |  |
| To Stop UMS:            |                                                                                                    |  |  |  |  |  |
| Step 1                  | To stop the UMS software, go to Start Menu> Programs> UMS> Stop UMS.                                                                                                    |  |  |  |  |  |
|                         | <b>NOTE:</b> Any other methods of closing UMS may corrupt UMS software, which may require a full reinstallation of UMS software. If this occurs or if the software is corrupted in any way, remove UMS and then reinstall it.                                                                                       |  |  |  |  |  |
| Step 2                  | Close the UMS Internet Explorer browser.                                                                                                    |  |  |  |  |  |
| For More<br>Information | For more information on these or additional features of the AMI Unified Management Server (UMS), refer to the complete <i>UMS User's Guide</i> which may be found on the AMI Unified Management Server CD distributed by Trenton (#89-006348-000). You may also access American Megatrends' web site - www.ami.com. |  |  |  |  |  |

## Appendix C RTM25 Rear I/O Transition Module

| INTRODUCTION                                                                                                    | The RTM25 is a Rea<br>board computers (SE<br>serial port, video and<br>optional dual Ultra32                                                                           | cansition Mode<br>features conn<br>(SB. It also pr<br>( interfaces. | ition Module (RTM) for use with CompactPCI <sup>®</sup> single<br>tures connectivity for the following: mouse, keyboard,<br>. It also provides dual EIDE, floppy, speaker and<br>erfaces. |                     |  |  |  |
|----------------------------------------------------------------------------------------------------|----------------------------------------------------------------------------------------------------|---------------------------------------------------------------------|----------------------------------------------------------------------------------------------------|---------------------|--|--|--|
| This board interfaces to the CompactPCI SBC through rJ4 and rJ5 of the C Bus. The RTM25 is a 6U rear panel I/O board that is compatible with Trer Technology's CP16 (6137-xxx) single board computer. |                                                                                                    |                                                                     |                                                                                                    |                     |  |  |  |
|                                                                                                    | lard features of the RTM25, except it does not<br>e two Ultra320 SCSI ports.                                                                                           |                                                                     |                                                                                                    |                     |  |  |  |
|                                                                                                    | The RTM25-NJ model, designed for use in H.110 applications, eliminates th connector and therefore does not support the Ultra320 SCSI option or rear I/video interface. |                                                                     |                                                                                                    |                     |  |  |  |
| MODELS                                                                                                    | Madal #                                                                                                    | Mada                                                                | Nome                                                                                                    | Description         |  |  |  |
|                                                                                                    | <u>Niodel #</u>                                                                                                    | Niodel                                                              | name                                                                                                    | Description         |  |  |  |
|                                                                                                    | 6142-000                                                                                                    | RTM2                                                                | 5                                                                                                    | Standard, with SCSI |  |  |  |
|                                                                                                    | 6142-020 RTM                                                                                                    |                                                                     | 5-NS                                                                                                    | No SCSI             |  |  |  |
|                                                                                                    | 6142-040                                                                                                    | RTM2                                                                | 5-NJ                                                                                                    | No J4 I/O           |  |  |  |
| Features                                                                                                    | • Connectivity on rear panel for the following: mouse, keyboard, serial port, video and dual USB                                                                       |                                                                     |                                                                                                    |                     |  |  |  |
|                                                                                                    | • Dual EIDE Ultra ATA/100, floppy and speaker interfaces                                                                                                    |                                                                     |                                                                                                    |                     |  |  |  |
|                                                                                                    | • Available with or without dual Ultra320 SCSI interfaces                                                                                                    |                                                                     |                                                                                                    |                     |  |  |  |
|                                                                                                    | • 6U CompactPCI rear panel I/O board                                                                                                    |                                                                     |                                                                                                    |                     |  |  |  |
|                                                                                                    | <ul> <li>Compatible with PCI Industrial Computer Manufacturers Group (PICMG<sup>®</sup>)<br/>CompactPCI Specification</li> </ul>                                       |                                                                     |                                                                                                    |                     |  |  |  |
| Mechanical<br>Dimensions                                                                                                    | 6U CompactPCI board - 233.35 mm x 80 mm<br>Single-slot - 4HP - 20.32 mm wide                                                                                           |                                                                     |                                                                                                    |                     |  |  |  |
| Temperature/<br>Environment                                                                                                    | Operating Tempera                                                                                                    | ature:                                                              | 0° C. to 55° C. with 350 LFM of airflow                                                                                                    |                     |  |  |  |
|                                                                                                    | Storage Temperatu                                                                                                    | re:                                                                 | - 20° C. to 70° C. with 350 LFM of airflow                                                                                                    |                     |  |  |  |
|                                                                                                    | Humidity:                                                                                                    |                                                                     | 5% to 90% non-condensing                                                                                                    |                     |  |  |  |

# RTM BOARD

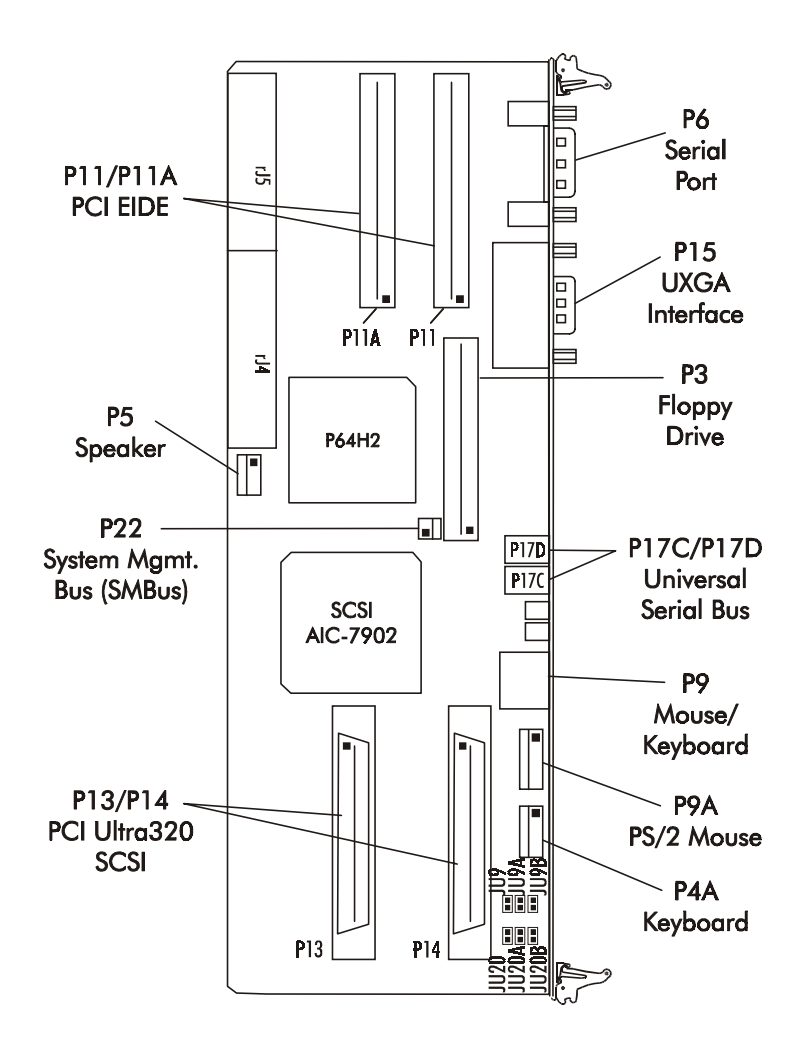
**CONFIGURATION** The setup of the configuration jumpers on the RTM is described below. \* indicates the default value of each jumper.

### Jumper Description

# JU9/JU9A SCSI Termination - Channel 0

These three jumpers may be used to enable or disable on-board active termination for the Ultra320 SCSI interface - Channel 0.

|                               | <u>JU9</u> | <u>JU9A</u> | <u>JU9B</u> |
|-------------------------------|------------|-------------|-------------|
| Enable active termination     | Install*   | Install*    | Remove*     |
| Disable active termination    | Remove     | Remove      | Remove      |
| Enable upper byte only        | Remove     | Install     | Remove      |
| Control via SCSI BIOS Utility | Remove     | Remove      | Install     |

# JU20/JU20A SCSI Termination - Channel 1

JU20B

JU9B

These three jumpers may be used to enable or disable on-board active termination for the Ultra320 SCSI interface - Channel 1.

|                               | <u>JU20</u> | <u>JU20A</u> | <u>JU20B</u> |
|-------------------------------|-------------|--------------|--------------|
| Enable active termination     | Install*    | Install*     | Remove*      |
| Disable active termination    | Remove      | Remove       | Remove       |
| Enable upper byte only        | Remove      | Install      | Remove       |
| Control via SCSI BIOS Utility | Remove      | Remove       | Install      |

**NOTE:** Pin 1 on the connectors is indicated by the square pad on the PCB.

# P3 - Floppy Drive Connector

| 34 pin dual row header, Amp #103308 |
|-------------------------------------|
|-------------------------------------|

| Pin | <u>Signal</u> | <u>Pin</u> | <u>Signal</u>   |
|-----|---------------|------------|-----------------|
| 1   | Gnd           | 2          | N-RPM           |
| 3   | Gnd           | 4          | NC              |
| 5   | Gnd           | 6          | D-Rate0         |
| 7   | Gnd           | 8          | P-Index         |
| 9   | Gnd           | 10         | N-Motoron 1     |
| 11  | Gnd           | 12         | N-Drive Sel2    |
| 13  | Gnd           | 14         | N-Drive Sel1    |
| 15  | Gnd           | 16         | N-Motoron 2     |
| 17  | Gnd           | 18         | N-Dir           |
| 19  | Gnd           | 20         | N-Stop Step     |
| 21  | Gnd           | 22         | N-Write Data    |
| 23  | Gnd           | 24         | N-Write Gate    |
| 25  | Gnd           | 26         | P-Track 0       |
| 27  | Gnd           | 28         | P-Write Protect |
| 29  | Gnd           | 30         | N-Read Data     |
| 31  | Gnd           | 32         | N-Side Select   |
| 33  | Gnd           | 34         | Disk Chng       |

# P4A - Keyboard Header

5 pin single row header, Amp #640456-5

# Pin Signal

- 1 Kbd Clock
- 2 Kbd Data
- 3 Key
- 4 Kbd Gnd
- 5 Kbd Power (+5V fused) with self-resetting fuse

# P5 - Speaker Port Connector

4 pin single row header, Amp #640456-4

# Pin Signal

- 1 Speaker Data
- 2 Key
- 3 Gnd
- 4 +5V

| P6 -                                                                     | Seria<br>9 po                                                                      | <b>Serial Port Connector</b><br>9 position "D" right angle, Spectrum #56-402-001                                                                                                    |                                                                                                    |                                                                                                    |  |
|--------------------------------------------------------------------------|------------------------------------------------------------------------------------|----------------------------------------------------------------------------------------------------|----------------------------------------------------------------------------------------------------|----------------------------------------------------------------------------------------------------|--|
|                                                                          | Pin<br>1<br>2<br>3<br>4<br>5                                                       | <u>Signal</u><br>Carrier Detect<br>Receive Data-I<br>Transmit Data-O<br>Data Terminal Ready<br>Signal Gnd                                                                                                    | <u>Pin</u><br>6<br>7<br>8<br>7-0 9                                                                                                    | <u>Signal</u><br>Data Set Ready-I<br>Request to Send-O<br>Clear to Send-I<br>Ring Indicator-I                                                                                                    |  |
| P9 -                                                                     | <b>PS/2</b><br>6 pir                                                               | 2 <b>Mouse and Keyboard</b><br>n mini DIN, Kycon #KM                                                                                                    | d Connec<br>MDG-6S-                                                                                                    | <b>tor</b><br>B4T                                                                                                    |  |
|                                                                          | Pin<br>1<br>2<br>3<br>4<br>5<br>6                                                  | <u>Signal</u><br>Ms Data<br>Kbd Data<br>Gnd<br>Power (+5V fused) w<br>Ms Clock<br>Kbd Clock                                                                                                    | vith self-re                                                                                                    | esetting fuse                                                                                                    |  |
| <b>P9A - PS/2 Mouse Header</b><br>6 pin single row header, Amp #640456-6 |                                                                                    |                                                                                                    |                                                                                                    |                                                                                                    |  |
|                                                                          | Pin<br>1<br>2<br>3<br>4<br>5<br>6                                                  | <u>Signal</u><br>Ms Data<br>Reserved<br>Gnd<br>Power (+5V fused) w<br>Ms Clock<br>Reserved                                                                                                    | vith self-re                                                                                                    | esetting fuse                                                                                                    |  |
| P11 -                                                                    | <b>Prin</b><br>40 p                                                                | nary IDE Hard Drive                                                                                                    | <b>Connecto</b><br>#30340-6                                                                                                    | or<br>5002HB                                                                                                    |  |
|                                                                          | Pin<br>1<br>3<br>5<br>7<br>9<br>11<br>13<br>15<br>17<br>19<br>21<br>23<br>25<br>27 | Signal<br>Reset<br>Data 7<br>Data 6<br>Data 5<br>Data 4<br>Data 3<br>Data 2<br>Data 1<br>Data 0<br>Gnd<br>DRQ 0<br>IOW<br>IOR<br>IOR                                                                                                    | Pin<br>2<br>4<br>6<br>8<br>10<br>12<br>14<br>16<br>18<br>20<br>22<br>24<br>26<br>28                                                                                                    | Signal<br>Gnd<br>Data 8<br>Data 9<br>Data 10<br>Data 11<br>Data 12<br>Data 13<br>Data 14<br>Data 15<br>NC<br>Gnd<br>Gnd<br>Gnd<br>SELPDP                                                                                                    |  |
|                                                                          | P6 -<br>P9 -<br>P9A -                                                              | P6       -       Seria<br>$9 \text{ poole         \frac{\text{Pin}}{1}       1         2       3         4       5         P9       -       PS/26 pin         P9A       -       PS/26 pin         P9A       -       PS/26 pin         P9A       -       PS/26 pin         P11       -       Prim12345         P11       -       Prim113579         11       3       5         7       9       11         13       15       17         19       21       23         25       27       27   $ | P6Serial Port Connector<br>9 position "D" right angle, SPinSignal<br>11Carrier Detect<br>22Receive Data-I<br>33Transmit Data-O<br>44Data Terminal Ready<br>55Signal GndP9-PS/2 Mouse and Keyboard<br>6 pin mini DIN, Kycon #KN<br>Pin<br>2PinSignal<br>11Ms Data<br>22Kbd Data<br>3<br>6 nd<br>43Gnd<br>44Power (+5V fused) w<br>55Ms Clock<br>66Kbd ClockP9A-PS/2 Mouse Header<br>6 pin single row header, And<br>Pin<br>2PinSignal<br>1<br>11Ms Data<br>2<br>2<br>Reserved<br>3<br>3<br>6 nd<br>4<br>41Ms Data<br>2<br>2<br>Reserved<br>3<br>3<br>6 nd<br>4<br>4P11-Primary IDE Hard Drive<br>40 pin dual row header, 3MPin<br>5<br>9<br>9<br>10 ata 4<br>11<br>10 ata 3<br>13<br>13<br>13<br>13<br>14<br>10<br>14<br>10<br>10<br>10<br>10<br>10<br>1010Pin<br>10<br>10<br>10<br>10<br>10<br>10<br>10<br>10<br>10<br>1011Data 3<br>13<br>13<br>14<br>10<br>10<br>10<br>10<br>10<br>1012DRQ 0<br>23<br>10W<br>25<br>10<br>10<br>N | P6Serial Port Connector<br>9 position "D" right angle, Spectrum $PinSignalPin1Carrier Detect62Receive Data-I73Transmit Data-O84Data Terminal Ready-O95Signal GndP9-PS/2 Mouse and Keyboard Connect6 pin mini DIN, Kycon #KMDG-6S-PinSignal1Ms Data2Kbd Data3Gnd4Power (+5V fused) with self-re55Ms Clock6Kbd ClockPS/2 Mouse Header6 pin single row header, Amp #64045PinSignal11Ms Data2Reserved3Gnd4Power (+5V fused) with self-re55Ms ClockP11-Prim Signal11Reserved3Gnd4Power (+5V fused) with self-re55Ms Clock6ReservedP11-Primary IDE Hard Drive Connector40 pin dual row header, 3M #30340-60PinSignal11Reset233Data 7455Data 6667Data 5899Data 4101111Data 213Data 2141515Data 1161717$ |  |

(CONTINUED)

# P11 - Primary IDE Hard Drive Connector (continued)

| <u>Pin</u> | <u>Signal</u> | <u>Pin</u> | <u>Signal</u> |
|------------|---------------|------------|---------------|
| 29         | DACK 0        | 30         | Gnd           |
| 31         | IRQ 14        | 32         | NC            |
| 33         | Add 1         | 34         | PCBL DET *    |
| 35         | Add 0         | 36         | Add 2         |
| 37         | CS 1P         | 38         | CS 3P         |
| 39         | IDEACTP       | 40         | Gnd           |

# P11A - Secondary IDE Hard Drive Connector

40 pin dual row header, 3M #30340-6002HB

| <u>Signal</u> | <u>Pin</u>                                                                                                    | <u>Signal</u>                                                                                                    |
|---------------|----------------------------------------------------------------------------------------------------|----------------------------------------------------------------------------------------------------|
| Reset         | 2                                                                                                    | Gnd                                                                                                    |
| Data 7        | 4                                                                                                    | Data 8                                                                                                    |
| Data 6        | 6                                                                                                    | Data 9                                                                                                    |
| Data 5        | 8                                                                                                    | Data 10                                                                                                    |
| Data 4        | 10                                                                                                    | Data 11                                                                                                    |
| Data 3        | 12                                                                                                    | Data 12                                                                                                    |
| Data 2        | 14                                                                                                    | Data 13                                                                                                    |
| Data 1        | 16                                                                                                    | Data 14                                                                                                    |
| Data 0        | 18                                                                                                    | Data 15                                                                                                    |
| Gnd           | 20                                                                                                    | NC                                                                                                    |
| DRQ 1         | 22                                                                                                    | Gnd                                                                                                    |
| IOW           | 24                                                                                                    | Gnd                                                                                                    |
| IOR           | 26                                                                                                    | Gnd                                                                                                    |
| IORDY         | 28                                                                                                    | SELPDS                                                                                                    |
| DACK 1        | 30                                                                                                    | Gnd                                                                                                    |
| IRQ 15        | 32                                                                                                    | NC                                                                                                    |
| Add 1         | 34                                                                                                    | SCBL DET *                                                                                                    |
| Add 0         | 36                                                                                                    | Add 2                                                                                                    |
| CS 1S         | 38                                                                                                    | CS 3S                                                                                                    |
| IDEACTS       | 40                                                                                                    | Gnd                                                                                                    |
|               | Signal<br>Reset<br>Data 7<br>Data 6<br>Data 5<br>Data 4<br>Data 3<br>Data 2<br>Data 1<br>Data 0<br>Gnd<br>DRQ 1<br>IOW<br>IOR<br>IORDY<br>DACK 1<br>IRQ 15<br>Add 1<br>Add 0<br>CS 1S<br>IDEACTS | SignalPinReset2Data 74Data 66Data 58Data 410Data 312Data 214Data 116Data 018Gnd20DRQ 122IOW24IOR26IORDY28DACK 130IRQ 1532Add 134Add 036CS 1S38IDEACTS40 |

\* For ATA/66 and ATA/100 drives, which should be set for Cable Select for proper speed operation. If other drives are detected, pin definition is Gnd.

# P13 - Ultra320 SCSI Connector - Channel 0

68 pin high density connector, Amp #749069-7

| Pin | <u>Signal</u> | Pin | <u>Signal</u> |
|-----|---------------|-----|---------------|
| 1   | SCD12         | 35  | SCD#12        |
| 2   | SCD13         | 36  | SCD#13        |
| 3   | SCD14         | 37  | SCD#14        |
| 4   | SCD15         | 38  | SCD#15        |
| 5   | SCDPH         | 39  | SCDPH#        |
| 6   | SCD0          | 40  | SCD#0         |
| 7   | SCD1          | 41  | SCD#1         |
| 8   | SCD2          | 42  | SCD#2         |
| 9   | SCD3          | 43  | SCD#3         |
| 10  | SCD4          | 44  | SCD#4         |

| (CONTINUED) |
|-------------|
|-------------|

# P13 - Ultra320 SCSI Connector - Channel 0 (continued)

| <u>Pin</u> | <u>Signal</u> | <u>Pin</u> | <u>Signal</u> |
|------------|---------------|------------|---------------|
| 11         | SCD5          | 45         | SCD#5         |
| 12         | SCD6          | 46         | SCD#6         |
| 13         | SCD7          | 47         | SCD#7         |
| 14         | SCDPL         | 48         | SCDPL#        |
| 15         | Gnd           | 49         | Gnd           |
| 16         | DIFSENSE      | 50         | Gnd           |
| 17         | TERMPWR       | 51         | TERMPWR       |
| 18         | TERMPWR       | 52         | TERMPWR       |
| 19         | NC            | 53         | NC            |
| 20         | Gnd           | 54         | Gnd           |
| 21         | SCATN         | 55         | SCATN#        |
| 22         | Gnd           | 56         | Gnd           |
| 23         | SCBSY         | 57         | SCBSY#        |
| 24         | SCACK         | 58         | SCACK#        |
| 25         | SCRST         | 59         | SCRST#        |
| 26         | SCMSG         | 60         | SCMSG#        |
| 27         | SCSEL         | 61         | SCSEL#        |
| 28         | SCCD          | 62         | SCCD#         |
| 29         | SCREQ         | 63         | SCREQ#        |
| 30         | SCIO          | 64         | SCIO#         |
| 31         | SCD8          | 65         | SCD#8         |
| 32         | SCD9          | 66         | SCD#9         |
| 33         | SCD10         | 67         | SCD#10        |
| 34         | SCD11         | 68         | SCD#11        |

# P14 - Ultra320 SCSI Connector - Channel 1

68 pin high density connector, Amp #749069-7

| <u>Pin</u> | <u>Signal</u> | Pin | <u>Signal</u> |
|------------|---------------|-----|---------------|
| 1          | SCD12         | 35  | SCD#12        |
| 2          | SCD13         | 36  | SCD#13        |
| 3          | SCD14         | 37  | SCD#14        |
| 4          | SCD15         | 38  | SCD#15        |
| 5          | SCDPH         | 39  | SCDPH#        |
| 6          | SCD0          | 40  | SCD#0         |
| 7          | SCD1          | 41  | SCD#1         |
| 8          | SCD2          | 42  | SCD#2         |
| 9          | SCD3          | 43  | SCD#3         |
| 10         | SCD4          | 44  | SCD#4         |
| 11         | SCD5          | 45  | SCD#5         |
| 12         | SCD6          | 46  | SCD#6         |
| 13         | SCD7          | 47  | SCD#7         |
| 14         | SCDPL         | 48  | SCDPL#        |
| 15         | Gnd           | 49  | Gnd           |
| 16         | DIFSENSE      | 50  | Gnd           |
| 17         | TERMPWR       | 51  | TERMPWR       |

(CONTINUED)

#### P14 -SCSI Connector - Channel 1 (continued)

| <u>Pin</u> | <u>Signal</u> | Pin | <u>Signal</u> |
|------------|---------------|-----|---------------|
| 18         | TERMPWR       | 52  | TERMPWR       |
| 19         | NC            | 53  | NC            |
| 20         | Gnd           | 54  | Gnd           |
| 21         | SCATN         | 55  | SCATN#        |
| 22         | Gnd           | 56  | Gnd           |
| 23         | SCBSY         | 57  | SCBSY#        |
| 24         | SCACK         | 58  | SCACK#        |
| 25         | SCRST         | 59  | SCRST#        |
| 26         | SCMSG         | 60  | SCMSG#        |
| 27         | SCSEL         | 61  | SCSEL#        |
| 28         | SCCD          | 62  | SCCD#         |
| 29         | SCREQ         | 63  | SCREQ#        |
| 30         | SCIO          | 64  | SCIO#         |
| 31         | SCD8          | 65  | SCD#8         |
| 32         | SCD9          | 66  | SCD#9         |
| 33         | SCD10         | 67  | SCD#10        |
| 34         | SCD11         | 68  | SCD#11        |
|            |               |     |               |

#### P15 -**Video Interface Connector**

15 pin connector, Amp #1-1470250-3

|            |               | Pin | Signal |            |               |
|------------|---------------|-----|--------|------------|---------------|
| <u>Pin</u> | <u>Signal</u> |     |        | <u>Pin</u> | <u>Signal</u> |
| 1          | D . 1         | 6   | Gnd    | 11         | NG            |
| 1          | Red           | 7   | Gnd    | 11         | NC            |
| 2          | Green         | ,   | Olla   | 12         | EEDI          |
|            |               | 8   | Gnd    |            |               |
| 3          | Blue          |     |        | 13         | HSYNC         |
|            | NG            | 9   | +5V    | 1.4        |               |
| 4          | NC            | 10  | Cred   | 14         | VSYNC         |
| 5          | Gnd           | 10  | Gild   | 15         | FFCS          |
| 5          | Olla          |     |        | 15         | LLCD          |

### P17C -Universal Serial Bus (USB) Connector

USB vertical connector, Molex #67-329-0000 (+5V fused with self-resetting fuse)

#### <u>Signal</u> Pin

- +5V-USB2 1
- USB2-
- 2 3 USB2+
- 4 Gnd-USB2

(CONTINUED)

# P17D - Universal Serial Bus (USB) Connector

USB vertical connector, Molex #67-329-0000 (+5V fused with self-resetting fuse)

### Pin Signal

- 1 +5V-USB3
- 2 USB3-
- 3 USB3+
- 4 Gnd-USB3

# P22 - System Management Bus Connector

2 pin single row header, Amp #640456-2

# Pin Signal

- 1 SMB Clock
- 2 SMB Data

# COMPACTPCI PINrJ4 and rJ5 are<br/>connectors areASSIGNMENTSconnectors are

rJ4 and rJ5 are used for connection to the processor board. The pin assignments for these connectors are defined in the tables which follow.

| rJ4                                                            |                                                                    |                                                                                                   |                                                                        |                                                                       |                                                                     |                                                                                                    |
|----------------------------------------------------------------|--------------------------------------------------------------------|---------------------------------------------------------------------------------------------------|------------------------------------------------------------------------|-----------------------------------------------------------------------|---------------------------------------------------------------------|----------------------------------------------------------------------------------------------------|
| Pin                                                            | F                                                                  | Е                                                                                                 | D                                                                      | С                                                                     | в                                                                   | Α                                                                                                    |
| 25<br>24<br>23<br>22<br>21<br>20<br>19<br>18<br>17<br>16<br>15 | GND<br>GND<br>GND<br>GND<br>GND<br>GND<br>GND<br>GND<br>GND<br>GND | EXT1C#<br>EXT1D#<br>EXT2C#<br>EXT2D#<br>GND<br>LKACT1_A<br>LKACT1_C                               | EXT1C<br>EXT1D<br>EXT2C<br>EXT2D<br>GND<br>LKACT2_A<br>LKACT2_C<br>GND | SPDLEDL1_C<br>SPDLEDL2_C<br>+3,3V<br>+3.3V<br>+3.3V<br>+3.3V          | EXT1A#<br>EXT1B#<br>EXT2A#<br>EXT2B#<br>GND<br>+5V<br>+5V<br>+5V    | EXT1A<br>EXT1B<br>EXT2A<br>EXT2B<br>GND<br>VGASCL<br>VVSYNC<br>VVSYNC<br>VVSYNC<br>VRED<br>VGREEN<br>VBLUE |
| 14<br>13<br>12                                                 |                                                                    |                                                                                                   | KEY                                                                    |                                                                       |                                                                     |                                                                                                    |
| 11                                                             | GND                                                                | GND                                                                                               |                                                                        |                                                                       |                                                                     | VGASDA                                                                                                    |
| 10<br>9<br>8<br>7<br>6<br>5<br>4<br>3<br>2                     | GND<br>GND<br>GND<br>GND<br>GND<br>GND<br>GND<br>GND<br>GND        | PCLK66EX1<br>BT_INTR#<br>PWRGOOD<br>EXPCIRST#<br>GND<br>P64HUSTBS<br>P64HUSTBF<br>GND<br>P64HSTBS | +12V<br>+12V<br>GND<br>GND<br>GND<br>GND<br>GND<br>GND                 | GND<br>P64HI21<br>P64HI20<br>P64HI18<br>P64HI17<br>P64HI16<br>P64HI15 | GND<br>P64HI13<br>P64HI12<br>P64HI11<br>P64HI10<br>P64HI9<br>P64HI8 | GND<br>GND<br>P64HI6<br>P64HI5<br>P64HI4<br>P64HI3<br>P64HI2<br>P64HI1                                     |
| 1                                                              | GND                                                                | P64HSTBF                                                                                          | GND                                                                    | P64HI14                                                               | P64HI7                                                              | P64HI0                                                                                                    |

| COMPACTPCI PIN             |     |     |        |        |           |            |         |
|----------------------------|-----|-----|--------|--------|-----------|------------|---------|
| Assignments<br>(continued) | rJ5 |     |        |        |           |            |         |
| . ,                        | Pin | F   | Е      | D      | С         | В          | Α       |
|                            | 22  | GND | SDD7   | PDD7   | PIORDY    | SIORDY     | DRVDEN0 |
|                            | 21  | GND | SDD6   | PDD6   | BRSTDRV#  | TACH1      | DRVDEN1 |
|                            | 20  | GND | SDD5   | PDD5   | PCBL_DET  | SCBL_DET   | INDEX#  |
|                            | 19  | GND | SDD4   | PDD4   | PIDESEL#  | SIDESEL#5  | MTR0#   |
|                            | 18  | GND | SDD3   | PDD3   | PDREQ     | SDREQ      | DRV1#   |
|                            | 17  | GND | SDD2   | PDD2   | PDIOW#    | SDIOW#     | DRV0#   |
|                            | 16  | GND | SDD1   | PDD1   | PDIOR#    | SDIOR#     | MTR1#   |
|                            | 15  | GND | SDD0   | PDD0   | PDA2      | SDA2       | DIR     |
|                            | 14  | GND | SDD8   | PDD8   | BMC_TINT# | PWM1       | STEP#   |
|                            | 13  | GND | SDD9   | PDD9   | GPO       | RTS2       | WDATA#  |
|                            | 12  | GND | SDD10  | PDD10  | BMC_TCK   | TXD2       | WGATE#  |
|                            | 11  | GND | SDD11  | PDD11  | BMC_TDI   | DTR2       | TRK0#   |
|                            | 10  | GND | SDD12  | PDD12  | BMC_TMS   | +5V        | WRPRT#  |
|                            | 9   | GND | SDD13  | PDD13  | BMC_TDO   | DCD2       | RDATA#  |
|                            | 8   | GND | SDD14  | PDD14  | OVT#      | RXD2       | HDSEL#  |
|                            | 7   | GND | SDD15  | PDD15  | INTRUDER# | RI2        | DSKCHG# |
|                            | 6   | GND | SDACK# | PDACK# | USB1      | CTS2       | TACH2   |
|                            | 5   | GND | IRQ15  | IRQ14  | USB0      | DSR2       | PWM2    |
|                            | 4   | GND | SDA1   | PDA1   | USBP1+    | +3.3V      | MDATA   |
|                            | 3   | GND | SDA0   | PDA0   | USBP1-    | SPKR_OUT   | MCLK    |
|                            | 2   | GND | SCS1#  | PCS1#  | USBP0+    | FAULT      | KDATA   |
|                            | 1   | GND | SCS3#  | PCS3#  | USBP0-    | ICH_GPIO43 | KCLK    |

This page intentionally left blank.